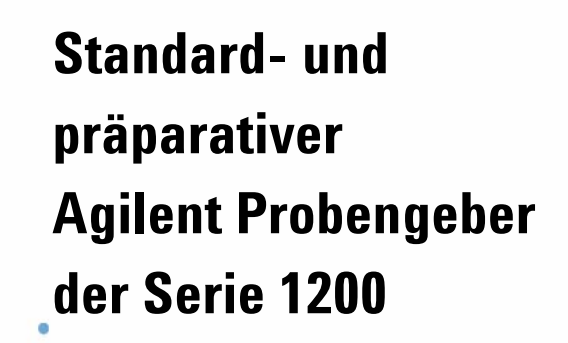

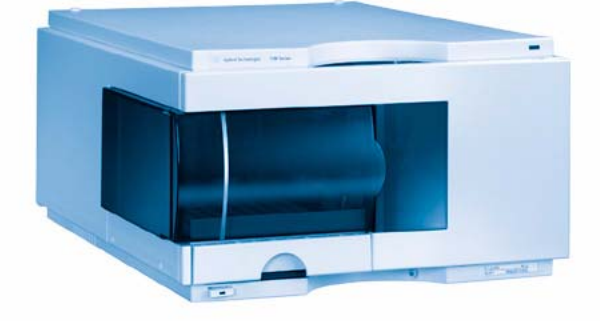

# Benutzerhandbuch

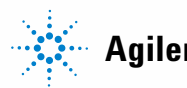

Agilent Technologies

## Hinweise

© Agilent Technologies, Inc. 2008

Die Vervielfältigung, elektronische Speicherung, Anpassung oder Übersetzung dieses Handbuchs ist gemäß den Bestimmungen des Urheberrechtsgesetzes ohne vorherige schriftliche Genehmigung durch Agilent Technologies verboten.

Microsoft<sup>® -</sup> Microsoft is a U.S. registered trademark of Microsoft Corporation.

### Handbuch-Teilenummer

G1329-92012

### Ausgabe

11/08

Gedruckt in Deutschland

Agilent Technologies Hewlett-Packard-Strasse 8 76337 Waldbronn, Germany

## Nur für wissenschaftliche Anwendungen.

Nur für wissenschaftliche Anwendungen, nicht für medizinische Diagnostik.

### Gewährleistung

Agilent Technologies behält sich vor, die in diesem Handbuch enthaltenen Informationen iederzeit ohne Vorankündigung zu ändern. Agilent Technologies übernimmt keinerlei Gewährleistung für die in diesem Handbuch enthaltenen Informationen, insbesondere nicht für deren Eignung oder Tauglichkeit für einen bestimmten Zweck. Agilent Technologies übernimmt keine Haftung für Fehler, die in diesem Handbuch enthalten sind, und für zufällige Schäden oder Folgeschäden im Zusammenhang mit der Lieferung, Ingebrauchnahme oder Benutzung dieses Handbuchs. Falls zwischen Agilent und dem Benutzer eine schriftliche Vereinbarung mit abweichenden Gewährleistungs bedingungen hinsichtlich der in diesem **Dokument enthaltenen Informationen** existiert, so gelten diese schriftlich vereinbarten Bedingungen.

### **Technologielizenzen**

Die in diesem Dokument beschriebene Hardware und/oder Software wird/werden unter einer Lizenz geliefert und dürfen nur entsprechend den Lizenzbedingungen genutzt oder kopiert werden.

### Sicherheitshinweise

## VORSICHT

Ein **VORSICHT**-Hinweis macht auf Arbeitsweisen, Anwendungen o.ä.aufmerksam, die bei falscher Ausführung zur Beschädigung des Produkts oder zum Verlust wichtiger Daten führen können. Wenn eine Prozedur mit dem Hinweis **VORSI-CHT** gekennzeichnet ist, dürfen Sie erst fortfahren, wenn Sie alle angeführten Bedingungen verstanden haben und diese erfüllt sind.

## WARNUNG

Ein WARNUNG-Hinweis macht auf Arbeitsweisen, Anwendungen o. ä. aufmerksam, die bei falscher Ausführung zu Personenschäden, u. U. mit Todesfolge, führen können. Wenn eine Prozedur mit dem Hinweis WARNUNG gekennzeichnet ist, dürfen Sie erst fortfahren, wenn Sie alle angeführten Bedingungen verstanden haben und diese erfüllt sind.

### 1 Einführung zum automatischen Probengeber 7

Einführung zum automatischen Probengeber 8 Probenahmesequenz 10 Probennahmeeinheit 13 Transporteinheit 16 Frühwarnsystem für fällige Wartungen (EMF, Early Maintenance Feedback) 18 Elektrische Anschlüsse 19 Schnittstellen der Agilent Gerätemodule der Serie 1200 21

### 2 Hinweise zum Aufstellort und Spezifikationen 23

Hinweise zum Aufstellort 24 Physikalische Spezifikationen 27 Leistungsspezifikationen 28

### 3 Installation des Probengebers 33

Auspacken des Probengebers 34 Optimieren der Geräteanordnung 37 Installation des Probengebers 40 Installation des thermostatisierbaren Probengebers 43 Flüssigkeitsanschlüsse 47 Installation des Probentellers 49 Transport des Probengebers 50

### 4 Betrieb des Probengebers 51

Informationen zu Lösungsmitteln 52 Probenteller 54 Auswahl von Probenflaschen und Verschlüssen 56

### 5 Leistungsoptimierung 59

Optimierung für geringstmögliche Probenverschleppung 60 Kurze Injektionszyklen und geringes Totvolumen 64 Präzises Injektionsvolumen 66 Auswahl der Rotordichtung 68

### 6 Fehlerbehebung und Diagnose 69

Agilent Lab Advisor Software 70 Überblick über die Anzeigen und Testfunktionen des Detektors 71 Statusanzeigen 72

### 7 Wartung 75

Einführung in die Wartung und Reparatur 76 Early Maintenance Feedback (EMF) 79 Wartungsfunktionen 81 Einfache Reparaturarbeiten 82

### 8 Ersatzteile und -materialien für die Wartung 103

Hauptkomponenten 104 Analytischer Dosierkopf 106 Probenteller 109 Zubehörkit zum Standard-Probengeber G1329-68725 110 Zubehörkit zum präparativen Probengeber G2260-68705 111 Wartungskit G1313-68730 für G1329A 112 Wartungskit G1313-68719 für G1329B 113 Multi-Draw-Kit G1313-6871 114 Upgrade-Kit G1363A für 900-µl-Injektionen für G1329A 115 Externer Probenteller G1313-60004 116

### 9 Anschlusskabel 117

Kabelübersicht 118 Analogkabel 120 Remote-Kabel 123 BCD-Kabel 128 Kabel für externen Kontakt 130 CAN/LAN-Kabel 131 Zusatzgerätekabel 132 RS-232-Kabel 133

### 10 Appendix 135

Allgemeine Sicherheitsinformation 136 Richtlinie 2002/96/EG (WEEE) über die Verwertung von Elektro- und Elektronik-Altgeräten 140 Lithiumbatterien 141 Störstrahlung 142 Schallemission 143 Agilent Technologies im Internet 144

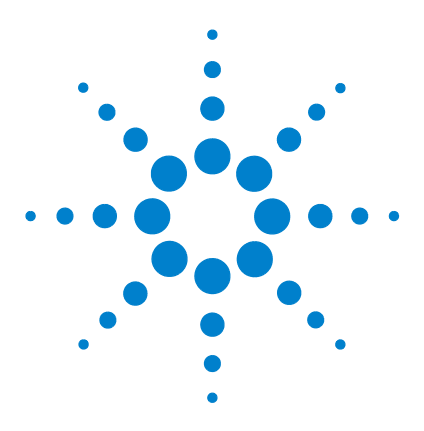

1

Benutzerhandbuch zum automatischen Agilent Probengeber der Serie 1200

# Einführung zum automatischen Probengeber

Einführung zum automatischen Probengeber 8 Probenahmesequenz 10 Injektionssequenz 11 Probennahmeeinheit 13 Nadelantrieb 14 Analytischer / präparativer Dosierkopf 14 Injektionsventil 15 Transporteinheit 16 Frühwarnsystem für fällige Wartungen (EMF, Early Maintenance Feedback) 18 Elektrische Anschlüsse 19 Schnittstellen der Agilent Gerätemodule der Serie 1200 21

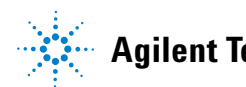

## Einführung zum automatischen Probengeber

Es sind drei Ausführungen des automatischen Agilent Probengebers der Serie 1200 erhältlich. In dieser Einführung werden sie als Standard-Probengeber (G1329A), Standard-Probengeber SL (G1329B) und Präparativer Probengeber (G2260A) bezeichnet. Sofern nicht anders angegeben, gelten alle Angaben in diesem Abschnitt für alle Modelle.

Die automatischen Agilent Probengeber der Serien 1100 und 1200 sind für den Einsatz mit anderen Modulen der Agilent LC Serie 1200, mit der HP 1050 Serie oder mit anderen LC-Systemen mit den entsprechenden Remote-Steueranschlüssen konzipiert. Die Probengeber werden vom Agilent Steuermodul der Serie 1200 (Instant Pilot G4208A) oder von der Agilent ChemStation für die LC gesteuert.

Für die Probengeber stehen drei Probentellergrößen zur Auswahl. Der Standardprobenteller fasst 100 × 1,8 ml Probenflaschen, während die beiden Probenteller halber Größe 40 × 1,8 ml Probenflaschen bzw. 15 × 6 ml Probenflaschen aufnehmen können. Es können jeweils zwei Probenteller halber Größe gleichzeitig in den Probengeber eingesetzt werden. Für thermostatisierbare Probengeber gibt es spezielle Probentellerhalter für 100 × 1,8 ml Probenflaschen. Die Probenteller halber Größe können nicht für einen optimalen Wärmeaustausch in thermostatisierten Probengebern eingesetzt werden.

Der Transportmechanismus des Probengebers verwendet X-Z-Theta Bewegungen zur Optimierung der Flaschenaufnahme und -rückgabe. Die Probenflaschen werden vom Greifarm angehoben und unter die Dosiereinheit gestellt. Der Greifarm und die Dosiereinheit sind motorbetrieben. Für einen korrekten Bewegungsablauf werden die Bewegungen durch optische Sensoren und Kodierer überwacht. Die Dosiereinheit wird zur Vermeidung von Probenverschleppungen nach jeder Injektion gespült.

Der Standarddosierkopf für Analysen dosiert Injektionsvolumina von 0,1 bis 100 µl. Die beiden präparativen Dosierköpfe liefern Injektionsvolumina von 0,1 bis 900 µl. Für einen Dosierkopf liegt der maximale Systemdruck bei 200 bar, für den anderen bei 400 bar. Der automatische Probengeber SL G1329B besitzt einen analytischen Dosierkopf für Injektionsvolumina von 0,1 bis 100 µl bei Drücken bis zu 600 bar für Rapid Resolution Systeme. Das Injektionsventil mit 6 Anschlüssen (von denen nur 5 verwendet werden) wird durch einen Hochgeschwindigkeits-Schrittmotor angetrieben. Während der Probenahmesequenz umgeht das Injektionsventil den automatischen Probengeber und leitet den Fluss von der Pumpe direkt zur Säule. Während der Injektion und der Analyse leitet das Ventil den Fluss durch den Probengeber. Dadurch gelangt die ganze Probe zur Säule und die Dosiereinheit und die Nadel bleiben für die nächste Probeninjektion frei von Probenrückständen. Für die Standard- und Präparativen Probengeber werden verschiedene Ventile angeboten.

Die Steuerung der Probenflaschentemperatur erfolgt bei dem thermostatisierbaren Probengeber durch den ALS-Thermostaten, einem zusätzlichen Modul der Agilent 1200 Serie. Ausführliche Angaben zu diesem Modul befinden sich im Ergänzungshandbuch zum thermostatisierbaren Agilent Probengeber der Serie 1200.

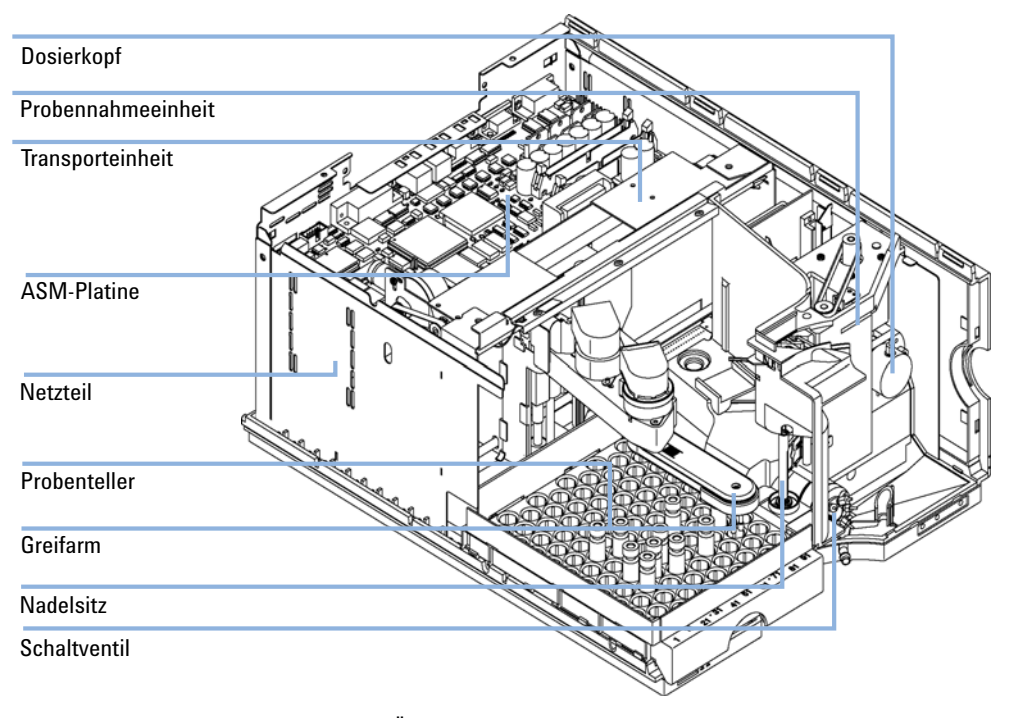

Abbildung 1 Überblick über den automatischen Probengeber

1 Einführung zum automatischen Probengeber Probenahmeseguenz

## Probenahmesequenz

Die Bewegungen der einzelnen Elemente des automatischen Probengebers werden während der Probenahmesequenz vom Prozessor des automatischen Probengebers kontinuierlich überwacht. Der Prozessor gibt die Zeitspannen und Wegbereiche jeder Bewegung vor. Wird ein bestimmter Schritt der Probenahmesequenz nicht vollständig und erfolgreich ausgeführt, so wird eine Fehlermeldung ausgegeben.

Während der Probenahmesequenz wird das Lösungsmittel vom Injektionsventil am automatischen Probengeber vorbeigeleitet. Die Probenflasche wird vom Greifarm aus einem ruhendem Probenteller oder einer externen Probenposition genommen. Der Greifarm stellt die Probenflasche unter die Injektionsnadel. Das entsprechende Probevolumen wird von der Dosiereinheit in die Probenschleife eingezogen. Diese Probe wird auf die Säule aufgebracht, wenn das Injektionsventil am Ende der Probenahme in die Injektionsstellung schaltet.

Die Probenahmesequenz läuft in folgender Reihenfolge ab:

- 1 Das Injektionsventil schaltet in die Nebenflussstellung (Bypass).
- 2 Der Kolben der Dosiereinheit fährt in die Anfangsposition.
- **3** Der Greifarm fährt aus der Ruheposition und nimmt die gewählte Probenflasche auf. Gleichzeitig wird die Nadel aus dem Nadelsitz angehoben.
- 4 Der Greifarm stellt die Probenflasche unter die Injektionsnadel.
- **5** Die Nadel senkt sich in die Flasche.
- 6 Die Dosiereinheit entnimmt das voreingestellte Probenvolumen.
- 7 Die Nadel wird aus der Flasche herausgezogen.
- 8 Falls eine automatische Nadelspülung eingestellt ist (siehe "Verwendung der automatischen Nadelreinigung" auf Seite 61), stellt der Greifarm die Probenflasche zurück und die Waschflasche unter die Nadel. Dann wird die Nadel in die Waschflasche abgesenkt und wieder aus der Waschflasche gezogen.
- **9** Der Greifarm prüft, ob sich die Sicherheitsabdeckung in der richtigen Position befindet.
- 10 Anschließend stellt der Greifarm die Flasche zurück und kehrt in seine Ausgangsposition zurück. Gleichzeitig wird die Nadel in den Nadelsitz abgesenkt.
- 11 Das Injektionsventil schaltet in die Injektionsstellung.

## Injektionssequenz

Vor der Injektion und während der Analyse befindet sich das Injektionsventil in der Injektionsstellung (Abbildung 2 auf Seite 11). In dieser Position fließt die mobile Phase durch die Dosiereinheit, die Probenschleife und die Nadel des automatischen Probengebers. Dadurch ist sichergestellt, dass alle Teile, die mit der Probe in Berührung kommen, während des Laufs gespült werden, wodurch Verschleppungen weitestgehend vermieden werden.

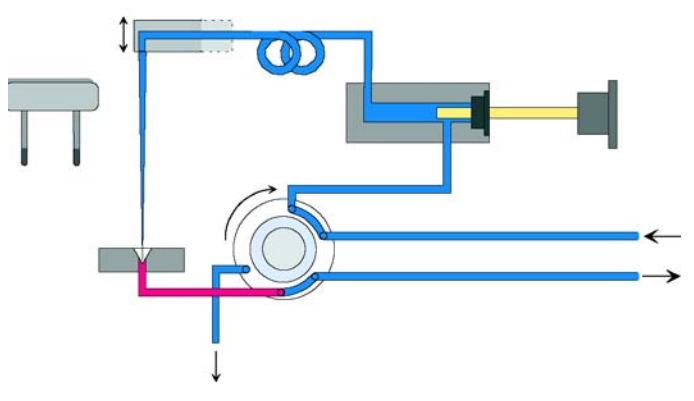

Abbildung 2 Injektionsstellung

Zu Beginn der Probenahmesequenz schaltet das Ventil in die Nebenflussstellung (Abbildung 3 auf Seite 11). Lösungsmittel von der Pumpe tritt am Anschluss 1 in das Ventil ein und fließt direkt über Anschluss 6 zur Säule.

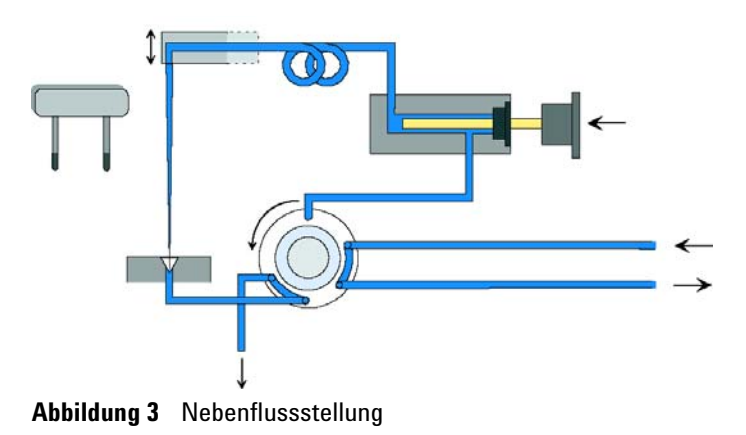

#### 1 Einführung zum automatischen Probengeber

**Probenahmesequenz** 

Danach wird die Nadel angehoben und die Probenflasche unter die Nadel gestellt. Die Nadel wird in die Probenflasche abgesenkt; die Dosiereinheit zieht die Probe in die Probenschleife (Abbildung 4 auf Seite 12).

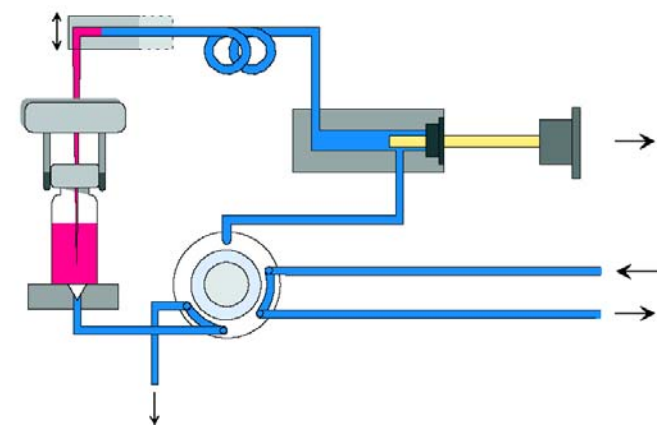

Abbildung 4 Aufziehen der Probe

Nachdem die Dosiereinheit das erforderliche Probevolumen in die Probenschleife gezogen hat, wird die Nadel angehoben und die Probenflasche in den Probenteller zurückgestellt. Die Nadel wird auf den Nadelsitz abgesenkt; das Injektionsventil schaltet in die Injektionsstellung und transferiert die Probe zur Trennsäule (Abbildung 5 auf Seite 12).

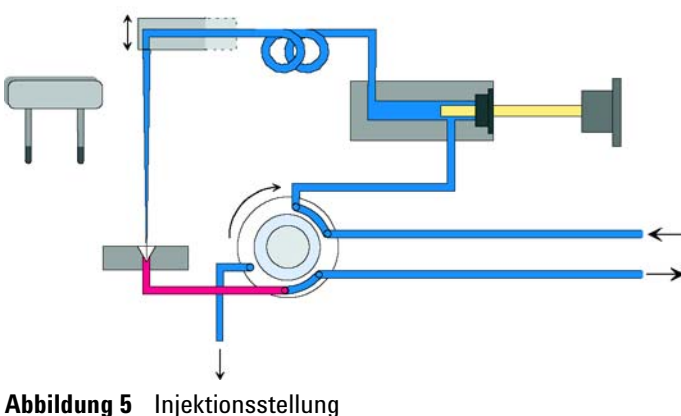

## Probennahmeeinheit

Die Probennahmeeinheit besteht aus drei Hauptkomponenten: Nadelantrieb, Dosiereinheit und Injektionsventil.

## HINWEIS

In der Ersatz-Probennahmeeinheit sind das Injektionsventil und die Dosiereinheit nicht beinhaltet.

Die Probennahmeeinheiten für den Standard- und präparativen Probengeber sind unterschiedlich.

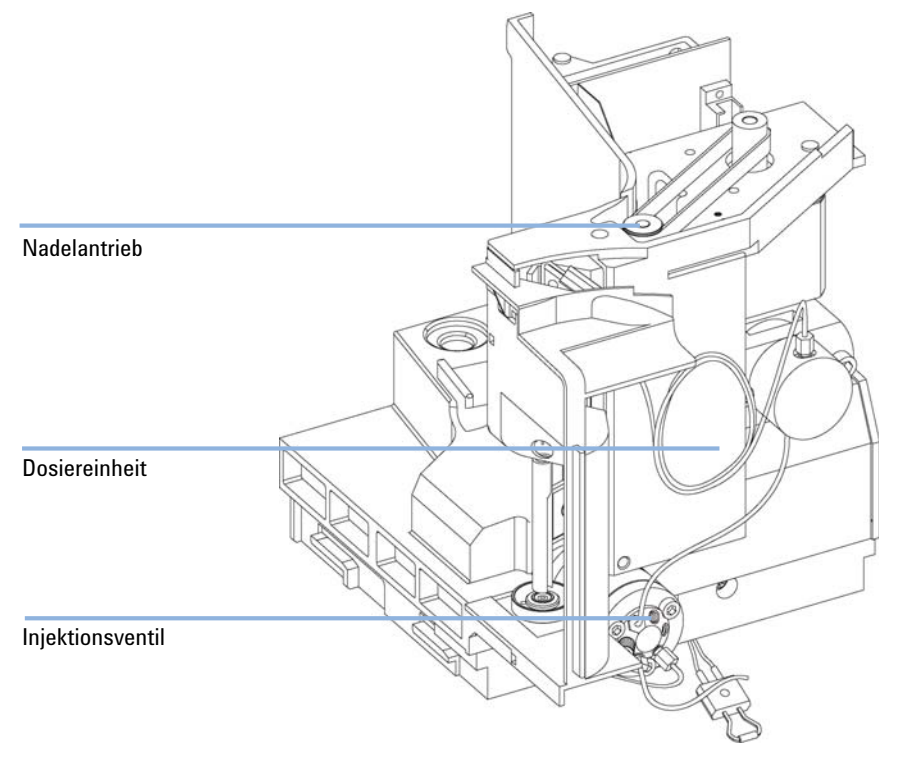

Abbildung 6 Probennahmeeinheit des automatischen Probengebers

### 1 Einführung zum automatischen Probengeber Probennahmeeinheit

## Nadelantrieb

Die Nadelbewegungen werden von einem Schrittmotor angetrieben, der über einen Zahnriemen mit der Spindeleinheit verbunden ist. Die Drehbewegung des Motors wird durch die Antriebsmutter der Spindeleinheit in eine lineare Bewegung umgesetzt. Reflektionssensoren auf der Flex-Platine der Probennahmeeinheit erkennen die untere und obere Nadelposition. Die Nadelposition in der Probenflasche wird durch die Anzahl der Motorschritte von der oberen Nadelposition aus bestimmt.

## Analytischer / präparativer Dosierkopf

Der Dosierkopf wird durch einen Schrittmotor angetrieben, der über einen Zahnriemen mit der Antriebswelle verbunden ist. Die Antriebsmutter auf der Spindel wandelt die Drehbewegung der Spindel in eine lineare Bewegung um. Die Antriebsmutter schiebt den Saphirkolben gegen die Federspannung in den Dosierkopf. Die Kolbenbasis ruht im großen Lager der Antriebsmutter, das den Kolben ständig zentriert hält. Ein Keramikring sorgt für die Führung der Bewegung des Kolbens im Dosierkopf. Die Ausgangsstellung des Kolbens wird durch einen Infrarotsensor auf der Flex-Platine der Probennahmeeinheit überwacht. Die Probenmenge wird durch die Schrittzahl ab der Ausgangsposition gemessen. Durch das Zurückziehen des Kolbens (mittels Feder) wird die Probe aus der Flasche aufgezogen.

|                      | Standard (100 µl) | Standard (900 µl) | Präparativ (900 µl) |
|----------------------|-------------------|-------------------|---------------------|
| Maximale Schrittzahl | 15000             | 15000             | 15000               |
| Volumenauflösung     | 7 nl/Schritt      | 60 nl/Schritt     | 60 nl/Schritt       |
| Maximaler Hub        | 100 µl            | 900 µl            | 900 µl              |
| Maximaler Druck      | 600 bar           | 200 bar           | 400 bar             |
| Kolbenmaterial       | Saphir            | Saphir            | Saphir              |

| Tabelle 1 | Technische | Daten zum | Dosierkopf |
|-----------|------------|-----------|------------|
|-----------|------------|-----------|------------|

## Injektionsventil

Das Injektionsventil wird von einem Schrittmotor angetrieben. Es werden nur fünf der sechs Anschlüsse benutzt (Anschluss 3 wird nicht benutzt). Ein Hebel-Schieber-Mechanismus überträgt die Bewegung des Schrittmotors auf das Injektionsventil. Zwei Mikroschalter überwachen die Schaltvorgänge des Ventils (Nebenflussstellung und Injektionsstellung).

Nach einem Austausch der inneren Teile sind keine Ventiljustierungen erforderlich.

### Tabelle 2 Technische Daten zum Injektionsventil

|                   | Standard                        | Präparativer MBB™       | SL Probengeber          |
|-------------------|---------------------------------|-------------------------|-------------------------|
| Motortyp          | 4 V, 1.2 A Schrittmotor         | 4 V, 1.2 A Schrittmotor | 4 V, 1.2 A Schrittmotor |
| Dichtungsmaterial | Vespel™ (Tefzel™<br>erhältlich) | РЕЕК                    | РЕЕК                    |
| Statormaterial    | Keramik/PEEK                    | PEEK                    | Keines                  |
| Anzahl Anschlüsse | 6                               | 6                       | 6                       |
| Schaltzeit        | < 150 ms                        | < 150 ms                | < 150 ms                |

### 1 Einführung zum automatischen Probengeber Transporteinheit

# Transporteinheit

Die Transporteinheit verfügt über einen X-Achsen-Vorschub (Bewegung links/rechts), einen Z-Achsen-Arm (Bewegung oben/unten), und eine Greifereinheit (Drehung und Flaschenaufnahme).

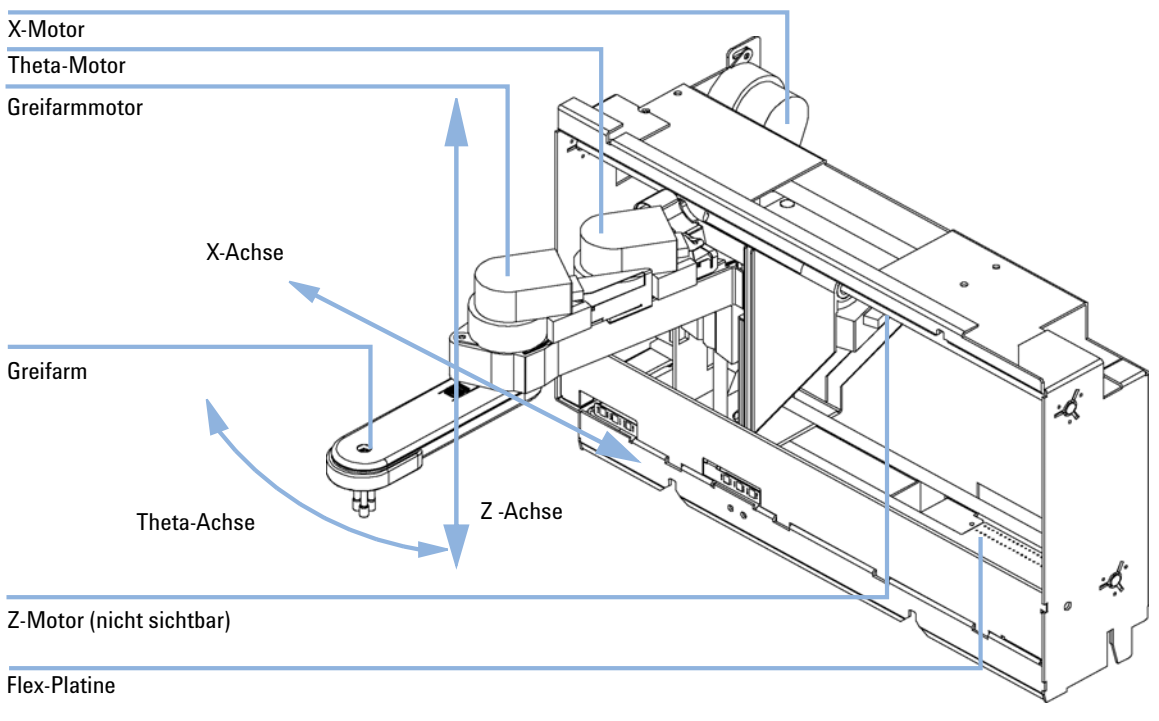

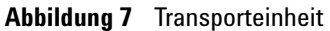

Die Transporteinheit benutzt vier Schrittmotoren in einem geschlossenem Regelkreis für die genaue Positionierung der Greifereinheit beim Transport der Probenflaschen. Die Drehbewegung des Motors wird mittels Zahnriemen und Spindelantrieb in eine lineare Bewegung (x- und z-Achse) umgesetzt. Die Drehung (Theta-Achse) der Greifereinheit erfolgt durch einen Motor mit Zahnriemen und mehreren Zahnrädern. Das Öffnen und Schließen der Greiferfinger wird durch einen Schrittmotor über Zahnriemen und Planetengetriebe innerhalb der Greifereinheit bewirkt.

Die Schrittmotorpositionen werden mittels optischer Kodierer am Schrittmotorgehäuse bestimmt. Die Kodierer überwachen die Position der Motoren permanent und korrigieren Positionsfehler automatisch (z. B., wenn der Greifarm beim Laden der Probenflasche vom Probenteller von der korrekten Position abweicht). Die Ausgangspositionen der beweglichen Baugruppen werden durch Reflektionssensoren auf der Flex-Platine erkannt. Diese Positionen werden vom Prozessor zur Berechnung der aktuellen Motorposition verwendet. Auf der Flex-Platine an der Vorderseite der Einheit befinden sich zusätzliche sechs Reflektionssensoren zur Probentellererkennung. 1 Einführung zum automatischen Probengeber

Frühwarnsystem für fällige Wartungen (EMF, Early Maintenance Feedback)

# Frühwarnsystem für fällige Wartungen (EMF, Early Maintenance Feedback)

Das Frühwarnsystem für fällige Wartungen (EMF) registriert die Nutzung bestimmter Bauteile im Gerät und gibt eine Rückmeldung, wenn bestimmte, vom Benutzer einstellbare Grenzwerte überschritten wurden. Eine Anzeige in der Benutzeroberfläche weist darauf hin, dass Wartungsarbeiten eingeplant werden sollten.

Weitere Informationen zur EMF-Funktion und deren Verwendung finden Sie unter "Early Maintenance Feedback (EMF)" auf Seite 79.

## Elektrische Anschlüsse

- Über den GPIB-Anschluss wird das Modul an einen Computer angeschlossen. Der Konfigurationsschalter neben der GPIB-Buchse bestimmt die GPIB-Adresse Ihres Moduls. Die Schalter sind auf die Standardadresse voreingestellt und werden einmal nach dem Einschalten ausgewertet.
- Der CAN-Bus ist ein serielles Bussystem mit hoher Datenübertragungsrate. Die zwei Anschlüsse für den CAN-Bus werden für die interne Datenübertragung und die Synchronisation zwischen Agilent Gerätemodulen der Serie 1200 verwendet.
- Ein Analogausgang liefert Signale für Integratoren oder Datenverarbeitungssysteme.
- Der Steckplatz für Schnittstellenkarten kann für externe Kontaktsteuerung, die BCD-Ausgabe der Flaschennummer oder für LAN-Anschlüsse genutzt werden.
- Der REMOTE-Anschluss kann in Verbindung mit anderen Analysengeräten von Agilent Technologies benutzt werden, um Funktionen wie allgemeines Abschalten, Vorbereiten usw. zu nutzen.
- Der RS-232C-Anschluss kann verwendet werden, um das Modul von einem Computer aus über eine RS-232C-Verbindung zu steuern. Dieser Anschluss wird über den Konfigurationsschalter aktiviert und konfiguriert. In Ihrer Softwaredokumentation finden Sie weitere Informationen.
- Die Netzanschlussbuchse erlaubt eine Eingangsspannung von 100 – 240 Volt 100 Wechselspannung ± 10% bei einer Frequenz von 50 oder 60 Hz. Die maximale Leistungsaufnahme beträgt 300 VA. Es gibt keinen Spannungswähler an dem Modul, da es ein Universalnetzteil besitzt. Es gibt keine von außen zugänglichen Sicherungen, da automatische elektronische Sicherungen im Netzteil eingebaut sind. Der Sicherheitsriegel an der Netzbuchse verhindert, dass das Modulgehäuse geöffnet werden kann, solange die Stromversorgung noch angeschlossen ist.

## HINWEIS

Verwenden Sie ausschließlich Originalkabel von Agilent Technologies, um eine einwandfreie Funktion und die Einhaltung der Sicherheits- und EMC-Bestimmungen zu gewährleisten.

### 1 Einführung zum automatischen Probengeber

Elektrische Anschlüsse

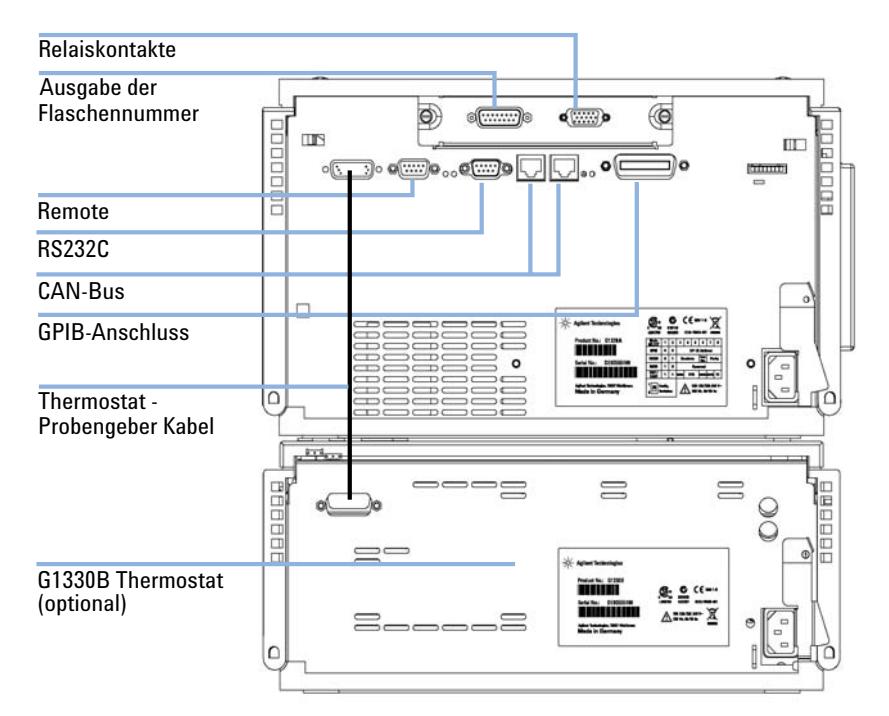

Abbildung 8 Elektrische Anschlüsse des Probengebers (mit Thermostat)

# Schnittstellen der Agilent Gerätemodule der Serie 1200

Die Agilent Gerätemodule der Serie 1200 weisen folgende Schnittstellen auf:

| Schnittstellentyp                 | Pumpen | Autom.<br>Probengeber | DA-Detektor<br>MW-Detektor<br>FL-Detektor | VW-Detektor<br>RI-Detektor | Thermostatisierter<br>Säulenraum | Vakuumentgaser  |
|-----------------------------------|--------|-----------------------|-------------------------------------------|----------------------------|----------------------------------|-----------------|
| CAN                               | Ja     | Ja                    | Ja                                        | Ja                         | Ja                               | Nein            |
| GPIB-Anschluss                    | Ja     | Ja                    | Ja                                        | Ja                         | Ja                               | Nein            |
| RS-232C                           | Ja     | Ja                    | Ja                                        | Ja                         | Ja                               | Nein            |
| APG-Remote                        | Ja     | Ja                    | Ja                                        | Ja                         | Ja                               | Ja              |
| Analog                            | Ja     | Nein                  | 2 ×                                       | 1 ×                        | Nein                             | Ja <sup>1</sup> |
| Schnittstellenkarten <sup>2</sup> | Ja     | Ja                    | Ja                                        | Ja                         | Nein                             | Nein            |

 Tabelle 3
 Schnittstellen der Agilent Gerätemodule der Serie 1200

<sup>1</sup> Der Vakuumentgaser besitzt einen Spezialstecker für besondere Anwendungen. Im Handbuch des Entgasers finden Sie detaillierte Hinweise.

<sup>2</sup> Der Steckplatz für Schnittstellenkarten (nicht an allen Modulen vorhanden) erfüllt spezielle Vernetzungsanforderungen wie z. B. externe Kontaktsteuerung, BCD oder LAN.

1

## 1 Einführung zum automatischen Probengeber

Schnittstellen der Agilent Gerätemodule der Serie 1200

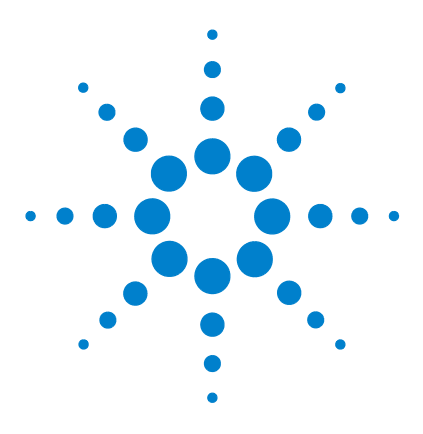

Benutzerhandbuch zum automatischen Agilent Probengeber der Serie 1200

# 2 Hinweise zum Aufstellort und Spezifikationen

Hinweise zum Aufstellort 24 Stromversorgung 24 Netzkabel 25 Platzbedarf 26 Arbeitsumgebung 26 Physikalische Spezifikationen 27 Leistungsspezifikationen 28

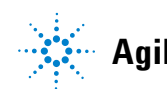

Agilent Technologies

2 Hinweise zum Aufstellort und Spezifikationen Hinweise zum Aufstellort

## Hinweise zum Aufstellort

Eine passende Umgebung ist wichtig für die optimale Leistungsfähigkeit des Geräts.

## Stromversorgung

Der Probengeber besitzt ein eingebautes Universalnetzteil (siehe Tabelle 4 auf Seite 27). Aus diesem Grund befindet sich auf der Rückseite des Probengebers kein Spannungswählschalter. Es gibt keine von außen zugänglichen Sicherungen, da automatische elektronische Sicherungen im Netzteil eingebaut sind.

Der thermostatisierbare Probengeber besteht aus zwei Modulen, dem Standard- oder präparativen Probengeber und dem Thermostaten (G1330B). Beide Module besitzen eine getrennte Stromversorgung und Stromkabel. Die Module werden an ein Steuerkabel angeschlossen und über das Probengeber-Modul eingeschaltet.

## VORSICHT

### Schäden an der Elektronik

Wenn Sie den Probengeber mit dem Thermostaten verbinden oder die Verbindung lösen, während eines dieser Module mit dem Netzanschluss verbunden ist, kann dies zu Beschädigungen an der Elektronik der Module führen.

Prüfen Sie daher, ob die Netzkabel gezogen sind, bevor Sie den Probengeber mit dem Thermostaten verbinden oder die Verbindung lösen.

## WARNUNG

### Falsche Netzspannung am Gerät

Wenn Sie die Geräte an einer höheren Netzspannung als zugelassen anschließen, besteht die Gefahr eines Stromschlags oder der Beschädigung der Geräte.

Schließen Sie das Gerät an der angegebenen Netzspannung an.

## VORSICHT

Unzugänglicher Netzstecker.

In einem Notfall muss es jederzeit möglich sein, das Gerät vom Stromnetz zu trennen.

- → Stellen Sie sicher, dass der Netzstecker des Geräts leicht zugänglich ist.
- Lassen Sie hinter dem Netzstecker des Geräts genügend Platz zum Herausziehen des Kabels.

## Netzkabel

Verschiedene Netzkabel werden optional für das Modul angeboten. Der weibliche Stecker ist bei jedem Netzkabel identisch. Er wird in die Netzanschlussbuchse an der Rückseite des Moduls gesteckt. Die Stecker am anderen Ende der Netzkabel sind unterschiedlich und erfüllen die Normen unterschiedlicher Länder oder Regionen.

## WARNUNG

Nicht vorhandene Erdung oder Verwendung eines nicht spezifizierten Netzkabels

Bei der Verwendung des Geräts ohne Erdung oder mit einem nicht spezifizierten Netzkabel können Stromschläge und Kurzschlüsse verursacht werden.

- → Betreiben Sie Ihr Gerät niemals an einer Spannungsquelle ohne Erdung.
- → Verwenden Sie niemals ein anderes als das von Agilent zum Einsatz im jeweiligen Land bereitgestellte Kabel.

### 2 Hinweise zum Aufstellort und Spezifikationen Hinweise zum Aufstellort

## Platzbedarf

Die Abmessungen und das Gewicht des Probengebers (siehe Tabelle 4 auf Seite 27) ermöglichen die Aufstellung des Gerätes auf praktisch jedem Laborarbeitstisch. Es wird jedoch ein freier Platz von 2,5 cm (1,0 Zoll) rund um das Gerät und von etwa 8 cm (3,1 Zoll) an der Rückseite benötigt, um eine gute Luftzirkulation zu gewährleisten und Platz für die Kabelverbindungen zu haben. Der Probengeber muss auf einer horizontalern Fläche aufgestellt werden.

Die Abmessungen und das Gewicht des thermostatisierten Probengebers ermöglichen die Aufstellung des Gerätes auf praktisch jedem Laborarbeitstisch. Rund um das Gerät wird jedoch ein freier Platz von 25 cm (10 Zoll) benötigt, um eine gute Luftzirkulation zu gewährleisten. Zusätzlich werden 8 cm (3,1 Zoll) auf der Rückseite für die Stromkabelverbindungen benötigt. Stellen Sie sicher, dass der Probengeber in der richtigen Höhe installiert wird.

Wird ein vollständiges Agilent System der Serie 1200 auf einem Labortisch aufgebaut, so ist sicherzustellen, dass der Labortisch das Gewicht aller Komponenten trägt. Es wird empfohlen, Komplettsysteme mit dem thermostatisierten Probengeber in zwei Gerätetürmen zu installieren (siehe"Optimieren der Geräteanordnung" auf Seite 37). Stellen Sie sicher, dass in dieser Konfiguration für eine ausreichende Luftzirkulation 25 cm (10 Zoll) Platz auf jeder Seite des thermostatisierten Probengebers besteht.

## Arbeitsumgebung

Ihr Probengeber arbeitet bei normaler Umgebungstemperatur und Luftfeuchtigkeit gemäß den Spezifikationen unter Tabelle 4 auf Seite 27.

VORSICHT

Kondensation im Inneren des Moduls

Kondensation führt zur Beschädigung der Systemelektronik.

- → Vermeiden Sie die Lagerung, den Versand oder den Betrieb der Pumpe unter Bedingungen, die zu einer Kondensation in der Pumpe führen können.
- Nach einem Transport bei kalten Temperaturen muss das Gerät zur Vermeidung von Kondensation in der Verpackung verbleiben, bis es sich auf Raumtemperatur erwärmt hat.

# Physikalische Spezifikationen

| Bestellnummer                           | Spezifikationen                                    | Kommentar                                                                                                    |
|-----------------------------------------|----------------------------------------------------|----------------------------------------------------------------------------------------------------|
| Gewicht                                 | 14.2 kg (32 lbs)                                   |                                                                                                    |
| Abmessungen<br>(Breite × Tiefe × Höhe)  | 200 × 345 × 435 mm<br>(8 × 13.5 × 17 inches)       |                                                                                                    |
| Netzspannung                            | 100–240 V, ± 10%                                   | weiter Bereich                                                                                                    |
| Frequenz                                | 50 oder 60 Hz, ±5%                                 |                                                                                                    |
| Stromverbrauch                          | 300 VA / 200 W / 683 BTU                           | maximal                                                                                                    |
| Umgebungstemperatur bei<br>Betrieb      | 0–55 °C (32–131 °F)                                | Siehe Warnung "Heiße<br>Rückwand" auf Seite 27                                                                                       |
| Umgebungstemperatur bei<br>Nichtbetrieb | -40 bis 70 °C                                      |                                                                                                    |
| Luftfeuchtigkeit                        | < 95 %, bei 25 bis 40 °C                           | nicht kondensierend                                                                                                    |
| Max. Höhe bei Betrieb                   | bis zu 2000 m                                      |                                                                                                    |
| Max. Höhe bei Lagerung                  | bis zu 4600 m                                      | Zur Aufbewahrung des Moduls                                                                                                    |
| Sicherheitsstandards: IEC,<br>CSA, UL   | Installationskategorie II,<br>Verschmutzungsgrad 2 | Nur für den Einsatz im Innenbereich<br>geeignet Nur für Forschungszwecke<br>geeignet. Nicht für diagnostische<br>Verfahren geeignet. |

### Tabelle 4 Physikalische Spezifikationen

## WARNUNG

### Heiße Rückwand

Bei einem Betrieb des Probengebers bei hohen Umgebungstemperaturen kann die Rückwand heiß werden.

→ Benutzen Sie den Probengeber nicht bei Umgebungstemperaturen über 50 °C.

# Leistungsspezifikationen

| Тур                                    | Spezifikationen                                                                                                    |
|----------------------------------------|----------------------------------------------------------------------------------------------------|
| Druck                                  | Betriebsbereich 0 – 40 MPa (0 – 400 bar, 0 – 5900 psi)                                                                                                    |
| GLP-Eigenschaften                      | EMF (Early Maintenance Feedback), elektronische Aufzeichnung von<br>Wartungsarbeiten und Fehlermeldungen                                                               |
| Übertragungen                          | CAN (Controller-Area Network). GPIB (IEEE-448), RS232C, APG<br>Remote Standard, optional vier externe Kontaktanschlüsse und<br>BCD-kodierte Ausgabe der Flaschennummer |
| Sicherheitsvorkehrungen                | Leckdetektor und sichere Leckableitung, Niederspannung im<br>Wartungsbereich, Fehlererkennung und -anzeige                                                             |
| Injektionsvolumen                      | 0,1 — 100 µl in 0,1-µl-Schritten bis zu 1500 µl mit Multiple-Draw<br>(Hardware-Anpassung erforderlich)                                                                 |
| Mehrfache Injektionen                  | 1 – 99 aus einer Probenflasche                                                                                                    |
| Reproduzierbarkeit                     | < 0,25 % RSD bei 5 – 100 µl, < 1 % RSD bei 1 – 5 µl<br>variables Volumen                                                                                               |
| Kleinstes Probenvolumen                | 1 µl bei 5 µl Probe in 100-µl-Mikro-Probenflasche oder 1 µl bei 10 µl<br>Probe in 300-µl Mikro-Probenflasche                                                           |
| Carry-Over                             | Typischerweise < 0,1 %, < 0,05 % bei externer Nadelspülung                                                                                                    |
| Viskosität der Probe                   | 0,2-50 cp                                                                                                    |
| Wiederholte Injektionen<br>pro Flasche | 1 – 99                                                                                                    |
| Probenanzahl                           | 100 × 2-ml-Probenflaschen in 1 Probenteller<br>40 × 2-ml-Probenflaschen in ½ Probenteller<br>15 × 6-ml-Probenflaschen in ½ Probenteller (nur Agilent Flaschen)         |
| Injektionsgeschwindigkeit              | Typischerweise 50 s, abhängig von Aufziehgeschwindigkeit und<br>Injektionsvolumen                                                                                      |

Tabelle 5Leistungsspezifikationen zum Agilent Probengeber der Serie 1200 (G1329A)<br/>Gültig für die Standard-Dosiereinheit von 100 μl.

| Тур                       | Spezifikationen                                                                                                    |
|---------------------------|----------------------------------------------------------------------------------------------------|
| Druck                     | Betriebsbereich 0 – 20 MPa (0 – 200 bar, 0 – 2950 psi)                                                                                                    |
| GLP-Eigenschaften         | EMF (Early Maintenance Feedback), elektronische Aufzeichnung von Wartungsarbeiten und Fehlermeldungen                                                                  |
| Übertragungen             | CAN (Controller-Area Network). GPIB (IEEE-448), RS232C, APG<br>Remote Standard, optional vier externe Kontaktanschlüsse und<br>BCD-kodierte Ausgabe der Flaschennummer |
| Sicherheitsvorkehrungen   | Leckdetektor und sichere Leckableitung, Niederspannung im<br>Wartungsbereich, Fehlererkennung und -anzeige                                                             |
| Injektionsvolumen         | 0,1 — 900 µl in 0,1-µl-Schritten (empfohlen sind 1-µl-Schritte) bis zu<br>1800 µl mit Multiple-Draw (Hardware-Anpassung erforderlich)                                  |
| Mehrfache Injektionen     | 1 – 99 aus einer Probenflasche                                                                                                    |
| Reproduzierbarkeit        | Typischerweise < 0,5 % RSD der Peakflächen von 5 – 2000 μl, < 1<br>% RSD der Peakflächen von 2000 – 5000 μl und < 3 % RSD der<br>Peakflächen von 1 – 5 μl              |
| Kleinstes Probenvolumen   | 1 µl bei 5 µl Probe in 100-µl-Mikro-Probenflasche oder 1 µl bei 10 µl<br>Probe in 300-µl-Mikro-Probenflasche                                                           |
| Carry-Over                | Typischerweise < 0,1 %, < 0,05 % bei externer Nadelspülung                                                                                                    |
| Viskosität der Probe      | 0,2-50 cp                                                                                                    |
| Probenanzahl              | 100 × 2-ml-Probenflaschen in 1 Probenteller<br>40 × 2-ml-Probenflaschen in ½ Probenteller<br>15 × 6-ml-Probenflaschen in ½ Probenteller (nur Agilent Flaschen)         |
| Injektionsgeschwindigkeit | 50 s bei 200 μl/min Aufziehgeschwindigkeit, 200 μl/min<br>Ausstoßgeschwindigkeit und 5 μl Injektionsvolumen                                                            |

Tabelle 6Leistungsspezifikationen zum Agilent Standard-Probengeber der Serie 1200<br/>(G1329A) Gültig für die Standard-Dosiereinheit von 900 μl.

## 2 Hinweise zum Aufstellort und Spezifikationen

Leistungsspezifikationen

| Тур                       | Spezifikationen                                                                                                    |
|---------------------------|----------------------------------------------------------------------------------------------------|
| Druck                     | Betriebsbereich 0 – 60 MPa (0 – 600 bar, 0 – 8850 psi)                                                                                                    |
| GLP-Eigenschaften         | EMF (Early Maintenance Feedback), elektronische Aufzeichnung<br>von Wartungsarbeiten und Fehlermeldungen                                                               |
| Übertragungen             | CAN (Controller-Area Network). GPIB (IEEE-448), RS232C, APG<br>Remote Standard, optional vier externe Kontaktanschlüsse und<br>BCD-kodierte Ausgabe der Flaschennummer |
| Sicherheitsvorkehrungen   | Leckdetektor und sichere Leckableitung, Niederspannung im<br>Wartungsbereich, Fehlererkennung und -anzeige                                                             |
| Injektionsvolumen         | 0,1 — 100 µl in 0,1-µl-Schritten (empfohlen sind 1-µl-Schritte) bis zu<br>1500 µl mit Multiple-Draw (Hardware-Anpassung erforderlich)                                  |
| Mehrfache Injektionen     | 1 – 99 aus einer Probenflasche                                                                                                    |
| Reproduzierbarkeit        | Typischerweise < 0,25 % RSD für Peakflächen von 5 – 100 μl, < 1<br>% RSD für Peakflächen von 1 – 5 μl,                                                                 |
| Kleinstes Probenvolumen   | 1 µl bei 5 µl Probe in 100-µl-Mikro-Probenflasche oder 1 µl bei 10 µl<br>Probe in 300-µl-Mikro-Probenflasche                                                           |
| Carry-Over                | Typischerweise < 0,1 %, < 0, 05 % bei externer Nadelspülung                                                                                                    |
| Viskosität der Probe      | 0,2 – 50 cp                                                                                                    |
| Probenanzahl              | 100 × 2-ml-Probenflaschen in 1 Probenteller<br>40 × 2-ml-Probenflaschen in ½ Probenteller<br>15 × 6-ml-Probenflaschen in ½ Probenteller (nur Agilent Flaschen)         |
| Injektionsgeschwindigkeit | 50 s bei 200 μl/min Aufziehgeschwindigkeit, 200 μl/min<br>Ausstoßgeschwindigkeit und 5 μl Injektionsvolumen                                                            |

 
 Tabelle 7
 Leistungsspezifikationen zum Agilent Standard-Probengeber SL der Serie 1200 (G1329B)

| Тур                       | Spezifikationen                                                                                                    |
|---------------------------|----------------------------------------------------------------------------------------------------|
| Druck                     | Betriebsbereich 0 – 40 MPa (0 – 400 bar, 0 – 5800 psi)                                                                                                    |
| GLP-Eigenschaften         | EMF (Early Maintenance Feedback), elektronische Aufzeichnung von Wartungsarbeiten und Fehlermeldungen                                                                                                    |
| Übertragungen             | CAN (Controller-Area Network). GPIB (IEEE-448), RS232C, APG<br>Remote Standard, optional vier externe Kontaktanschlüsse und<br>BCD-kodierte Ausgabe der Flaschennummer                                                  |
| Sicherheitsvorkehrungen   | Leckdetektor und sichere Leckableitung, Niederspannung im<br>Wartungsbereich, Fehlererkennung und -anzeige                                                                                                    |
| Injektionsvolumen         | 0,1 – 900 µl in 0,1-µl-Schritten (empfohlen sind 1-µl-Schritte)<br>Bis zu 1800 µl bei Mehrfachinjektion (Geräteerweiterung<br>erforderlich)<br>Bis zu 5000 µl bei Mehrfachinjektion (Geräteerweiterung<br>erforderlich) |
| Mehrfache Injektionen     | 1 – 99 aus einer Probenflasche                                                                                                    |
| Reproduzierbarkeit        | Typischerweise < 0,5 % RSD der Peakflächen von 5 – 2000 μl, < 1<br>% RSD der Peakflächen von 2000 – 5000 μl und < 3 % RSD der<br>Peakflächen von 1 – 5 μl                                                               |
| Kleinstes Probenvolumen   | 1 µl bei 5 µl Probe in 100-µl-Mikro-Probenflasche oder 1 µl bei 10 µl<br>Probe in 300-µl-Mikro-Probenflasche                                                                                                    |
| Viskosität der Probe      | 0,2-50 cp                                                                                                    |
| Probenanzahl              | 100 × 2-ml-Probenflaschen in 1 Probenteller<br>15 × 6-ml-Probenflaschen in ½ Probenteller (nur Agilent Flaschen)                                                                                                    |
| Injektionsgeschwindigkeit | Typischerweise 50 s, abhängig von Aufziehgeschwindigkeit und<br>Injektionsvolumen                                                                                                    |

 
 Tabelle 8
 Leistungsspezifikationen zum präparativen Agilent Probengeber der Serie 1200 (G2260A)

## 2 Hinweise zum Aufstellort und Spezifikationen

Leistungsspezifikationen

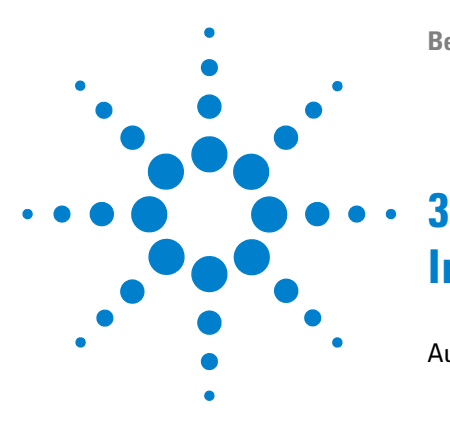

Benutzerhandbuch zum automatischen Agilent Probengeber der Serie 1200

# Installation des Probengebers

Auspacken des Probengebers 34 Beschädigte Verpackung 34 Auslieferungs-Checkliste 34 Optimieren der Geräteanordnung 37 Installation des Probengebers 40 Installation des thermostatisierbaren Probengebers 43 Flüssigkeitsanschlüsse 47 Installation des Probentellers 49 Transport des Probengebers 50

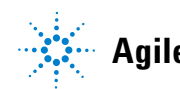

# Auspacken des Probengebers

## **Beschädigte Verpackung**

Prüfen Sie bei Erhalt des Probengebers die Transportverpackung auf sichtbare Beschädigungen. Sollten die Transportkiste oder das Polstermaterial beschädigt sein, bewahren Sie diese auf, bis der Inhalt auf Vollständigkeit und der Probengeber mechanisch und elektrisch überprüft wurden. Weisen die Transportkiste oder das innere Verpackungsmaterial Beschädigungen auf, so ist dies dem Spediteur zu melden. Heben Sie die Verpackung für eine Begutachtung durch den Spediteur auf.

## Auslieferungs-Checkliste

Vergewissern Sie sich, dass sämtliche Teile und Materialien zusammen mit dem Probengeber geliefert worden sind. Die Gerätekiste enthält das Gerät und einen Zubehörkit. Ein weiterer Karton enthält das Referenzhandbuch und das Netzkabel.

Der Inhalt jedes Zubehörkits ist in Tabelle 9 auf Seite 35 und Tabelle 10 auf Seite 36 aufgelistet.

Im Fall fehlender oder defekter Teile richten Sie sich bitte an die zuständige Niederlassung von Agilent Technologies.

| Beschreibung                                                                   | Bestellnummer      |
|--------------------------------------------------------------------------------|--------------------|
| Leitungen                                                                      | 5063-6527          |
| CAN-Kabel, 1 m lang                                                            | 5181-1519          |
| Probenflaschen mit Schraubverschluss, Klarglas, 100 St.                        | 5182-0714          |
| Blaue Schraubverschlüsse (100 Stück)                                           | 5182-0717          |
| Etikett für halben Probenteller                                                | 5989-3890          |
| Informationen zu Probenflaschen                                                | ohne Bestellnummer |
| Gabelschlüssel, 1/4 - 5/16"                                                    | 8710-0510          |
| Rheotool-Steckschlüssel 1/4 Zoll                                               | 8710-2391          |
| Inbusschlüssel 4 mm, 15 cm, T-Griff                                            | 8710-2392          |
| Inbusschlüssel 9/64", 15 cm lang, T-Griff                                      | 8710-2394          |
| Inbusschlüssel 2,5 mm, 15 cm lang, gerader Griff                               | 8710-2412          |
| Fingerkappen (x3) <sup>1</sup>                                                 | 5063-6506          |
| Vordertür des gekühlten Probengebers                                           | G1329-40301        |
| Luftkanaladapter                                                               | G1329-43200        |
| lsolierung für Abdeckung                                                       | ohne Bestellnummer |
| Kapillare 0,17 mm, 900 mm                                                      | G1329-87300        |
| Kapillare für Wärmetauscher                                                    | 01090-87306        |
| Hinweise zur Aktualisierung der Tür von Agilent Probengebern<br>der Serie 1200 | ohne Bestellnummer |

# Tabelle 9 Inhalt des Zubehörkits G1329-68725 zum Standard Probengeber G1329A-G1329B

 $^1\;$  Nachbestellmenge von 15 St.

Auspacken des Probengebers

| Beschreibung                                            | Bestellnummer |
|---------------------------------------------------------|---------------|
| Leitungen                                               | 5063-6527     |
| Filter-Kit                                              | 5064-8240     |
| CAN-Kabel, 1 m lang                                     | 5181-1519     |
| Probenflaschen mit Schraubverschluss, Klarglas, 100 St. | 5182-0714     |
| Blaue Schraubverschlüsse (100 Stück)                    | 5182-0717     |
| Etikett für halben Probenteller                         | 5989-3890     |
| Gabelschlüssel, 1/4 - 5/16"                             | 8710-0510     |
| Rheotool-Steckschlüssel 1/4 Zoll                        | 8710-2391     |
| Inbusschlüssel 4 mm, 15 cm, T-Griff                     | 8710-2392     |
| Inbusschlüssel 9/64", 15 cm lang, T-Griff               | 8710-2394     |
| Inbusschlüssel 2,5 mm, 15 cm lang, gerader Griff        | 8710-2412     |
| Fingerkappen 3 St. (Nachbestellmenge 15 St.)            | 5063-6506     |
| Vordertür des gekühlten Probengebers                    | G1329-40301   |
| Luftkanaladapter                                        | G1329-43200   |
| Probenteller für 15 x 6-ml-Probenflaschen (2 St.)       | G1313-44513   |
| Verbindungsstück, Schleifenverlängerung                 | 5022-2133     |
| Sitz-Verlängerungskapillare (500 µl)                    | G1313-87307   |
| Sitz-Verlängerungskapillare (1500 µl)                   | G1313-87308   |
| Kapillare Probengeber - Säule                           | G2260-87300   |

Tabelle 10 Inhalt des Zubehörkits G2260-68705 für den präparativen Probengeber G2260A
## Optimieren der Geräteanordnung

Wenn Ihr Probengeber Teil eines Gesamtsystems ist, erzielen Sie eine optimale Leistung, wenn Sie den Probengeber wie abgebildet in die gezeigte Position des Geräteturms einbauen, siehe Abbildung 9 auf Seite 37 und Abbildung 10 auf Seite 38. Auf Abbildung 11 auf Seite 39 und Abbildung 12 auf Seite 39 ist die empfohlene Konfiguration für den thermostatisierten Probengeber dargestellt. Diese Anordnung stellt einen optimalen Fluss mit minimalem Totvolumen sicher.

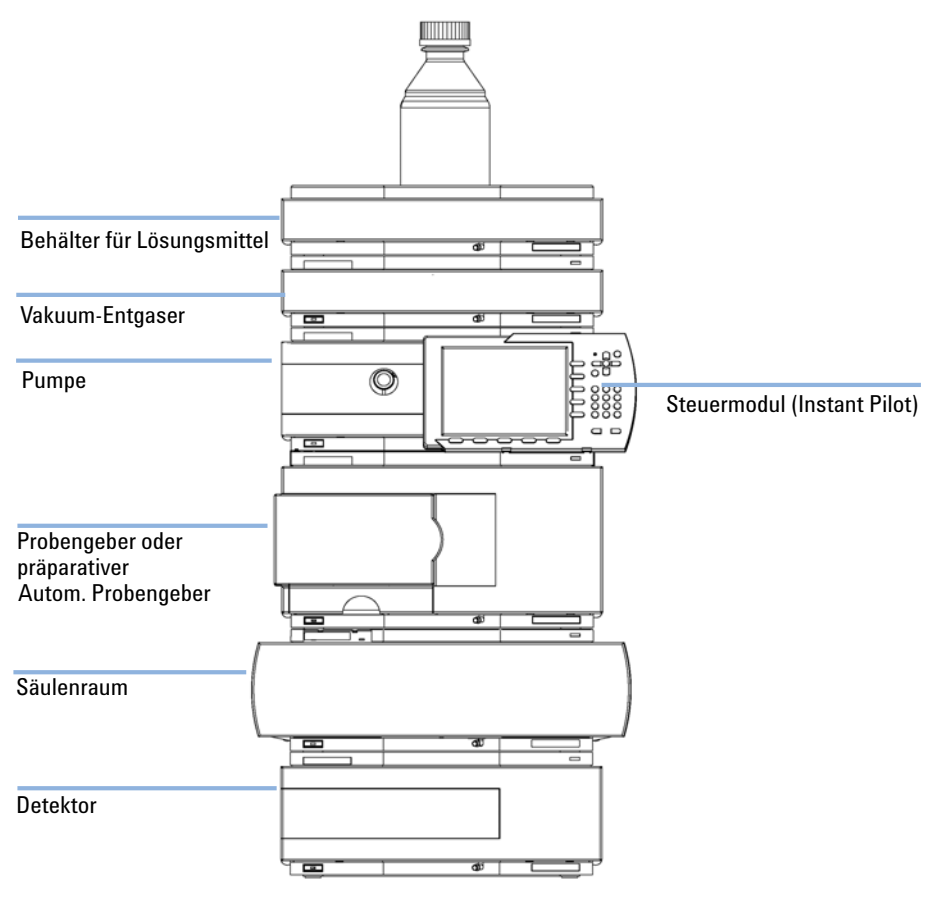

Abbildung 9 Empfohlene Geräteanordnung für den Probengeber (Vorderansicht)

Optimieren der Geräteanordnung

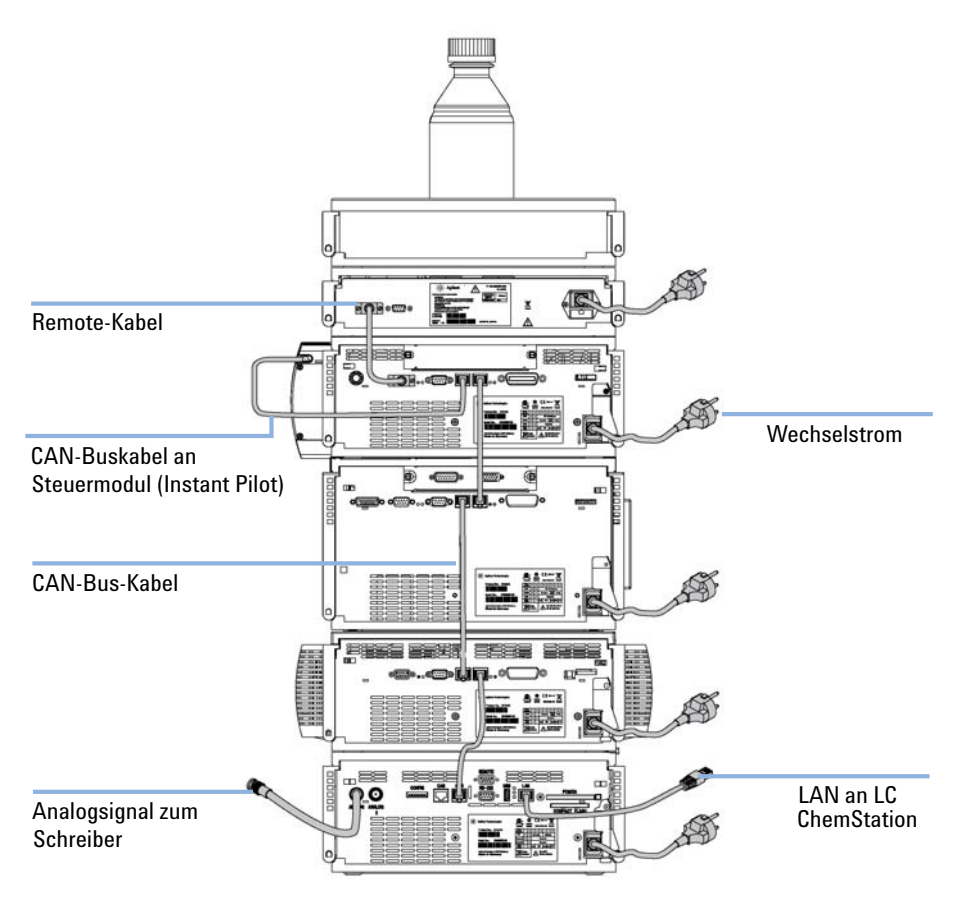

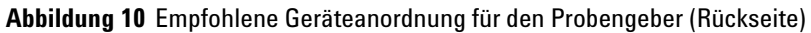

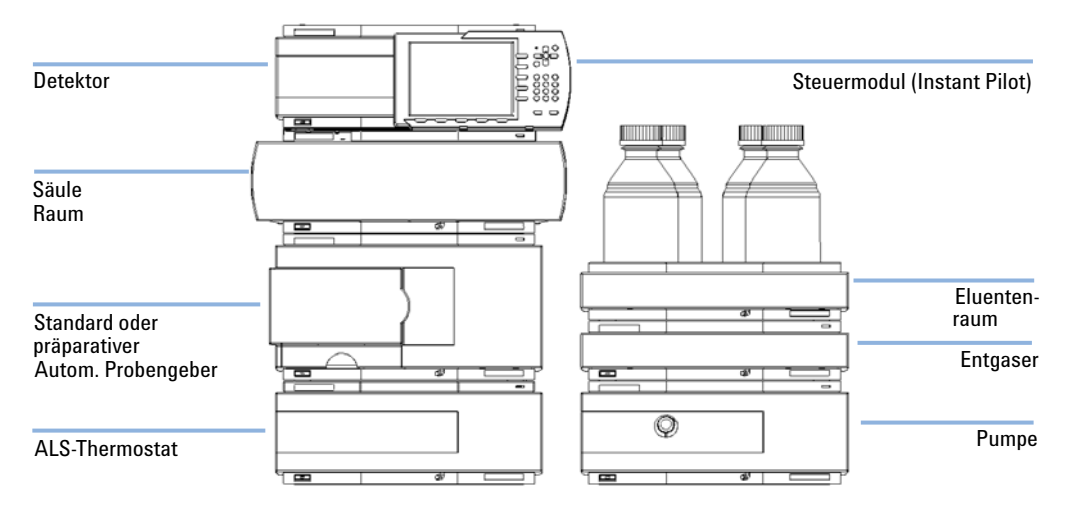

Abbildung 11 Empfohlene Geräteanordnung für den thermostatisierbaren Probengeber (Vorderansicht)

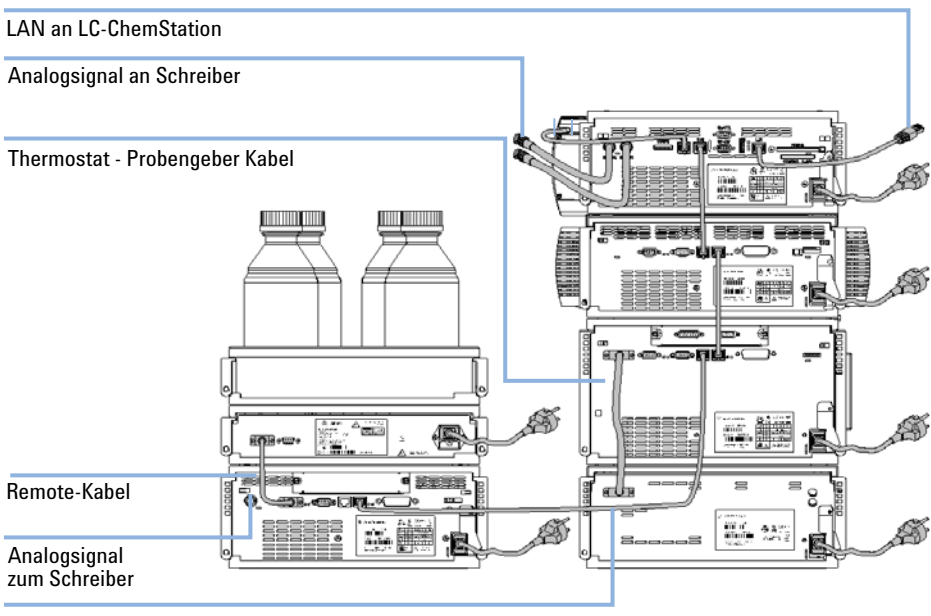

CAN-Bus-Kabel

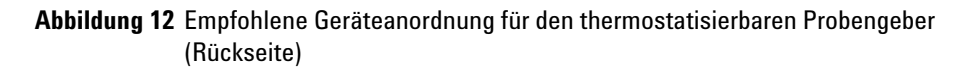

| Erforderliche Teile | Anzahl                                                     | Beschreibung                                                                  |
|---------------------|------------------------------------------------------------|-------------------------------------------------------------------------------|
|                     | 1                                                          | Probengeber                                                                   |
|                     | 1                                                          | Netzkabel, andere Kabel s. u. und "Kabelübersicht" auf Seite 118              |
|                     | 1                                                          | Steuersoftware (ChemStation, EZChrom, OL usw.) und/oder Steuermodul G1323B $$ |
| Vorbereitungen      | <ul><li>Aufstell</li><li>Stromve</li><li>Probend</li></ul> | platz festlegen<br>ersorgung bereitstellen<br>jeber auspacken                 |

Auch im ausgeschalteten Zustand fließt im Modul Strom, solange das Netzkabel eingesteckt ist.

Es besteht die Gefahr eines Stromschlags oder anderer Verletzungen. Die Durchführung von Reparaturen am Modul kann zu Personenschäden wie z. B. Stromschlag führen, wenn das Modulgehäuse geöffnet wird, während das Gerät an die Netzspannung angeschlossen ist.

- → Führen Sie daher keine Justierungen, Wartungen oder Reparaturen am Modul aus, wenn die Gehäuseabdeckung entfernt ist und das Netzkabel angeschlossen ist.
- → Die Sicherheitszunge an der Netzsteckerbuchse verhindert, dass die Modulabdeckung bei angeschlossenem Netzkabel abgenommen werden kann. Stecken Sie das Netzkabel bei entfernter Abdeckung keinesfalls ein.

### WARNUNG

Nicht vorhandene Erdung oder Verwendung eines nicht spezifizierten Netzkabels Bei der Verwendung des Geräts ohne Erdung oder mit einem nicht spezifizierten Netzkabel können Stromschläge und Kurzschlüsse verursacht werden.

- → Betreiben Sie Ihr Gerät niemals an einer Spannungsquelle ohne Erdung.
- → Verwenden Sie niemals ein anderes als das von Agilent zum Einsatz im jeweiligen Land bereitgestellte Kabel.

### WARNUNG

#### Scharfe Nadel

# Zur Vermeidung von Verletzungen greifen Sie während des Betriebs des Probengebers keinesfalls in den Nadelbereich.

- → Lösen Sie keinesfalls die Sicherheitsklappe und entfernen Sie die Sicherheitsabdeckung nicht (siehe Abbildung 21 auf Seite 76).
- → Versuchen Sie nicht, eine Flasche in den Greifarm einzustecken oder sie zu entfernen, wenn der Greifer unterhalb der Nadel positioniert ist.

### VORSICHT

#### Beschädigungen bei Erhalt

Wenn der Probengeber Anzeichen einer Beschädigung aufweist, installieren Sie ihn noch nicht. Es ist eine Überprüfung durch Agilent erforderlich, um zu beurteilen, ob das Gerät intakt oder beschädigt ist.

- → Setzen Sie Agilent Kundendienst über den Schaden in Kenntnis.
- → Ein Agilent Kundenberater begutachtet das Gerät an Ihrem Standort und leitet die erforderlichen Ma
  ßnahmen ein.
- 1 Setzen Sie die LAN-Schnittstellenkarte (sofern erforderlich) in den Probengeber ein.
- 2 Entfernen Sie das Klebeband von der Vordertür
- 3 Nehmen Sie die Vordertür ab und entfernen Sie das Schaumstoffteil.
- **4** Stellen Sie den Probengeber auf den Arbeitstisch oder, wie in "Optimieren der Geräteanordnung" auf Seite 37 empfohlen, in den Geräteturm.
- **5** Überprüfen Sie, ob sich der Netzschalter vorne am Probengeber in der Stellung OFF befindet.
- **6** Schließen Sie das Netzkabel an den Netzanschluss auf der Rückseite des Probengebers an.
- 7 Schließen Sie das CAN-Kabel an die anderen Agilent Module der Serie 1200 an.
- 8 Wenn eine Agilent ChemStation zur Steuerung dient, schließen Sie entweder
  - das GPIB-Kabel an das Gerät an,
  - das LAN-Kabel an die LAN-Karte an.

**9** Schließen Sie bei anderen Geräten, die nicht zur Agilent Serie 1200 gehören, das APG-Remote-Kabel (optional) an.

10 Schalten Sie Gerät über den Schalter unten links am Probengeber ein.

| Ausgabe der Flaschenn             | ummer |       |                                                                                                    |            |                      |
|-----------------------------------|-------|-------|----------------------------------------------------------------------------------------------------|------------|----------------------|
| CAN-Kabel<br>zum vorherigen Modul |       | 0<br> |                                                                                                    |            |                      |
| Remote                            |       | '     | 71                                                                                                    |            |                      |
| RS232C                            | _     |       |                                                                                                    |            |                      |
| CAN-Bus                           |       |       |                                                                                                    | <b>€</b> . |                      |
| Relaiskontakte                    |       |       | and the second second s |            |                      |
| GPIB-Anschluss                    | 뿌ᅳ    |       |                                                                                                    |            | <u>i</u> <u>e</u> uo |

Abbildung 13 Kabelverbindungen

HINWEIS

Falls die vordere Abdeckung nicht installiert ist, ist der Probengeber nicht betriebsbereit und jeder Betrieb ist unterbunden.

### HINWEIS

Der Probengeber ist eingeschaltet, wenn der Netzschalter gedrückt ist und die grüne Lampe leuchtet. Der Detektor ist ausgeschaltet, wenn der Netzschalter hervorragt und das grüne Licht nicht leuchtet.

#### Installation des thermostatisierbaren Probengebers

# Installation des thermostatisierbaren Probengebers

| Erforderliche Teile | Anzahl                                     | Beschreibung                                                               |  |  |
|---------------------|--------------------------------------------|----------------------------------------------------------------------------|--|--|
|                     | 1                                          | Probengeber und Thermostat                                                 |  |  |
|                     | 1                                          | Netzkabel, andere Kabel s. u. und "Kabelübersicht" auf Seite 118           |  |  |
|                     | 1                                          | Steuersoftware (ChemStation, EZChrom, OL usw.) und/oder Steuermodul G1323B |  |  |
| Vorbereitungen      | <ul><li>Aufstell</li><li>Stromve</li></ul> | platz festlegen<br>ersorgung bereitstellen                                 |  |  |

Probengeber und Thermostat auspacken

### WARNUNG

Auch im ausgeschalteten Zustand fließt im Modul Strom, solange das Netzkabel eingesteckt ist.

Es besteht die Gefahr eines Stromschlags oder anderer Verletzungen. Die Durchführung von Reparaturen am Modul kann zu Personenschäden wie z.B. Stromschlag führen, wenn das Modulgehäuse geöffnet wird, während das Gerät an die Netzspannung angeschlossen ist.

- → Führen Sie daher keine Justierungen, Wartungen oder Reparaturen am Modul aus, wenn die Gehäuseabdeckung entfernt ist und das Netzkabel angeschlossen ist.
- → Die Sicherheitszunge an der Netzsteckerbuchse verhindert, dass die Modulabdeckung bei angeschlossenem Netzkabel abgenommen werden kann. Stecken Sie das Netzkabel bei entfernter Abdeckung keinesfalls ein.

#### WARNUNG

#### Scharfe Nadel

# Zur Vermeidung von Verletzungen greifen Sie während des Betriebs des Probengebers keinesfalls in den Nadelbereich.

- → Lösen Sie keinesfalls die Sicherheitsklappe und entfernen Sie die Sicherheitsabdeckung nicht (siehe Abbildung 21 auf Seite 76).
- → Versuchen Sie nicht, eine Flasche in den Greifarm einzustecken oder sie zu entfernen, wenn der Greifer unterhalb der Nadel positioniert ist.

Installation des thermostatisierbaren Probengebers

#### VORSICHT

#### Schäden an der Elektronik

Wenn Sie den Probengeber mit dem Thermostaten verbinden oder die Verbindung lösen, während eines dieser Module mit dem Netzanschluss verbunden ist, kann dies zu Beschädigungen an der Elektronik der Module führen.

Prüfen Sie daher, ob die Netzkabel gezogen sind, bevor Sie den Probengeber mit dem Thermostaten verbinden oder die Verbindung lösen.

#### VORSICHT

#### Schäden durch Kondensation

Wenn sich die Leitung innerhalb der Flüssigkeit befindet, kann das Kondenswasser nicht aus der Leitung ablaufen, und der Auslass ist blockiert. Alles weitere Kondenswasser verbleibt dann im Gerät. Hierdurch kann die Elektronik des Gerätes beschädigt werden.

- → Stellen sie sicher, dass sich das Ende des Kondenswasserschlauches stets über dem Flüssigkeitsspiegel des Ablaufbehälters befindet.
- 1 Stellen Sie den Thermostaten auf den Arbeitstisch
- **2** Entfernen Sie die Frontabdeckung. Führen Sie den Kondenswasserschlauch in den Abfallbehälter.

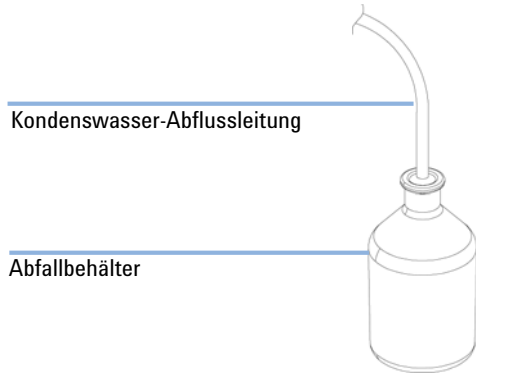

#### Abbildung 14 Kondenswasserausgang

- 3 Entfernen Sie das Klebeband von der Vordertür
- 4 Nehmen Sie die Vordertür ab und entfernen Sie das Schaumstoffteil.

- **5** Stellen Sie den Probengeber oben auf den Thermostaten. Der Probengeber muss richtig auf den Thermostatrasten sitzen.
- **6** Platzieren Sie den Adapter der Luftführung in der Grundplatte des Probengebertisches. Stellen Sie sicher, dass der Adapter vollständig heruntergedrückt ist. Dadurch wird sichergestellt, dass der temperierte Luftstrom vom Thermostaten richtig in den Probenbereich des Probengebers geleitet wird.

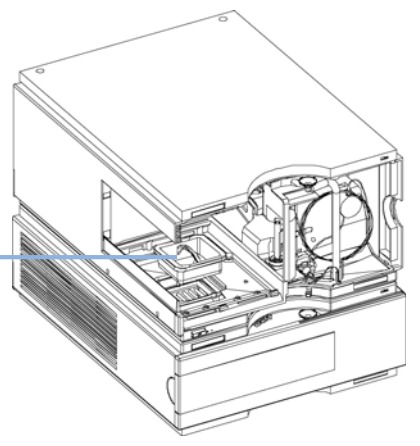

Lufteinlass Adapter

#### Abbildung 15 Luftkanaladapter

- 7 Setzen Sie den Probenteller wieder ein.
- **8** Stellen Sie sicher, dass der Netzschalter an der Vorderseite des Probengebers auf OFF steht und die Netzkabel vom Netz getrennt sind.
- **9** Verbinden Sie die Kabel zwischen Probengeber und Thermostat, siehe Abbildung 16 auf Seite 46.
- 10 Schließen Sie die Netzkabel an.
- **11** Schließen Sie das CAN-Kabel an die anderen Agilent Module der Serie 1200 an.
- 12 Wenn eine Agilent ChemStation zur Steuerung dient, schließen Sie
  - das GPIB-Kabel an das Gerät an,
  - das LAN-Kabel an die LAN-Platine an.
- **13** Schließen Sie bei anderen Geräten, die nicht zur Agilent Serie 1200 gehören, das APG-Remote-Kabel (optional) an.

Installation des thermostatisierbaren Probengebers

14 Schalten Sie Gerät über den Schalter unten links am Probengeber ein.

### HINWEIS

Der Probengeber ist eingeschaltet, wenn der Netzschalter gedrückt ist und die grüne Lampe leuchtet. Der Detektor ist ausgeschaltet, wenn der Netzschalter hervorragt und das grüne Licht nicht leuchtet.

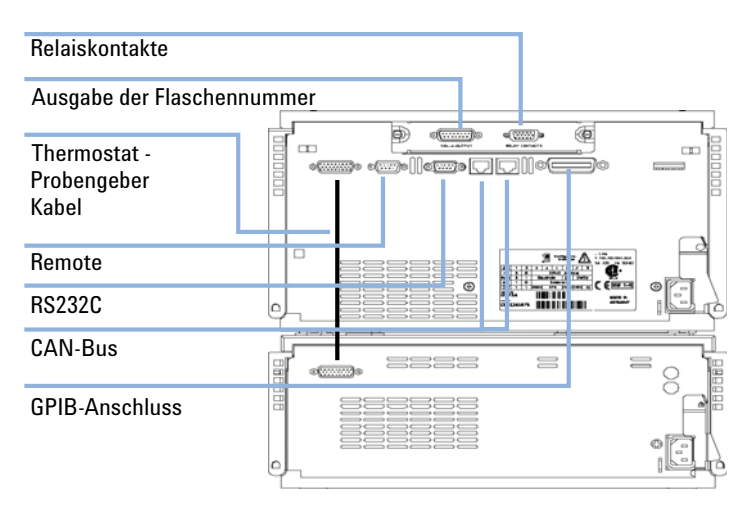

Abbildung 16 Kabelverbindungen

# Flüssigkeitsanschlüsse

| Erforderliche Teile                                                                                 | Anzahl                                                                       | Beschreibung<br>Taila aus dam Zuhakärliit                                                                                                    |  |  |
|----------------------------------------------------------------------------------------------------|------------------------------------------------------------------------------|----------------------------------------------------------------------------------------------------|--|--|
|                                                                                                    | I                                                                            | Telle aus dem Zubenorkit                                                                                                    |  |  |
| Vorbereitungen                                                                                      | Probenget                                                                    | per ist im LC-System installiert                                                                                                    |  |  |
| WARNUNG                                                                                             | Giftige und                                                                  | gefährliche Lösungsmittel                                                                                                    |  |  |
|                                                                                                    | Der Umgang mit Lösungsmitteln und Reagenzien kann Gesundheitsrisiken bergen. |                                                                                                    |  |  |
| → Beim Öffnen von Kapillar- oder Schlauchleitungsverschraubungen können<br>Lösungsmittel austreten. |                                                                              |                                                                                                    |  |  |
|                                                                                                    | → Bitte bea<br>Handsch<br>mitgelief<br>Dies gilt                             | chten Sie die entsprechenden Sicherheitsanweisungen (z. B. Schutzbrille,<br>uhe und Schutzkleidung), wie sie in der vom Lösungsmittellieferanten<br>erten Gebrauchsanweisung oder im Sicherheitsdatenblatt beschrieben ist.<br>insbesondere für giftige oder gefährliche Lösungsmittel. |  |  |
|                                                                                                    | <b>1</b> Verbind<br>Injektio                                                 | en Sie die Ausgangskapillare der Pumpe mit dem Anschluss 1 des<br>nsventils.                                                                                                    |  |  |
|                                                                                                    | <b>2</b> Verbind<br>6 des In                                                 | en Sie die Eingangskapillare des Säulenraumes mit dem Anschluss<br>jektionsventils.                                                                                                    |  |  |
|                                                                                                    | <b>3</b> Verbind aus dem                                                     | en Sie den geriffelten Abfallschlauch mit dem Lösungsmittelabfall<br>1 Lecküberlauf.                                                                                                    |  |  |
|                                                                                                    | 4 Vergewi                                                                    | ssern Sie sich, dass sich die Abfallleitung im Leckkanal befindet.                                                                                                    |  |  |
| HINWEIS                                                                                             | Verlängern S<br>Sitzkapillare                                                | sie die Abfallleitung des Probengebers nicht. Durch den Siphoneffekt kann die<br>vollständig entleert werden und Luft in das System gelangen.                                                                                                    |  |  |

Flüssigkeitsanschlüsse

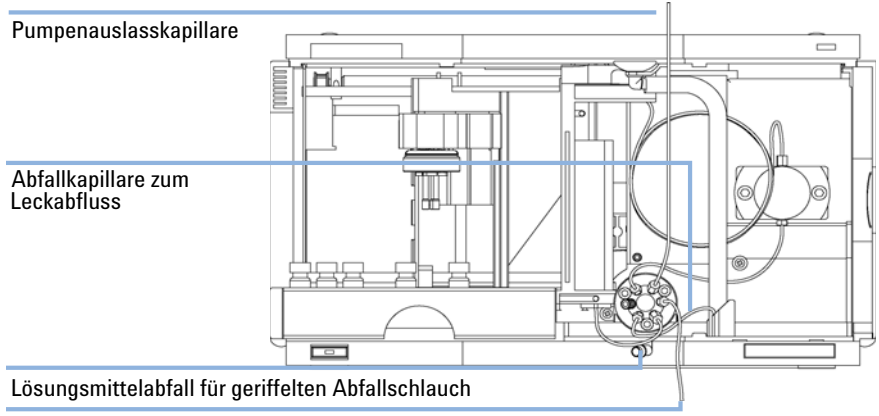

Säulenraum-Einlasskapillare

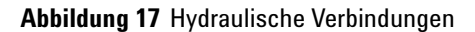

- 1 Öffnen Sie die Vordertür.
- 2 Bestücken Sie den Probenteller mit den benötigten Probenflaschen.
- **3** Schieben Sie den Probenteller so in den Probengeber, dass die Rückseite des Probentellers fest an der Rückseite des Probentellerbereiches anliegt.
- **4** Drücken Sie die Vorderseite des Probentellers herunter, sodass er sicher im Probengeber sitzt.

### HINWEIS

Wenn der Teller des thermostatisierbaren Probengebers aus der Stellung springt, ist der Luftkanal-Adapter nicht richtig eingebaut.

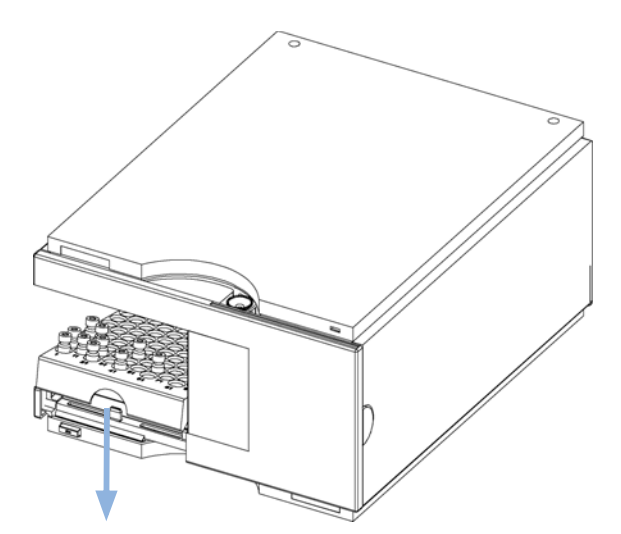

Abbildung 18 Installation des Probentellers

3 Installation des Probengebers Transport des Probengebers

# Transport des Probengebers

#### VORSICHT

#### Mechanische Beschädigung des Moduls

Bei nicht geparkter Transporteinheit kann das Modul beim Transport durch einen starken Stoß beschädigt werden.

→ Parken Sie daher die Transporteinheit vor dem Transport.

Beim Aufstellen des Probengebers an einer anderen Stelle innerhalb des Labors sind keine besonderen Vorkehrungen nötig. Für Transporte des Probengebers an einen anderen Ort ist allerdings sicherzustellen, dass:

- Die Transporteinheit geparkt ist.
- Der Probenträger muss gesichert sein.

Falls der Probengeber versandt werden soll, muss die Transporteinheit des Probengebers in die Parkposition bewegt werden. Damit werden mechanische Schäden durch Stöße während des Transportes vermieden. Eingesetzte Probenteller sind an ihrem Platz durch ein geeignetes Stück Schaumstoff zu fixieren, da sich diese sonst lösen und im Inneren des Geräts größere Schäden anrichten könnten.

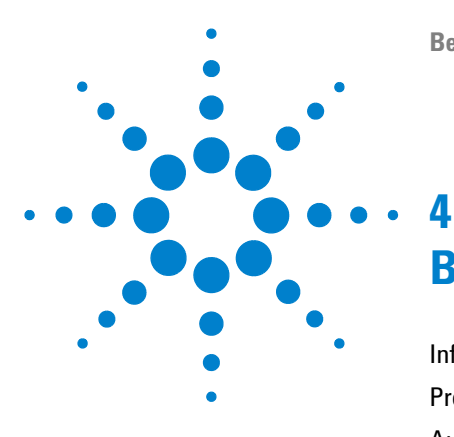

Benutzerhandbuch zum automatischen Agilent Probengeber der Serie 1200

# **Betrieb des Probengebers**

Informationen zu Lösungsmitteln 52 Probenteller 54 Auswahl von Probenflaschen und Verschlüssen 56

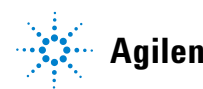

Agilent Technologies

# Informationen zu Lösungsmitteln

Beachten Sie die folgenden Empfehlungen bei der Wahl der Lösungsmittel.

#### Durchflusszelle

Vermeiden Sie den Gebrauch alkalischer Lösungen (pH > 9,5), welche Quarz und damit die optischen Eigenschaften der Durchflusszelle verändern können.

Vermeiden Sie ein Auskristallisieren von Pufferlösungen. Dies kann zu einem Verschluss oder zur Beschädigung der Durchflusszelle führen.

Wenn die Durchflusszelle bei Temperaturen unter 5 °C transportiert wird, muss sichergestellt sein, dass die Zelle mit Alkohol gefüllt ist.

Wässrige Lösungen in der Durchflusszelle können zu Algenwachstum führen. Lassen Sie deshalb keine wässrigen Lösungsmittel in der Durchflusszelle stehen. Fügen Sie einen geringen Prozentsatz organischer Lösungsmittel zu (z. B. Acetonitril oder Methanol  $\sim$  5%).

#### Lösungsmittel

Braune Glasgeräte können Algenwachstum vermeiden.

Verwenden Sie nur gefilterte Lösungsmittel. Kleine Partikel können die Kapillaren permanent blockieren. Vermeiden Sie den Gebrauch der folgenden Stahl korrodierenden Lösungsmittel:

- Lösungen von Alkalihalogeniden und deren entsprechenden Säuren (z. B. Lithiumjodid, Kaliumchlorid).
- Hohe Konzentrationen anorganischer Säuren (z. B. Salpetersäure, Schwefelsäure) insbesondere bei höheren Temperaturen (sofern es die chromatographische Methode erlaubt, diese gegen Phosphorsäure oder Phosphatpuffer austauschen, die weniger korrodierend sind).

• Halogenierte Lösungsmittel oder Gemische, die Radikale und/oder Säuren bilden, wie beispielsweise:

2CHCl<sub>3</sub> + O<sub>2</sub>  $\rightarrow$  2COCl<sub>2</sub> + 2HCl

Diese Reaktion, die wahrscheinlich durch Edelstahl katalysiert wird, läuft in getrocknetem Chloroform schnell ab, wenn der Trocknungsprozess den als Stabilisator fungierenden Alkohol entfernt.

- Ether für die Chromatographie, welche Peroxide enthalten können (z. B. THF, Dioxan, Di-Isopropylether). Filtrieren Sie solche Ether über trockenem Aluminiumoxid, an dem die Peroxide adsorbiert werden.
- Lösungen organischer Säuren (z. B. Essigsäure, Ameisensäure) in organischen Lösungsmitteln. So greift zum Beispiel eine 1-prozentige Lösung von Essigsäure in Methanol Stahl an.
- Lösungen, die starke Komplexbildner enthalten (z. B. EDTA = Ethylendiamintetraessigsäure).
- Mischungen von Tetrachlorkohlenstoff mit 2-Propanol oder THF.

# Probenteller

#### Verwendbare Probenteller für die verschiedenen Probengeber

BeschreibungBestellnummerProbenteller für 100 x 2-ml-ProbenflaschenG1313-44510Halber Probenteller für 15 x 6-ml-ProbenflaschenG1313-44513Halber Probenteller für 40 x 2-ml-ProbenflaschenG1313-44512Thermostatisierbarer Probenteller für 100 x 2-ml-ProbenflaschenG1329-60011Halber Probenteller für 15 x 6-ml-Probenflaschen (nur G2260A)<sup>1</sup>)G1313-44513

Tabelle 11 Verwendbare Probenteller für die Probengeber (G1329A / G2260A)

<sup>1</sup> Diesen Probenteller nicht mit einem Thermostaten verwenden.

#### Kombination von halben Probentellern

Halbe Probenteller können in jeder Kombination so installiert werden, dass sowohl 2-ml- als auch 6-ml- Probenflaschen gleichzeitig genutzt werden können.

#### Nummerierung der Flaschenpositionen

Der Standardteller mit 100 Flaschen hat Einstellplätze von 1 bis 100. Wenn Sie 2 halbe Probenteller verwenden, ändert sich die Zählweise der Positionen. Die Zählweise des rechtsseitigen Tellers beginnt mit der Zahl 101 gemäß folgender Darstellung:

Linker Probenteller mit 40 Positionen: 1 - 40

Linker Probenteller mit 15 Positionen: 1-15

Rechter Probenteller mit 40 Positionen: 101-140

Rechter Probenteller mit 15 Positionen: 101-115

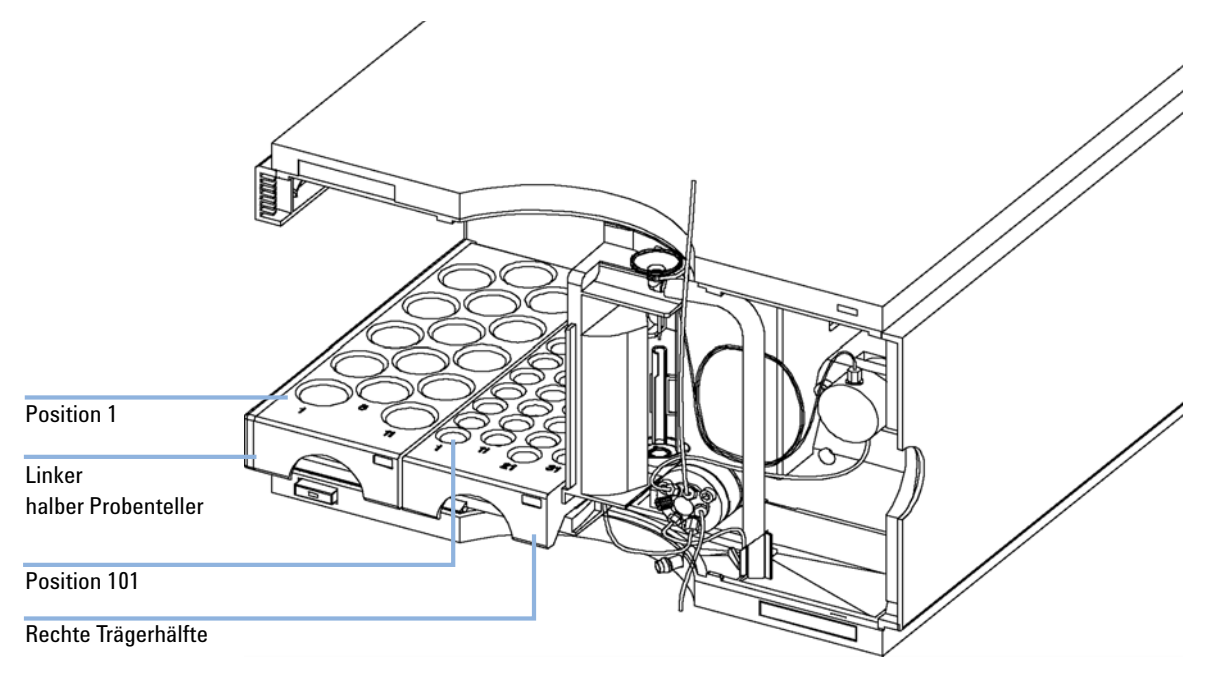

Abbildung 19 Nummerierung der Flaschenpositionen

# Auswahl von Probenflaschen und Verschlüssen

#### Liste empfohlener Probenflaschen und Verschlüsse

Für den verlässlichen Betrieb der Agilent Probengeber der Serie 1200 dürfen die Probenflaschen keine konischen Schultern oder Verschlüsse, die breiter als der Glaskörper sind, besitzen. Die Probenflaschen in Tabelle 12 auf Seite 56, Tabelle 13 auf Seite 56 und Tabelle 14 auf Seite 57 und die Verschlüsse in Tabelle 15 auf Seite 57, Tabelle 16 auf Seite 57 und Tabelle 17 auf Seite 58 (aufgeführt mit den Bestellnummern) wurden mit den Agilent Probengebern der Serie 1200 erfolgreich mit mindestens 15.000 Injektionen getestet.

#### Tabelle 12 Probenflaschen mit Bördelverschluss

| Beschreibung                    | Volumen (ml) | 100 Stück | 1000 Stück | 100 Stück<br>(silanisiert) |
|---------------------------------|--------------|-----------|------------|----------------------------|
| Klarglas                        | 2            | 5181-3375 | 5183-4491  |                            |
| Klarglas,<br>Beschriftungsfeld  | 2            | 5182-0543 | 5183-4492  | 5183-4494                  |
| Braunglas,<br>Beschriftungsfeld | 2            | 5182-3376 | 5183-4493  | 5183-4495                  |
| Polypropylen,<br>weite Öffnung  | 1            | 5182-0567 |            | 5183-4496                  |
| Polypropylen,<br>weite Öffnung  | 0.3          |           | 9301-0978  |                            |

 Tabelle 13
 Flaschen mit Schnappverschluss

| Beschreibung                    | Volumen (ml) | 100 Stück | 1000 Stück | 100 Stück<br>(silanisiert) |
|---------------------------------|--------------|-----------|------------|----------------------------|
| Klarglas                        | 2            | 5182-0544 | 5183-4504  | 5183-4507                  |
| Klarglas,<br>Beschriftungsfeld  | 2            | 5182-0546 | 5183-4505  | 5183-4508                  |
| Braunglas,<br>Beschriftungsfeld | 2            | 5182-0545 | 5183-4506  | 5183-4509                  |

#### Betrieb des Probengebers 4

Auswahl von Probenflaschen und Verschlüssen

| Beschreibung                    | Volumen (ml) | 100 Stück | 1000 Stück | 100 Stück<br>(silanisiert) |
|---------------------------------|--------------|-----------|------------|----------------------------|
| Klarglas                        | 2            | 5182-0714 | 5183-2067  | 5183-2070                  |
| Klarglas,<br>Beschriftungsfeld  | 2            | 5182-0715 | 5183-2068  | 5183-2071                  |
| Braunglas,<br>Beschriftungsfeld | 2            | 5182-0716 | 5183-2069  | 5183-2072                  |

| Tabelle 14 | Probenflaschen | mit Schraub | verschluss |
|------------|----------------|-------------|------------|
|            | riobonnuoonon  | mit oomuub  | voisennuss |

#### Tabelle 15 Bördelkappen

| Beschreibung             | Septen                  | 100 Stück              |
|--------------------------|-------------------------|------------------------|
| Silberfarbenes Aluminium | Klares PTFE/rotes Gummi | 5181-1210              |
| Silberfarbenes Aluminium | Klares PTFE/rotes Gummi | 5183-4498 (1000 Stück) |
| Blaues Aluminium         | Klares PTFE/rotes Gummi | 5181-1215              |
| Grünes Aluminium         | Klares PTFE/rotes Gummi | 5181-1216              |
| Rotes Aluminium          | Klares PTFE/rotes Gummi | 5181-1217              |

#### Tabelle 16 Schnappverschlüsse

| Beschreibung        | Septen                  | 100 Stück |
|---------------------|-------------------------|-----------|
| Klares Polypropylen | Klares PTFE/rotes Gummi | 5182-0550 |
| Blaues Polypropylen | Klares PTFE/rotes Gummi | 5182-3458 |
| Grünes Polypropylen | Klares PTFE/rotes Gummi | 5182-3457 |
| Rotes Polypropylen  | Klares PTFE/rotes Gummi | 5182-3459 |

#### 4 Betrieb des Probengebers

Auswahl von Probenflaschen und Verschlüssen

#### Tabelle 17 Schraubverschlüsse

| Beschreibung        | Septen                  | 100 Stück |
|---------------------|-------------------------|-----------|
| Blaues Polypropylen | Klares PTFE/rotes Gummi | 5182-0717 |
| Grünes Polypropylen | Klares PTFE/rotes Gummi | 5182-0718 |
| Rotes Polypropylen  | Klares PTFE/rotes Gummi | 5182-0719 |
| Blaues Polypropylen | Klares PTFE/Silikon     | 5182-0720 |
| Grünes Polypropylen | Klares PTFE/Silikon     | 5182-0721 |
| Rotes Polypropylen  | Klares PTFE/Silikon     | 5182-0722 |

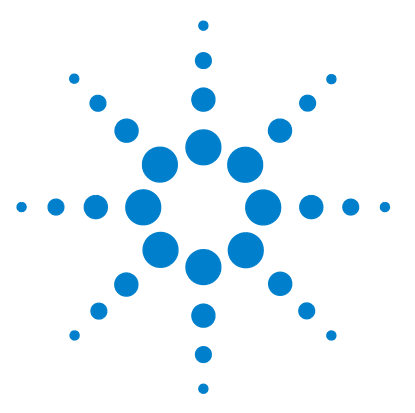

Benutzerhandbuch zum automatischen Agilent Probengeber der Serie 1200

# Leistungsoptimierung

5

Optimierung für geringstmögliche Probenverschleppung 60 Verwendung der automatischen Nadelreinigung 61 Verwendung eines Injektorprogramms 62 Allgemeine Empfehlung für geringstmögliche Verschleppung 63 Kurze Injektionszyklen und geringes Totvolumen 64 Überlappende Injektionen 64 Allgemeine Empfehlungen für kurze Injektionszyklen 65 Präzises Injektionsvolumen 66 Ansaug- und Ausstoßgeschwindigkeit 67 Auswahl der Rotordichtung 68

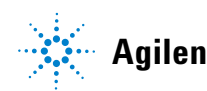

#### 5 Leistungsoptimierung

Optimierung für geringstmögliche Probenverschleppung

# Optimierung für geringstmögliche Probenverschleppung

Verschleppungen können von unterschiedlichen Teilen eines Injektionssystems verursacht werden:

- Nadel-Außenseite
- Nadel-Innenseite
- Nadelsitz
- Probenschleife
- Sitzkapillare
- Injektionsventil

Mit dem für kontinuierlichen Fluss einwickelten Probengeber wird sichergestellt, dass die Probenschleife, die Nadelinnenseite, die Sitzkapillare und die Injektionsleitung des Injektionsventils sich immer in der Durchflussleitung befinden. Diese Teile werden bei einer isokratischen wie auch bei einer Gradientenanalyse ständig durchspült. Rückstände der Probe an der Außenseite der Nadel nach der Injektion können in einigen Fällen zu Verschleppung führen. Bei geringen Injektionsvolumina oder beim Einspritzen von Proben mit geringer Konzentration direkt nach Proben mit hoher Konzentration kann sich Verschleppung zeigen. Mittels der automatischen Nadelspülung kann die Probenverschleppung minimiert und eine Kontamination des Nadelsitzes verhindert werden.

### Verwendung der automatischen Nadelreinigung

Die automatische Nadelspülung kann entweder als Injektion mit Nadelreinigung programmiert oder ins Injektionsprogramm eingebunden werden. Bei Verwendung der automatischen Reinigung wird die Nadel nach Ansaugen der Probe in eine Waschflasche abgesenkt. Durch das Reinigen der Nadel nach dem Aufziehen der Probe werden Probereste von der Außenseite der Nadel unmittelbar abgespült.

#### **Offene Waschflasche**

Für beste Ergebnisse sollte die Waschflasche ein Lösungsmittel enthalten, in dem die Probenbestandteile löslich sind; die Flaschen sollte *keinen* Verschluss haben. Ist diese Waschflasche verschlossen, so verbleiben Spuren der Probe auf der Oberfläche des Septums, die mit der Nadel zur nächsten Probe verschleppt werden könnten.

#### Injektionsprogramm mit Nadelreinigung

Im Injektorprogramm ist der Befehl NEEDLE WASH (Nadelreinigung) enthalten. Wenn dieser Befehl im Programm ausgeführt wird, wird die Nadel vor der Injektion in eine besondere Waschflasche abgesenkt.

Zum Beispiel:

1 DRAW 5  $\mu$ l

2 NEEDLE WASH Probenfl. 7

3 INJECT

Zeile 1 saugt 5  $\mu$ l von der aktuellen Probenflasche auf. Zeile 2 bewegt die Nadel zu Flasche 7. Zeile 3 injiziert die Probe (das Ventil schaltet in die Injektionsposition).

5

Optimierung für geringstmögliche Probenverschleppung

### Verwendung eines Injektorprogramms

Der Prozess basiert auf einem Programm, das den Nebenflusskanal (Bypass) des Injektionsventils zur Spülung in den Fluss schaltet. Diese Umschaltung wird am Ende der Equilibrierzeit durchgeführt, um sicherzustellen, dass der Nebenflusskanal mit der Startkonzentration der mobilen Phase gefüllt ist. Andernfalls könnte die Trennung davon - insbesondere bei Verwendung von Microbore-Säulen - beeinflusst werden.

#### **Zum Beispiel:**

Spülung der Nadelaußenseite in Flasche 7 vor der Injektion

Injektorprogramm:

Von Probe x.x (y) µl aufnehmen

NADELSPÜLUNG Flasche 7

Injektion

Warten (Equilibrierzeit - siehe oben)

Ventil Nebenfluss

0,2 min warten

Ventil Hauptfluss

Ventil Nebenfluss

Ventil Hauptfluss

### HINWEIS

Eine überlappende Injektion zusammen mit einer weiteren Umschaltung des Injektionsventils ist nicht möglich.

## Allgemeine Empfehlung für geringstmögliche Verschleppung

• Für Proben, bei denen die Nadel-Außenseite mit Wasser oder Alkohol nicht ausreichend gereinigt werden kann, verwenden Sie Waschflaschen mit einem geeigneten Lösungsmittel. Mit einem Injektorprogramm können mehrere Waschflaschen zur Spülung eingesetzt werden.

Falls der Nadelsitz kontaminiert wurde und die Verschleppung beträchtlich höher als erwartet ist, kann der Nadelsitz mit Hilfe folgender Prozedur gereinigt werden:

- Stellen Sie in MORE INJECTOR die Nadel in die Grundstellung zurück.
- Tropfen Sie mit einer Pipette ein geeignetes Lösungsmittel auf den Nadelsitz. Das Lösungsmittel sollte die Verunreinigung lösen können. Wenn diese unbekannt ist, verwenden Sie zwei oder drei Lösungsmittel unterschiedlicher Polarität. Verwenden Sie zur Reinigung des Nadelsitzes mehrere Milliliter.
- Reiben Sie den Nadelsitz zur Entfernung aller Flüssigkeitsreste mit einem Tuch ab.
- Setzen Sie den Injektor zurück (RESET).

Kurze Injektionszyklen und geringes Totvolumen

## Kurze Injektionszyklen und geringes Totvolumen

Kurze Injektionszyklen für hohen Probendurchsatz stellen eine der wichtigsten Forderungen in analytischen Labors dar. Zur Verkürzung der Zykluszeiten können Sie:

- die Säulenlänge verringern,
- höhere Flussraten verwenden,
- einen Gradienten verwenden.

Nach einer Optimierung dieser Parameter können die Injektionszyklen mit überlappenden Injektionen weiter verkürzt werden.

## Überlappende Injektionen

Bei diesem Prozess wird das Injektionsventil, sobald die Probe die Säule erreicht hat, in die Nebenfluss-Stellung (Bypass) zurückgeschaltet; der nächste Injektionszyklus beginnt, wartet jedoch mit der Umschaltung in die Hauptfluss-Stellung, bis der aktuelle Lauf beendet ist. Sie sparen mit diesem Prozess also die Probenvorbereitungszeit ein.

Durch das Umschalten des Ventils in die Nebenfluss-Stellung wird das Systemtotvolumen verringert, und die mobile Phase wird ohne Durchlaufen der Probenschleife, der Nadel und der Nadelsitzkapillare in die Säule geleitet. Dies kann die Injektionszyklen verkürzen, insbesondere wenn niedrige Flussraten verwendet werden müssen, wie es z. B. bei HPLC mit Kapillaren mit kleinen oder Mikrobore-Säulen erforderlich ist.

### HINWEIS

Das Umschalten des Ventils in Nebenfluss-Stellung kann die Verschleppung im System erhöhen.

Die Injektionszyklusdauer hängt auch vom Injektionsvolumen ab. Unter gleichen Bedingungen verlängert die Injektion von 100  $\mu$ l anstelle von 1  $\mu$ l die Injektionszeit um ca. 8 Sekunden. In diesem Fall sollte, sofern die Viskosität der Probe dies ermöglicht, die Aufzieh- und Ausstoßgeschwindigkeit erhöht werden.

#### HINWEIS

Für die letzte Injektion der Sequenz mit überlappenden Injektionen muss berücksichtigt werden, dass bei diesem Lauf das Injektionsventil nicht wie bei den vorangegangenen Läufen umgeschaltet und das Injektortotvolumen nicht umgangen wird. D. h., die Retentionszeiten werden für den letzten Lauf länger. Insbesondere bei geringen Flussraten können sich Änderungen in der Retentionszeit ergeben, die für die aktuelle Kalibriertabelle zu groß sind. In diesem Falle empfiehlt es sich, zur Umgehung des Problems eine weitere leere Injektion als letzte Injektion in der Folge hinzuzufügen.

## Allgemeine Empfehlungen für kurze Injektionszyklen

Wie in diesem Abschnitt beschrieben, müssen zur Erreichung kurzer Injektionszeiten als erstes die chromatographischen Bedingungen optimiert werden. Danach sollten die Parameter des Probengebers folgendermaßen eingestellt werden:

- Überlappende Injektionen
- Steigerung der Ansaug- und Ausstoßgeschwindigkeit für große Injektionsvolumina
- Bei überlappender Injektion Hinzufügen eines leeren Laufs als letzten Lauf

Zur Verkürzung der Injektionsdauer muss der Detektorausgleich auf OFF gesetzt sein.

# Präzises Injektionsvolumen

#### Injektionsvolumen kleiner als 2 µl

Wenn das Einspritzventil in die Nebenfluss-Position (Bypass) schaltet, wird der Druck der mobilen Phase in der Probenschleife aufgehoben. Wenn die Spritze die Probe aufzieht, verringert sich der Druck der mobilen Phase weiter. Wenn die mobile Phase nicht ausreichend entgast wurde, bilden sich während der Injektionssequenz kleine Gasbläschen in der Probenschleife. Bei Injektionsvolumina < 2  $\mu$ l beeinflussen diese Gasbläschen die Genauigkeit des Injektionsvolumens. Für eine bestmögliche Genauigkeit des Injektionsvolumens bei Volumina < 2  $\mu$ l wird der Einsatz des Agilent Entgasers der Serie 1200 empfohlen, mittels dessen die mobile Phase ausreichend entgast wird. Ferner reduziert die automatische Nadelspülung (siehe "Optimierung für geringstmögliche Probenverschleppung" auf Seite 60) zwischen den Injektionen Verschleppungseffekte auf ein Minimum, wodurch die Genauigkeit des Injektionsvolumens weiter verbessert wird.

### Ansaug- und Ausstoßgeschwindigkeit

#### Ansauggeschwindigkeit

Die Ansauggeschwindigkeit, mit der die Dosiereinheit die Probe aus der Probenflasche entnimmt, kann bei der Verwendung viskoser Proben einen Einfluss auf die Genauigkeit des Injektionsvolumens haben. Falls die Ansauggeschwindigkeit zu hoch ist, können sich Luftblasen in der Probe bilden, welche sich negativ auf die Genauigkeit auswirken. Die Standard-Ansauggeschwindigkeit beträgt 200  $\mu$ l/min für den Probengeber und 1000  $\mu$ l/min für den präparativen Probengeber. Diese Geschwindigkeit ist für die meisten Applikationen angemessen. Für optimale Ergebnisse bei der Bearbeitung viskoser Proben sollte jedoch eine niedrigere Geschwindigkeit eingestellt werden. Eine DRAW-Anweisung in einem Injektorprogramm ermöglicht ebenfalls die Einstellung der Aufziehgeschwindigkeit.

#### Ausstoßgeschwindigkeit

Die Standard-Ausstoßgeschwindigkeit beträgt 200  $\mu$ l/min für den Probengeber und 1000  $\mu$ l/min für den präparativen Probengeber. Bei großen Injektionsvolumina erhöht eine schnellere Ausstoßgeschwindigkeit den Injektionszyklus. Dadurch wird die Zeit verkürzt, welche die Dosiereinheit benötigt, um das Lösungsmittel zur Beginn der Injektion auszustoßen (bis der Kolben in die Grundposition zurückkehrt).

Eine EJECT-Anweisung in einem Injektorprogramm ermöglicht ebenfalls die Einstellung der für den Probengeber konfigurierten Ausstoßgeschwindigkeit. Eine schnellere Ausstoßgeschwindigkeit verkürzt die benötigte Zeit zum Ablauf des Injektionsprogramms. Bei viskosen Proben sollte eine hohe Ausstoßgeschwindigkeit vermieden werden.

# Auswahl der Rotordichtung

#### Vespel<sup>™</sup> Dichtung (nur für Standardventile)

Die Standarddichtung ist aus Vespel gefertigt. Vespel ist für mobile Phasen im pH-Bereich von 2,3 bis 9,5 und damit für die Mehrzahl der Applikationen geeignet. Bei Applikationen mit mobilen Phasen unter pH 2,3 oder über pH 9,5 kann die Vespel-Dichtung allerdings schneller verschleißen und hat somit eine kürzere Lebensdauer.

#### Tefzel<sup>™</sup> Dichtung (nur für Standardventile)

Für Anwendungen mit mobilen Phasen unter pH 2,3 oder über pH 9,5 oder unter Bedingungen, bei denen die Lebensdauer der Vespel-Dichtung drastisch reduziert wird, ist eine Dichtung aus Tefzel verfügbar. Tefzel ist gegenüber extremen pH-Werten widerstandsfähiger als Vespel, wenn es sich auch um ein etwas *weicheres* Material handelt. Unter normalen Bedingungen ist die erwartete Lebensdauer der Tefzel-Dichtung kürzer als die der Vespel-Dichtung; Tefzel hat jedoch bei extremeren mobilen Phasen die längere Lebensdauer.

#### PEEK Dichtung (nur für Ventile bei präparativen Applikationen)

Das Ventil für präparative Applikationen besitzt eine Dichtung aus PEEK. Dieses Material ist chemisch sehr widerstandsfähig und vielseitig einsetzbar. Es kann bei mobilen Phasen mit einem pH zwischen 1 und 14 verwendet werden.

Diese Art der Dichtung wird auch bei dem Modul G1329B verwendet.

### HINWEIS

Stark oxidierende Säuren wie Salpetersäure oder Schwefelsäure sind nicht mit PEEK kompatibel.

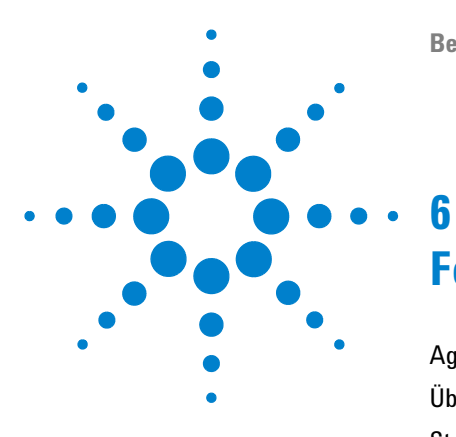

Benutzerhandbuch zum automatischen Agilent Probengeber der Serie 1200

# Fehlerbehebung und Diagnose

Agilent Lab Advisor Software 70 Überblick über die Anzeigen und Testfunktionen des Detektors 71 Statusanzeigen 72 Stromversorgungsanzeige 72 Gerätestatusanzeige 73

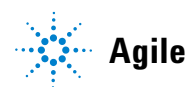

6 Fehlerbehebung und Diagnose Agilent Lab Advisor Software

# Agilent Lab Advisor Software

Die Agilent Lab Advisor Software ist ein eigenständiges Produkt, das mit oder ohne Datensystem verwendet werden kann. Die Agilent Lab Advisor Software hilft Laboren bei der Verwaltung hochqualitativer chromatographischer Ergebnisse und kann ein einzelnes Agilent LC- oder alle konfigurierten Agilent GC- und LC-Systeme im Labor-Intranet in Echtzeit überwachen.

Die Agilent Lab Advisor Software bietet Diagnosefunktionen für alle Agilent HPLC-Module der Serie 1200. Dazu gehören Diagnosefunktionen, Kalibriervorgänge und Wartungsvorgänge für alle Wartungsvorgänge.

Der Benutzer kann mit der Agilent Lab Advisor Software auch den Status der LC-Geräte überwachen. Die Wartungsvorwarnfunktion Early Maintenance Feedback (EMF) erinnert an fällige Wartungen. Zusätzlich kann der Anwender einen Statusbericht für jedes einzelne LC-Gerät erstellen. Die Test- und Diagnosefunktionen der Agilent Lab Advisor Software können von den Beschreibungen in diesem Handbuch abweichen. Detaillierte Informationen finden Sie in den Hilfedateien der Agilent Lab Advisor Software.

Dies Handbuch enthält Listen mit den Namen der Fehlermeldungen, der Nicht-Bereit-Meldungen und anderer allgemeiner Meldungen.

# Überblick über die Anzeigen und Testfunktionen des Detektors

#### Statusanzeigen

Der Probengeber besitzt zwei Statusanzeigen, die den Betriebszustand (Vorbereitung, Analyse und Fehlerstatus) des Gerätes wiedergeben. Die Statusanzeigen ermöglichen eine schnelle optische Überprüfung des Betriebszustands des Probengebers.

#### Fehlermeldungen

Tritt ein elektronischer, mechanischer oder die Hydraulik betreffender Fehler auf, so generiert das Gerät eine Fehlermeldung auf der Benutzeroberfläche. Einzelheiten zu den Fehlermeldungen und der Fehlerbehebung entnehmen Sie bitte der Agilent Lab Advisor Software.

#### 6 Fehlerbehebung und Diagnose Statusanzeigen

# Statusanzeigen

An der Gerätevorderseite befinden sich zwei Statusanzeigen. Die Anzeige links unten informiert über die Stromversorgung, die Anzeige rechts oben über den Betriebszustand des Probengebers.

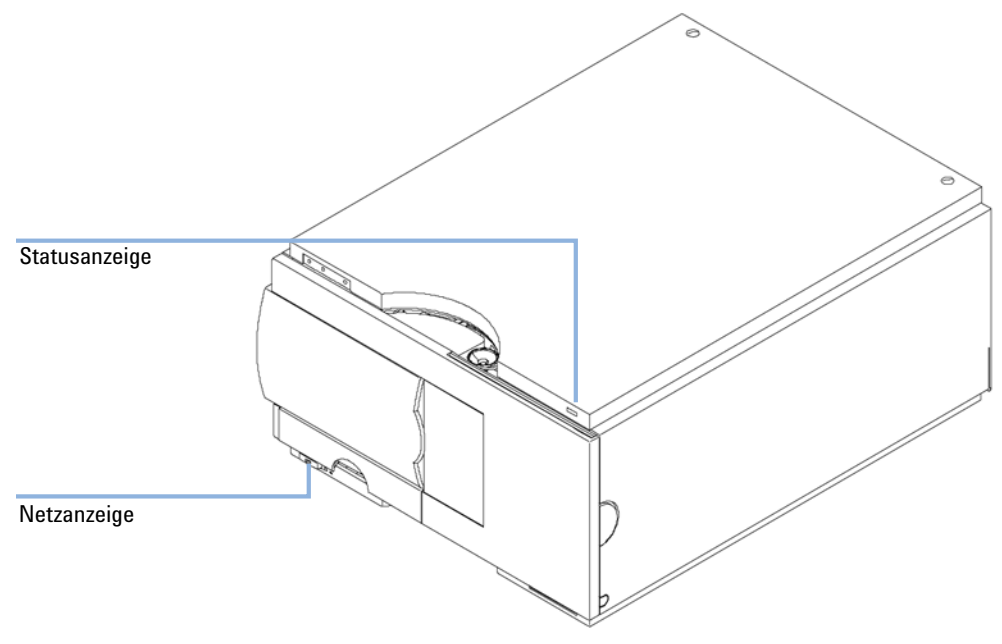

Abbildung 20 Stromversorgungsanzeige

### Stromversorgungsanzeige

Die Stromversorgungsanzeige ist in den Netzschalter integriert. Wenn die Anzeige  $gr\ddot{u}n$  leuchtet, ist der Netzstrom eingeschaltet.
### Gerätestatusanzeige

Die Gerätestatusanzeige zeigt einen von vier möglichen Betriebszuständen des Gerätes an:

- Wenn die Statusanzeige AUS ist (die Netzanzeige aber an), so ist das Gerät *betriebsbereit*; es kann mit der Analyse begonnen werden.
- Eine *grüne* Statusanzeige weist darauf hin, dass das Gerät gerade eine *Analyse* durchführt.
- Eine *gelbe* Anzeige zeigt, dass das Gerät *nicht betriebsbereit* ist. Das Gerät befindet sich in einem nicht betriebsbereiten Zustand, wenn es darauf wartet, dass ein bestimmter Vorgang erreicht oder abgeschlossen wird (z. B., wenn die vordere Abdeckung nicht installiert ist), oder während ein Selbsttest abläuft.
- Ein *Fehler* wird durch eine *rote* Anzeigenleuchte angezeigt. In diesem Fall hat das Gerät ein internes Problem erkannt, das den ordnungsgemäßen Betrieb des Gerätes beeinträchtigt. Normalerweise erfordert dieser Zustand ein Eingreifen seitens des Anwenders (z. B. Leckage, interne Komponenten defekt). Bei Auftreten einer Fehlerbedingung wird die Analyse immer unterbrochen.

### 6 Fehlerbehebung und Diagnose

Statusanzeigen

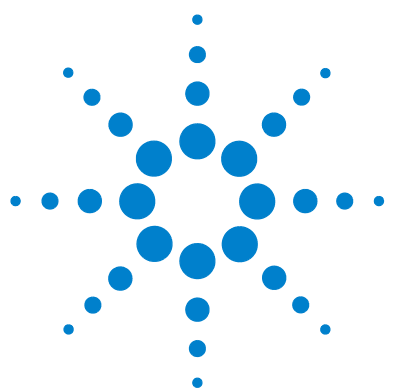

Benutzerhandbuch zum automatischen Agilent Probengeber der Serie 1200

# Wartung

7

Einführung in die Wartung und Reparatur 76 Einfache Reparaturarbeiten 76 Austausch eingebauter Teile 76 Schutzklappe, Flex-Platine 76 Teile der Transporteinheit 77 Aktualisierung der Firmware 77 Sicherheitshinweise: Warnung und Vorsicht 77 Verwendung des ESD-Armbandes 78 Reinigung des Gerätes 78 Early Maintenance Feedback (EMF) 79 EMF-Zähler 79 Benutzung der EMF-Zähler 80 Wartungsfunktionen 81 Einfache Reparaturarbeiten 82 Einfache Reparaturarbeiten 82 Nadeleinheit 83 Nadelsitzeinheit 86 Statorscheibe 88 Rotordichtung 91 Dosierdichtung und -kolben 95 Greifarm 99 Schnittstellenplatine 101 Aktualisierung der Firmware 102

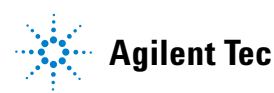

Agilent Technologies

Wartung Einführung in die Wartung und Reparatur

7

# Einführung in die Wartung und Reparatur

## **Einfache Reparaturarbeiten**

Der Probengeber ist besonders wartungsfreundlich. Die häufigsten Reparaturen wie ein Austausch und Ersatz der Nadeleinheit können von der Vorderseite des Gerätes aus durchgeführt werden; das Gerät kann dabei im Geräteturm verbleiben. Diese Arbeiten sind im Abschnitt Tabelle 18 auf Seite 82 beschrieben.

### Austausch eingebauter Teile

Bei einigen Reparaturarbeiten ist ein Austausch defekter interner Geräteteile notwendig. Der Austausch dieser Teile erfordert den Ausbau des Probengebers aus dem Geräteturm, das Entfernen der Abdeckung und die Demontage des Probengebers.

## Schutzklappe, Flex-Platine

Es wird ausdrücklich empfohlen, den Austausch der Schutzklappe und der Flex-Platine von Agilent Servicetechnikern durchführen zu lassen.

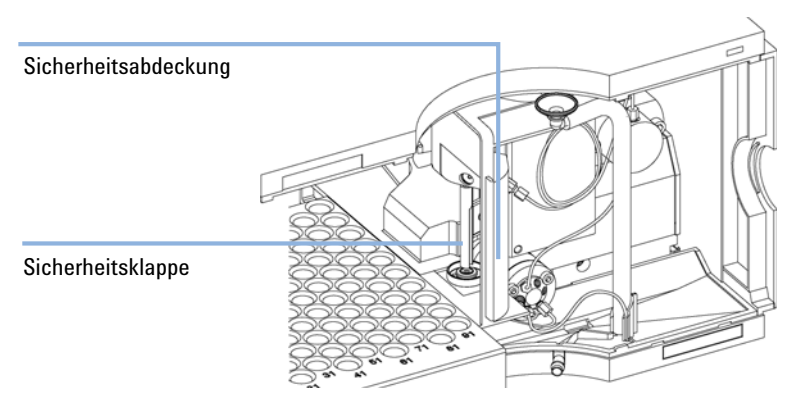

Abbildung 21 Safety Flap

### Teile der Transporteinheit

Die Justierung der Motoren und die Spannung der Antriebsriemen sind sehr wichtig für die korrekte Funktion der Transporteinheit. Es wird ausdrücklich empfohlen, den Austausch der Antriebsriemen und der Greifereinheit von Agilent Servicetechnikern durchführen zu lassen. Es gibt keine weiteren vor Ort austauschbaren Teile der Transporteinheit. Wenn ein anderes Bauteil defekt ist (Flex-Platine, Spindeln, Kunststoffteile), muss die ganze Einheit ausgetauscht werden.

### Aktualisierung der Firmware

Die Agilent LC-Module der Serie 1200 sind mit FLASH EPROMS ausgestattet. Diese EPROMS ermöglichen die Aktualisierung der Geräte-Firmware mittels ChemStation, PCMCIA-Karte oder über die RS232 Schnittstelle "Aktualisierung der Firmware" auf Seite 102.

### Sicherheitshinweise: Warnung und Vorsicht

### WARNUNG

Auch im ausgeschalteten Zustand fließt im Modul Strom, solange das Netzkabel eingesteckt ist.

Die Durchführung von Reparaturen am Modul kann zu Personenschäden wie z.B. Stromschlag führen, wenn das Gehäuse geöffnet wird, während das Modul an die Netzspannung angeschlossen ist.

- → Stellen Sie zu diesem Zwecke einen freien Zugang zu den Netzkabeln sicher.
- → Trennen Sie das Netzkabel vom Gerät, bevor Sie das Gehäuse öffnen.
- → Schließen Sie das Netzkabel keinesfalls an das Gerät an, solange die Abdeckungen nicht wieder aufgesetzt worden sind.

Einführung in die Wartung und Reparatur

### Verwendung des ESD-Armbandes

Platinen reagieren sehr empfindlich auf elektrostatische Ladungen. Verwenden Sie stets das antistatische ESD-Armband, um Beschädigungen zu vermeiden, wenn Sie mit elektronischen Platinen oder Komponenten arbeiten. Benutzen Sie das elektrostatische Armband entsprechend den Anweisungen des Herstellers.

### **Reinigung des Gerätes**

Das Gehäuse des Probengebers ist stets sauber zu halten. Die Reinigung sollte mit einem weichen, mit Wasser oder einer milden Spülmittellösung angefeuchteten Lappen erfolgen. Verwenden Sie keine zu nassen Lappen, da sonst Flüssigkeit in das Gerät tropfen könnte.

### WARNUNG

#### Flüssigkeit, die in den Elektronikraum des Moduls tropft.

Flüssigkeit in der Elektronik des Moduls kann zu einem Stromschlag führen und das Modul beschädigen.

- → Verwenden Sie für die Reinigung kein übermäßig nasses Tuch.
- Vor dem Öffnen von Verschraubungen müssen daher alle Lösungsmittelleitungen entleert werden.

## Early Maintenance Feedback (EMF)

Die Wartung erfordert einen regelmäßigen Austausch von Teilen im Flussweg, die mechanischem Verschleiß oder Belastungen ausgesetzt sind. Im Idealfall sollte die Häufigkeit, in der diese Teile ausgetauscht werden, von der Benutzungsdauer des Gerätes und den Analysenbedingungen abhängen und nicht auf einem vorbestimmten Zeitintervall basieren. Das Frühwarnsystem für fällige Wartungen (EMF) registriert die Nutzung bestimmter Bauteile im Gerät und gibt eine Rückmeldung, wenn bestimmte, vom Benutzer einstellbare Grenzwerte überschritten wurden. Eine Anzeige in der Benutzeroberfläche weist darauf hin, dass Wartungsarbeiten eingeplant werden sollten.

### **EMF-Zähler**

Der automatische Probengeber verfügt über zwei EMF-Zähler. Jeder Zähler wird bei jeder Verwendung des Probengebers aktiviert. Es kann dem Zähler ein maximaler Grenzwert zugeordnet werden; beim Überschreiten dieses maximalen Werts bewirkt dies eine optische Rückmeldung in der Benutzerschnittstelle. Jeder Zähler kann nach einer Wartung auf Null zurückgesetzt werden. Der automatische Probengeber verfügt über die folgenden EMF-Zähler:

#### Zähler für das Injektionsventil

Dieser Zähler zeigt die Gesamtzahl der Schaltungen des Injektionsventils seit der letzten Nullsetzung des Zählers an.

#### Zähler für die Nadelbewegungen

Dieser Zähler zeigt die Gesamtzahl der Nadelbewegungen in den Nadelsitz seit der letzten Nullsetzung des Zählers an.

## Benutzung der EMF-Zähler

Da die Grenzwerte vom Anwender festgelegt werden, lassen sich die EMF-Wartungshinweise an die jeweiligen Benutzeranforderungen anpassen. Der Verschleiß der Bauteile des Probengebers ist abhängig von den analytischen Bedingungen. Daher ist der maximale Grenzwert unter Berücksichtigung der jeweiligen Betriebsbedingungen des Geräts festzulegen.

### Einstellen der EMF-Maximalwerte

Die Einstellung der EMF-Werte muss über ein oder zwei Wartungszyklen optimiert werden. Anfänglich sollte kein EMF-Grenzwert eingestellt werden. Wenn das Betriebsverhalten des Geräts eine Wartung notwendig erscheinen lässt, notieren Sie sich die angezeigten Werte des Zählers für das Injektionsventil und die Nadelbewegung. Geben Sie diese Werte (oder etwas geringere) als EMF-Höchstwerte ein und stellen Sie die Zähler auf Null zurück. Sobald die Zähler das nächste Mal die eingestellten Höchstwerte überschreiten, wird das EMF-Flag angezeigt und erinnert so daran, dass eine Wartung durchzuführen ist.

## Wartungsfunktionen

Bei manchen Wartungsmaßnahmen müssen Nadelarm, Dosiereinheit oder Greifarmeinheit für einen leichteren Zugriff zu den einzelnen Komponenten in eine bestimmte Position gebracht werden. Über die Wartungsfunktionen werden die genannten Vorrichtungen in eine für die Wartung zweckmäßige Stellung gebracht. Über die Lab Advisor Software, ChemStation oder InstantPilot kann darauf zugegriffen werden. Hilfe zu diesen Funktionen erhalten Sie über die Hilfe dieser Benutzeroberflächen.

# Einfache Reparaturarbeiten

## **Einfache Reparaturarbeiten**

Für die in diesem Abschnitt beschriebenen Reparaturen kann der Probengeber an seinem Platz im Geräteturm verbleiben. Einige dieser Arbeiten müssen häufiger durchgeführt werden.

Tabelle 18 Einfache Reparaturarbeiten

| Tätigkeit                                      | Häufigkeit                                                                                   | Zeitaufwand | Hinweis                                            |
|------------------------------------------------|----------------------------------------------------------------------------------------------|-------------|----------------------------------------------------|
| Austausch der Nadel                            | Bei Anzeichen von Beschädigung<br>oder Verstopfung der Nadel                                 | 15 Minuten  | Siehe "Nadeleinheit" auf Seite 83                  |
| Austausch der<br>Nadelsitzeinheit              | Bei Anzeichen von Beschädigung<br>oder Verstopfung des Nadelsitzes                           | 10 Minuten  | Siehe "Nadelsitzeinheit" auf Seite 86              |
| Austausch der<br>Rotordichtung                 | Nach ca. 30.000 bis 40.000<br>Injektionen oder bei Hinweisen auf<br>Verschleiß oder Leckagen | 30 Minuten  | Siehe "Rotordichtung" auf Seite 91                 |
| Austausch der<br>Dichtung der<br>Dosiereinheit | Bei Anzeichen einer nachlassenden<br>Reproduzierbarkeit aufgrund eines<br>Dichtungsschadens  | 30 Minuten  | Siehe "Dosierdichtung und<br>-kolben" auf Seite 95 |
| Austausch des<br>Greifarms                     | Bei defektem Greifarm                                                                        | 10 Minuten  | Siehe "Greifarm" auf Seite 99                      |

# Nadeleinheit

| Wann erforderlich                                                                                                  | Bei sichtbarer Beschädigung der Nadel<br>Bei verstopfter Nadel                                                                                                    |                                                      |                                                          |  |
|----------------------------------------------------------------------------------------------------|----------------------------------------------------------------------------------------------------|------------------------------------------------------|----------------------------------------------------------|--|
| Erforderliche<br>Werkzeuge                                                                                         | <ul> <li>¼ Zoll G</li> <li>Inbussc</li> <li>1 Satz Z</li> </ul>                                                                                                    | Gabelschlüssel (im Z<br>hlüssel 2,5 mm (im<br>Zangen | ubehörkit)<br>Zubehörkit)                                |  |
| Erforderliche Teile                                                                                                | Anzahl                                                                                                    | Bestellnummer                                        | Beschreibung                                             |  |
|                                                                                                    | 1                                                                                                    | G1313-87201                                          | Nadeleinheit für G1313-87101 oder G1313-87103 Nadelsitz  |  |
|                                                                                                    | 1                                                                                                    | G1329-80001                                          | Nadeleinheit für G1329-87101 oder G1329-87103 Nadelsitz  |  |
|                                                                                                    | 1                                                                                                    | G1313-87202                                          | Nadeleinheit (900 µl Schleife) für G1313-87101 Nadelsitz |  |
|                                                                                                    | 1                                                                                                    | G2260-87201                                          | Nadeleinheit (900 µl Schleife) für G2260-87101 Nadelsitz |  |
| Vorbereitungen                                                                                                    | <ul> <li>Wählen Sie "Start" unter der Wartungsfunktion "Nadelwechsel".</li> <li>Wenn sich die Nadel ungefähr 15 mm oberhalb des Nadelsitzes befindet, kann die vordere Abdeckung entfernt werden.</li> </ul> |                                                      |                                                          |  |
| WARNUNG                                                                                                    | Personen                                                                                                    | schäden                                              |                                                          |  |
| Zur Vermeidung von Verletzungen greifen Sie während des Betriebs des Probengebers keinesfalls in den Nadelbereich. |                                                                                                    |                                                      |                                                          |  |
|                                                                                                    | → Versuchen Sie nicht, die Schutzkappe beiseite zu schieben oder eine Flasche in<br>Greifarm einzustecken oder es zu entfernen, wenn der Greifer unterhalb der Nac<br>positioniert ist.                      |                                                      |                                                          |  |

**Einfache Reparaturarbeiten** 

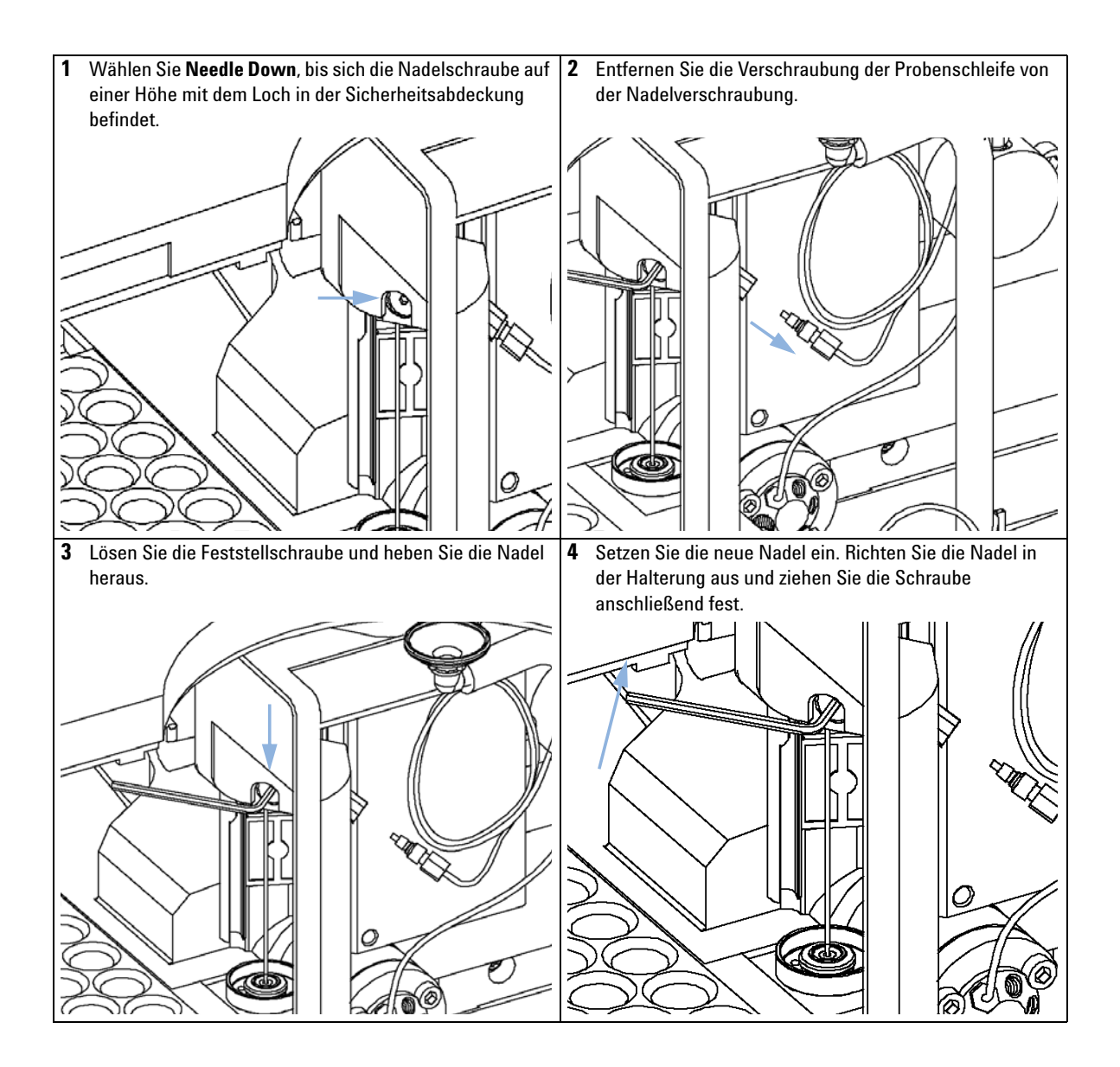

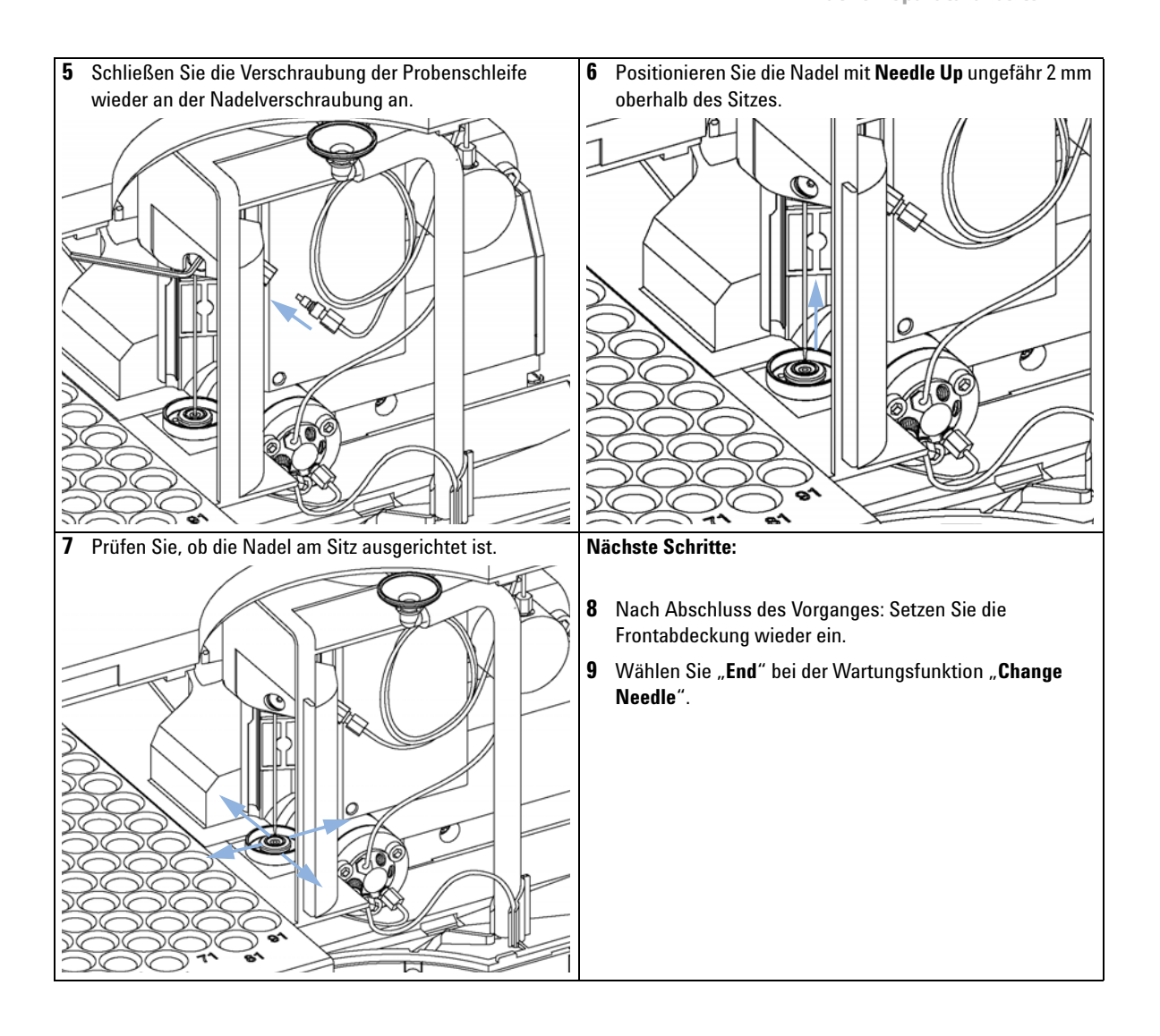

Einfache Reparaturarbeiten

## Nadelsitzeinheit

| Wann erforderlich          | Bei sichtbare<br>Bei verstopft               | er Beschädigung des N<br>ter Sitzkapillare | ladelsitzes                                       |
|----------------------------|----------------------------------------------|--------------------------------------------|---------------------------------------------------|
| Erforderliche<br>Werkzeuge | <ul><li>¼ Zoll Ga</li><li>Senkkopf</li></ul> | belschlüssel (im Zube<br>fschraubendreher  | hörkit)                                           |
| Erforderliche Teile        | Anzahl                                       | Bestellnummer                              | Beschreibung                                      |
|                            | 1                                            | G1313-87101                                | Nadelsitzeinheit (0.17 mm ID 2.3 µl) für G1329A/B |
|                            | 1                                            | G1313-87103                                | Nadelsitzeinheit (0,12 mm ID 1,2 µl) für G1329A/B |
|                            | 1                                            | G2260-87101                                | Nadelsitzeinheit (0,50 mm ID 20 µl) für G2260A    |

Vorbereitungen

- Wählen Sie "Start" unter der Wartungsfunktion "Nadelwechsel".
- Entfernen Sie die vordere Abdeckung.
- Wählen Sie den Befehl "Nadel anheben" unter der Funktion "Nadelwechsel", um die Nadel um zusätzlich 1 cm anzuheben.

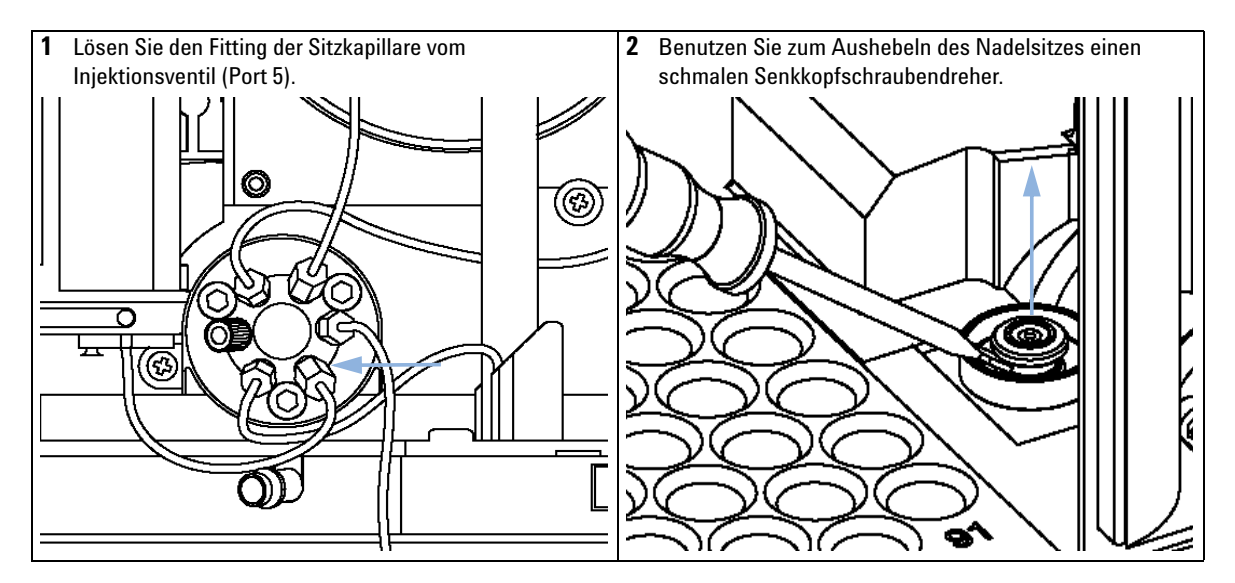

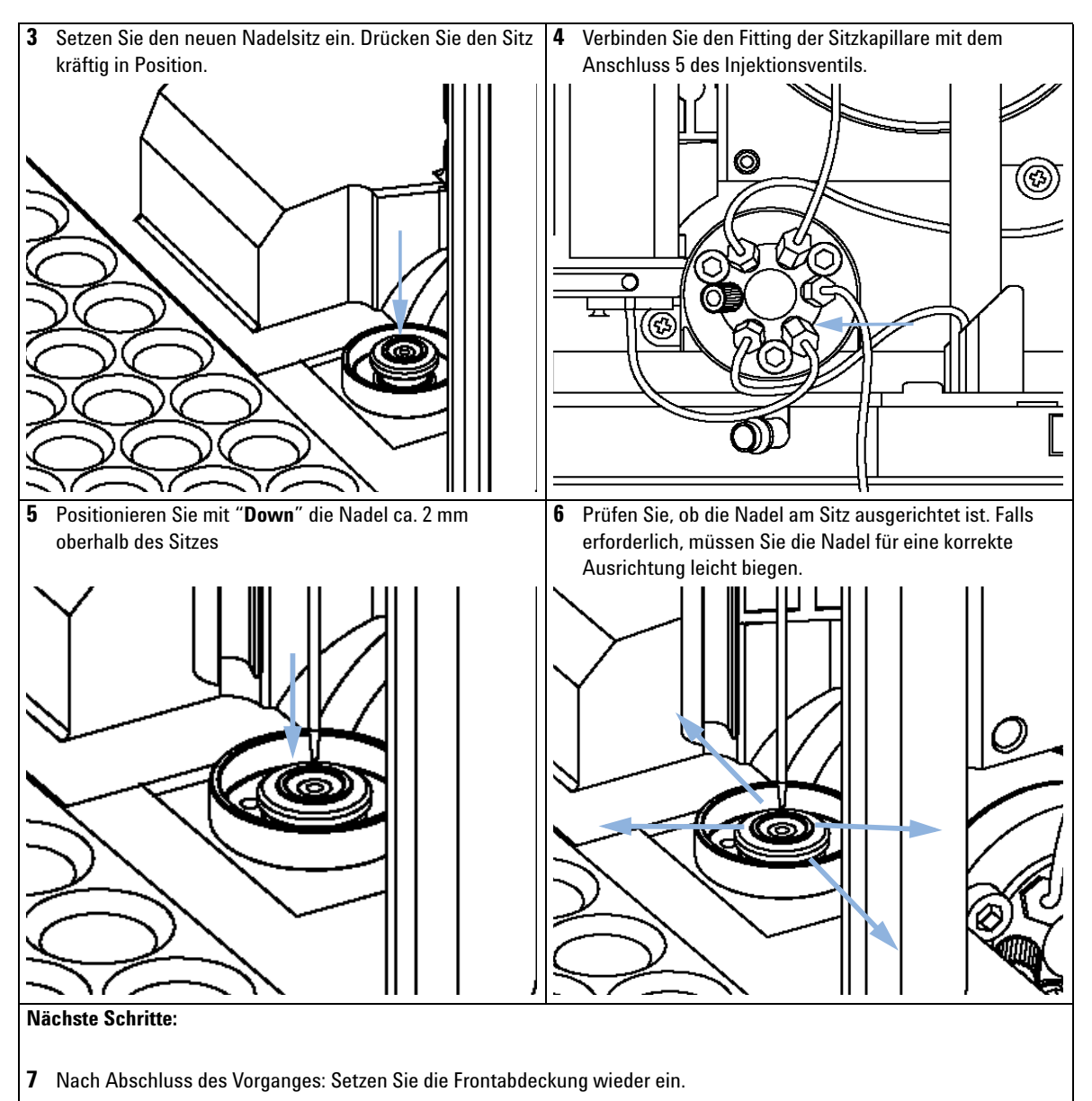

8 Wählen Sie "End" bei der Wartungsfunktion "Change Needle".

#### 7 Wartung Finfache Renaraturarhe

Einfache Reparaturarbeiten

# Statorscheibe

| Wann erforderlich          | Schlecht                                                                                                    | e Reproduzierbark | eit des Injektionsvolumens                                            |  |
|----------------------------|----------------------------------------------------------------------------------------------------|-------------------|-----------------------------------------------------------------------|--|
|                            | Leckage                                                                                                    | am Injektionsvent | il                                                                    |  |
| Erforderliche<br>Werkzeuge | <ul> <li>¼ Zoll Gabelschlüssel (im Zubehörkit)</li> <li>Inbusschlüssel 9/64 Zoll (im Zubehörkit)</li> </ul>                                           |                   |                                                                       |  |
| Erforderliche Teile        | Anzahl                                                                                                    | Bestellnummer     | Beschreibung                                                          |  |
|                            | 1                                                                                                    | 0100-1851         | Statorscheibe für G1329A                                              |  |
|                            | 1                                                                                                    |                   | Keine Statorscheibe für G1329B (funktioneller Teil des Statorkopfes). |  |
|                            | 1                                                                                                    | 0101-1268         | Statorscheibe für G2260A                                              |  |
| Vorbereitungen             | <ul><li>Entfernen Sie die vordere Abdeckung.</li><li>Entfernen Sie die Leckleitungen (falls erforderlich).</li></ul>                                  |                   |                                                                       |  |
| VORSICHT                   | Entfernen des Statorkopfes                                                                                                    |                   |                                                                       |  |
|                            | Die Statorscheibe wird durch den Statorkopf gehalten. Achten Sie darauf, dass die<br>Statorscheibe beim Entfernen des Statorkopfes nicht herausfällt. |                   |                                                                       |  |
|                            | → Handhaben Sie das Ventil zur Vermeidung von Beschädigungen an der<br>Statorscheibe sorgfältig.                                                      |                   |                                                                       |  |

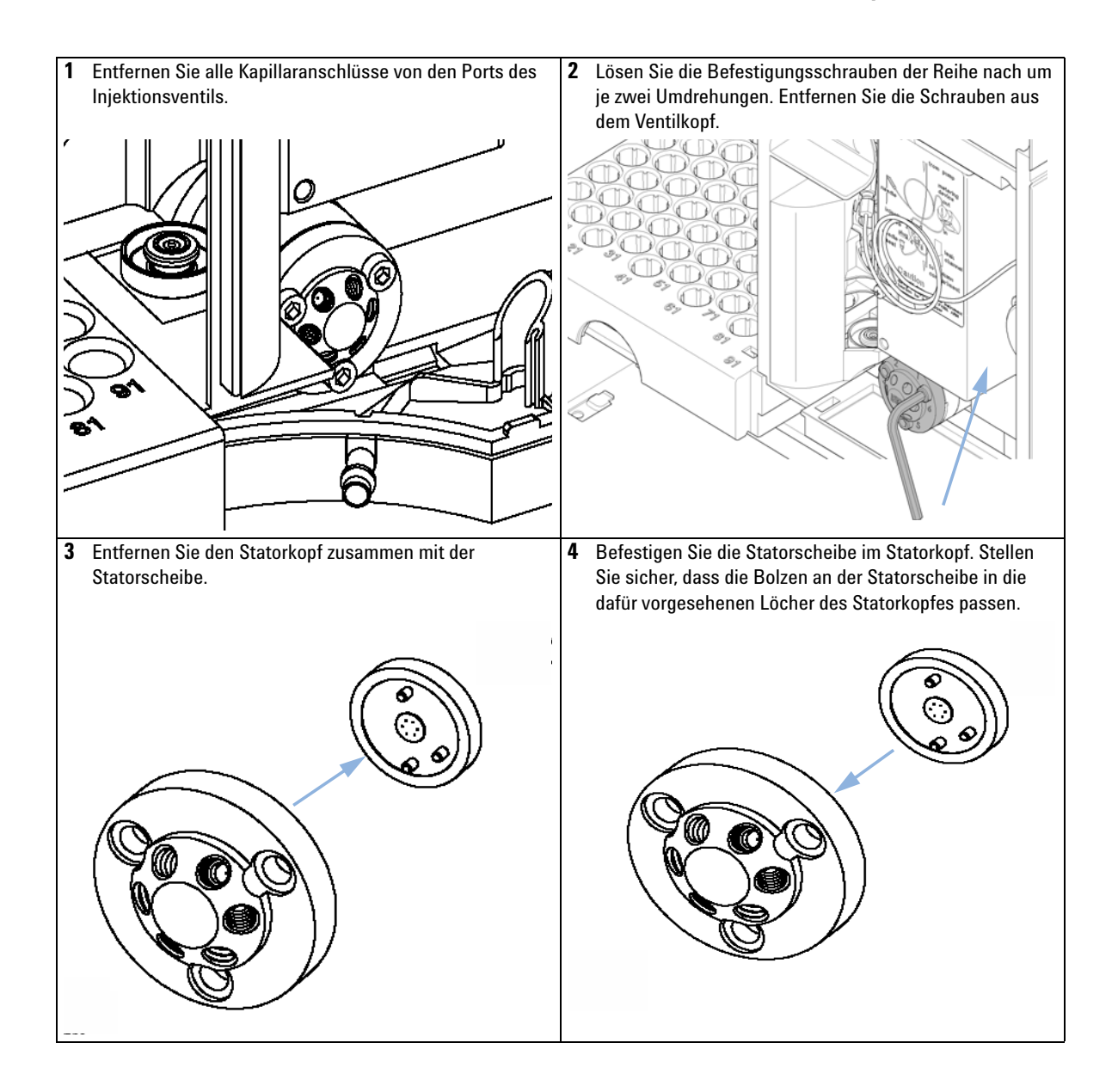

**Einfache Reparaturarbeiten** 

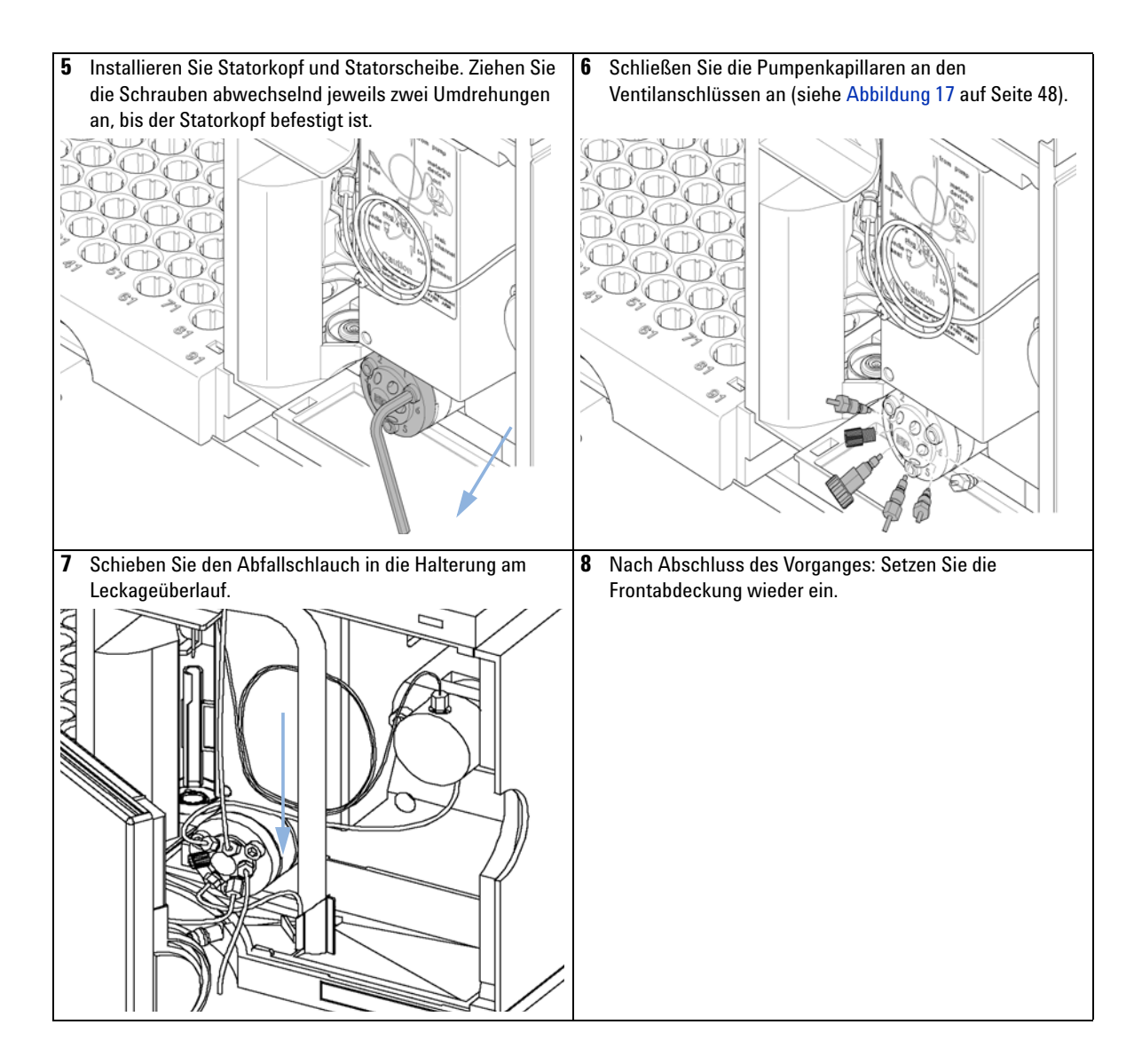

### Wartung Einfache Reparaturarbeiten

7

# Rotordichtung

| Wann erforderlich          | Schlechte Reproduzierbarkeit des Injektionsvolumens<br>Leckage am Injektionsventil                                                                 |                  |                                   |  |  |
|----------------------------|----------------------------------------------------------------------------------------------------|------------------|-----------------------------------|--|--|
| Erforderliche<br>Werkzeuge | <ul> <li>¼ Zoll Gabelschlüssel (im Zubehörkit)</li> <li>Inbusschlüssel 9/64 Zoll (im Zubehörkit)</li> </ul>                                        |                  |                                   |  |  |
| Erforderliche Teile        | Anzahl                                                                                                    | Bestellnummer    | Beschreibung                      |  |  |
|                            | 1                                                                                                    | 0100-1853        | Rotordichtung (Vespel) für G1329A |  |  |
|                            | 1                                                                                                    | 0100-1849        | Rotordichtung (Tefzel) für G1329A |  |  |
|                            | 1                                                                                                    | 0101-1416        | Rotordichtung (PEEK) für G1329B   |  |  |
|                            | 1                                                                                                    | 0101-1268        | Rotordichtung (PEEK) für G2260A   |  |  |
| Vorbereitungen             | <ul> <li>Entfernen Sie die vordere Abdeckung</li> <li>Entfernen Sie die Leckleitung (falls erforderlich).</li> </ul>                               |                  |                                   |  |  |
| VORSICHT                   | Entfernen des Statorkopfes                                                                                                    |                  |                                   |  |  |
|                            | Die Statorscheibe wird durch den Statorkopf gehalten. Achten Sie darauf, dass die Statorscheibe beim Entfernen des Statorkopfes nicht herausfällt. |                  |                                   |  |  |
|                            | → Handhaben Sie das Ventil zur Vermeidung von Beschädigungen an der<br>Statorscheibe sorgfältig.                                                   |                  |                                   |  |  |
| HINWEIS                    | Beim G1329B                                                                                                    | gibt es keine St | atorscheibe.                      |  |  |

**Einfache Reparaturarbeiten** 

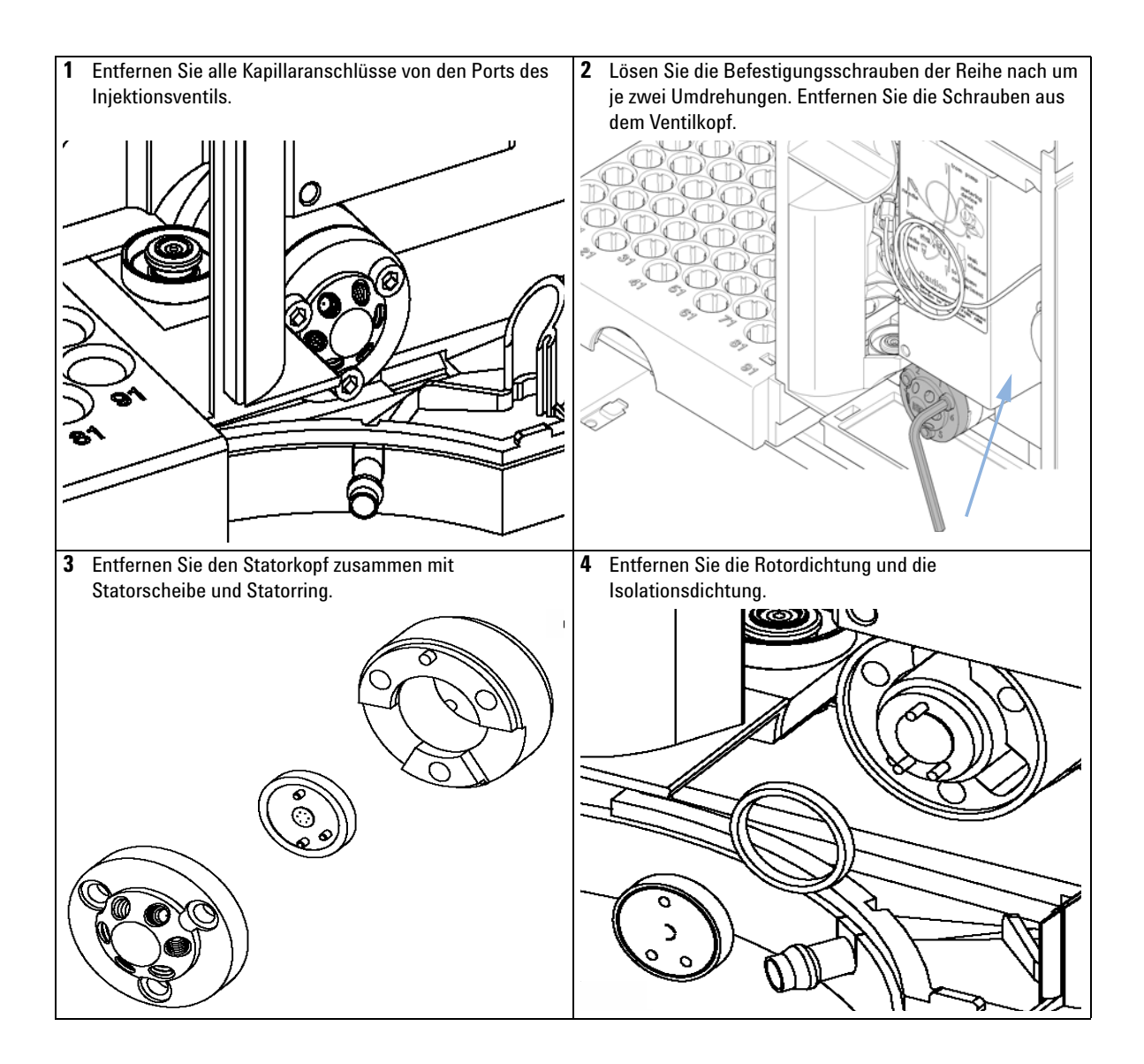

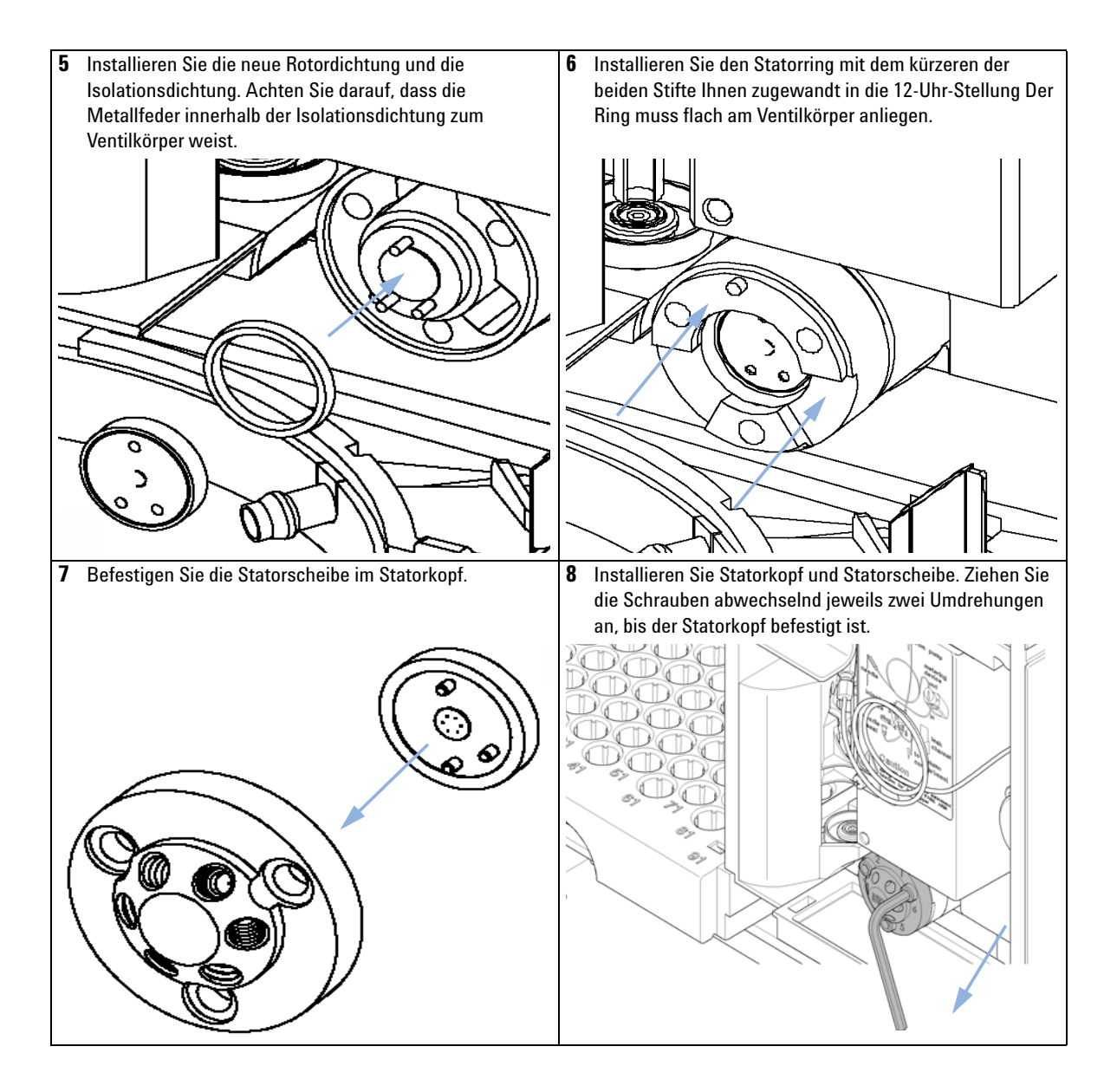

**Einfache Reparaturarbeiten** 

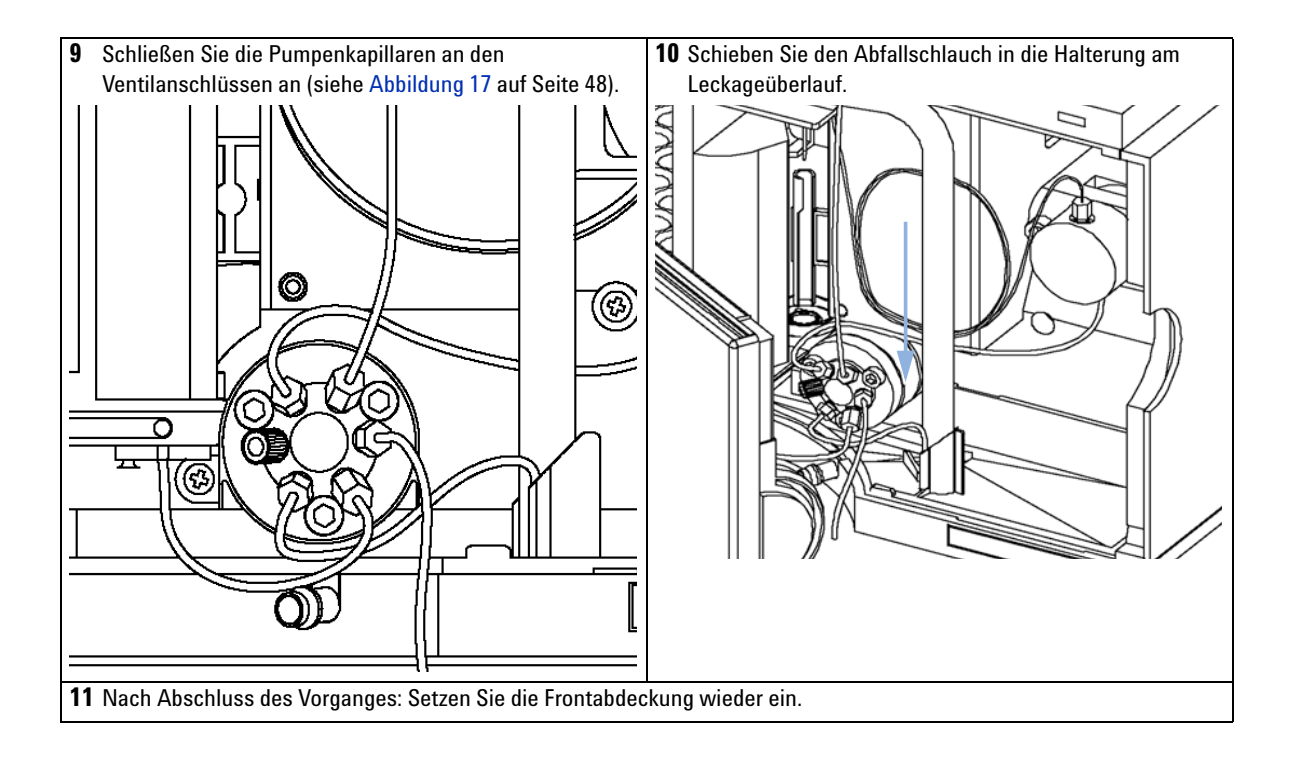

## **Dosierdichtung und -kolben**

| Wann erforderlich          | Schlechte                                              | Schlechte Reproduzierbarkeit des Injektionsvolumens                                                             |                                                                                             |  |  |
|----------------------------|--------------------------------------------------------|----------------------------------------------------------------------------------------------------|---------------------------------------------------------------------------------------------|--|--|
|                            | Leckage i                                              | n der Dosiervorrich                                                                                             | tung                                                                                        |  |  |
| Erforderliche<br>Werkzeuge | <ul><li>¼ Zoll</li><li>Inbuss</li><li>Inbuss</li></ul> | zoll Gabelschlüssel (im Zubehörkit)<br>Ibusschlüssel 4 mm (im Zubehörkit)<br>Ibusschlüssel 3 mm (im Zubehörkit) |                                                                                             |  |  |
| Erforderliche Teile        | Anzahl                                                 | Bestellnummer                                                                                                   | Beschreibung                                                                                |  |  |
|                            | 1                                                      | 5063-6589                                                                                                    | Dosierdichtung (2 Stück) für 100 µl analytischen Dosierkopf                                 |  |  |
|                            | 1                                                      |                                                                                                    | Dosierdichtung (1 Stück) für 900 µl analytischen Dosierkopf                                 |  |  |
|                            | 1                                                      | 5063-6586                                                                                                    | Dosierkolben für 100 µl analytischen Dosierkopf                                             |  |  |
|                            | 1                                                      | 5062-8587                                                                                                    | Dosierkolben für 900 µl analytischen Dosierkopf (nur nach Verkratzen<br>oder Kontamination) |  |  |

#### Vorbereitungen

- Wählen Sie "Start" unter der Wartungsfunktion "Kolben austauschen"
- Entfernen Sie die vordere Abdeckung.

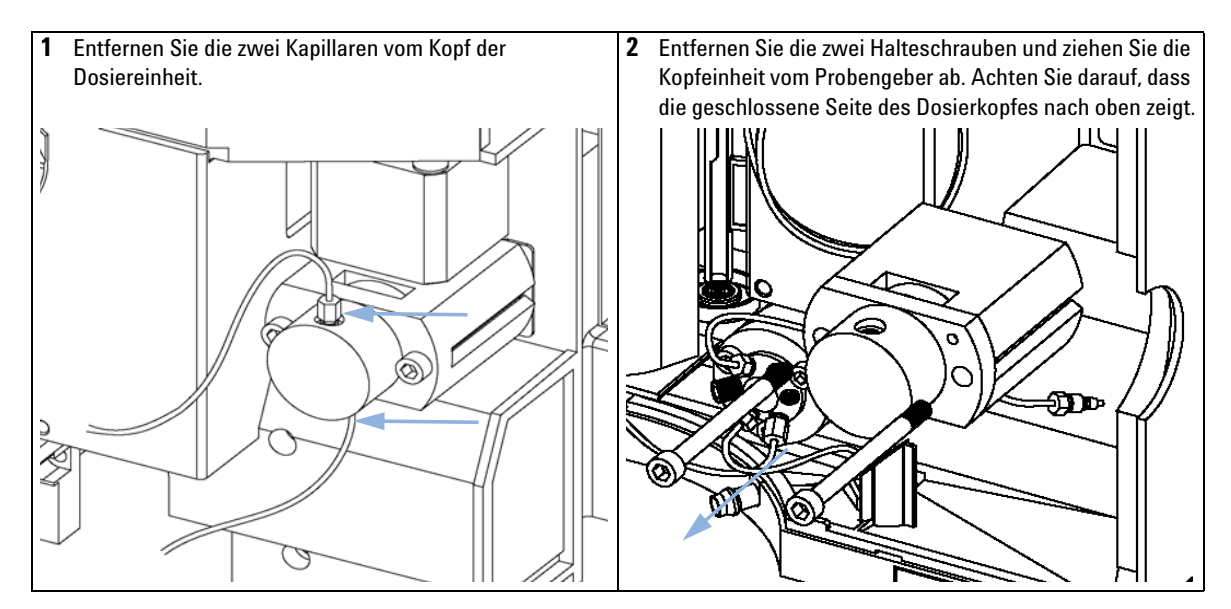

**Einfache Reparaturarbeiten** 

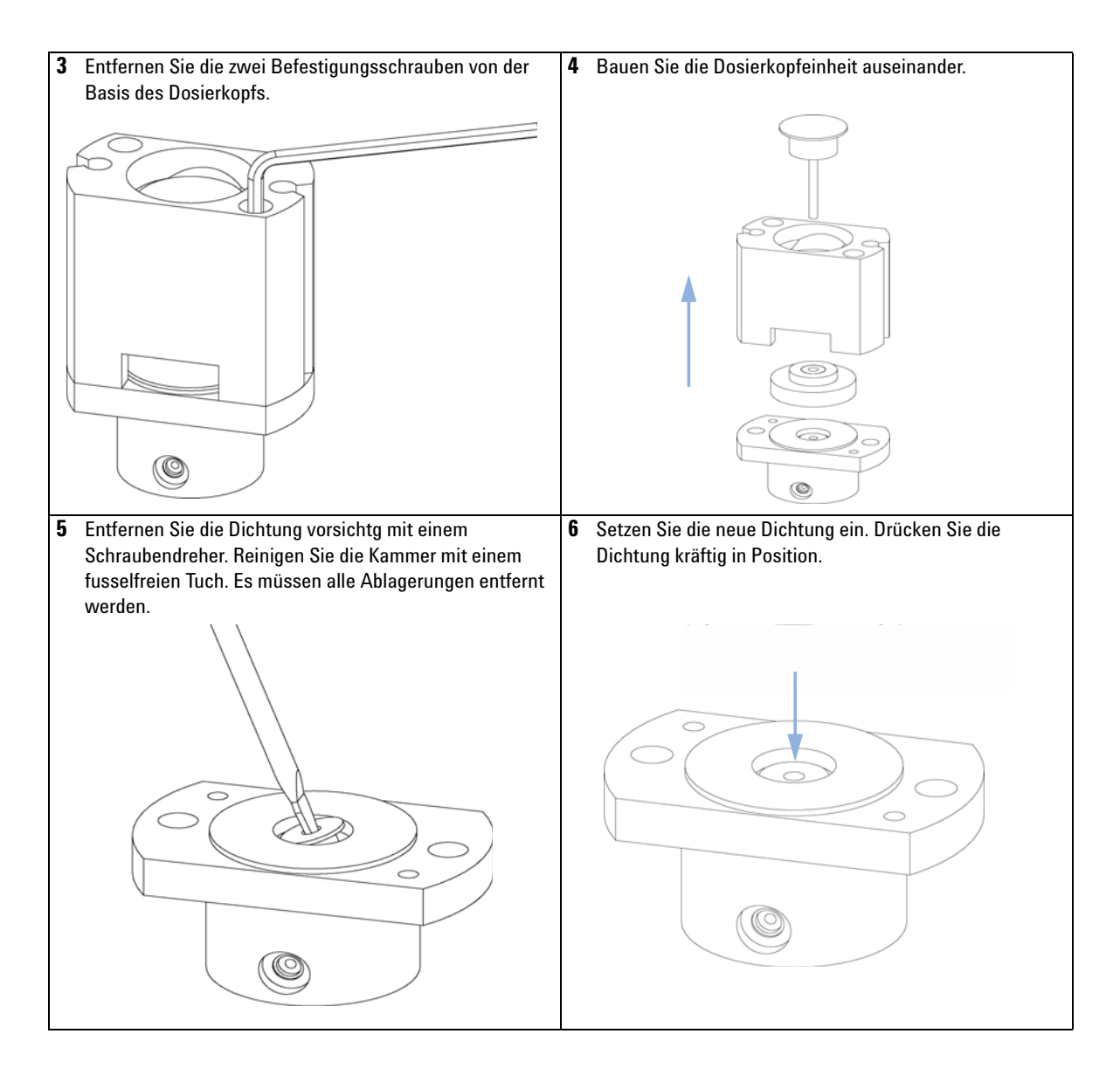

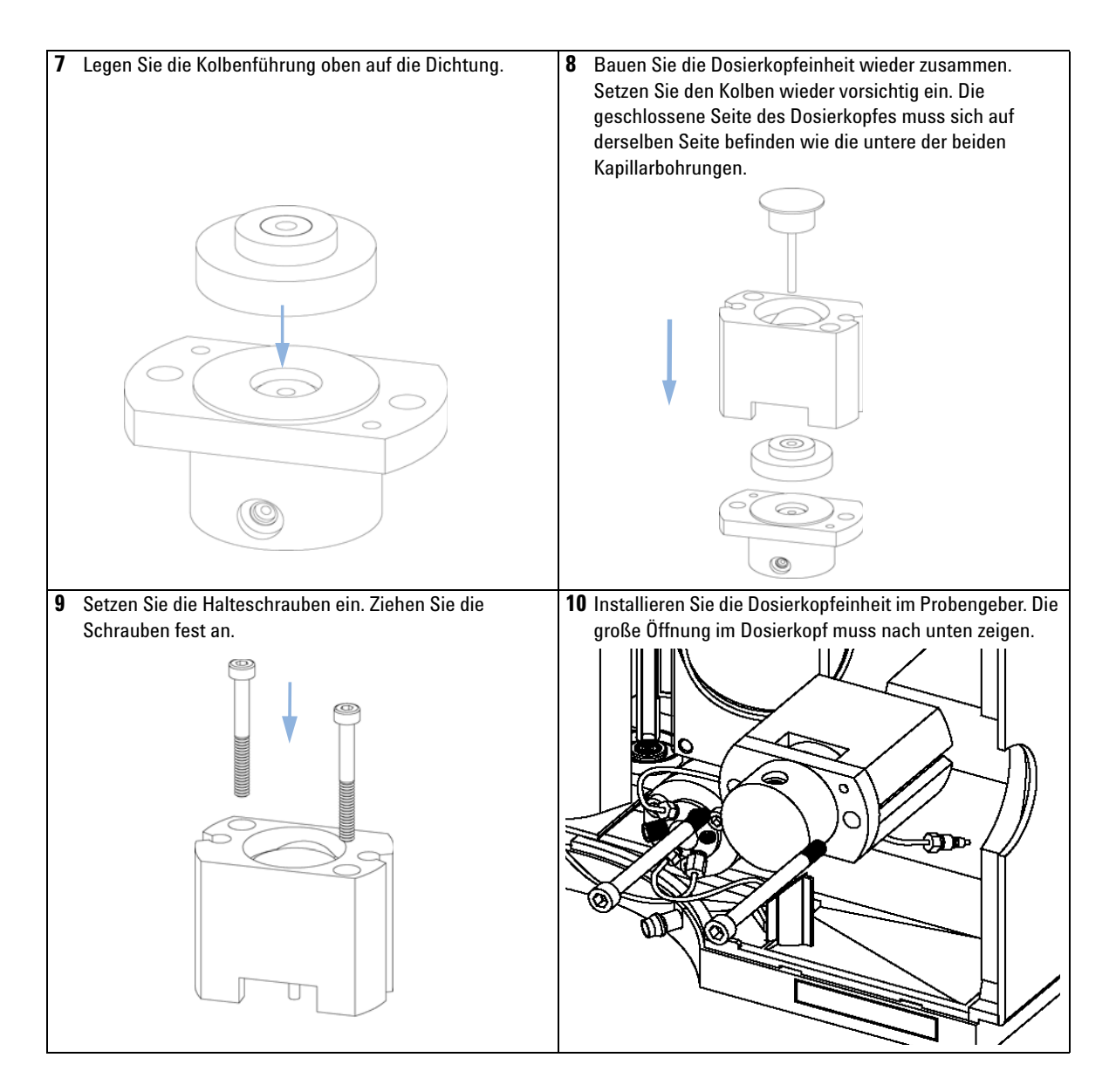

**Einfache Reparaturarbeiten** 

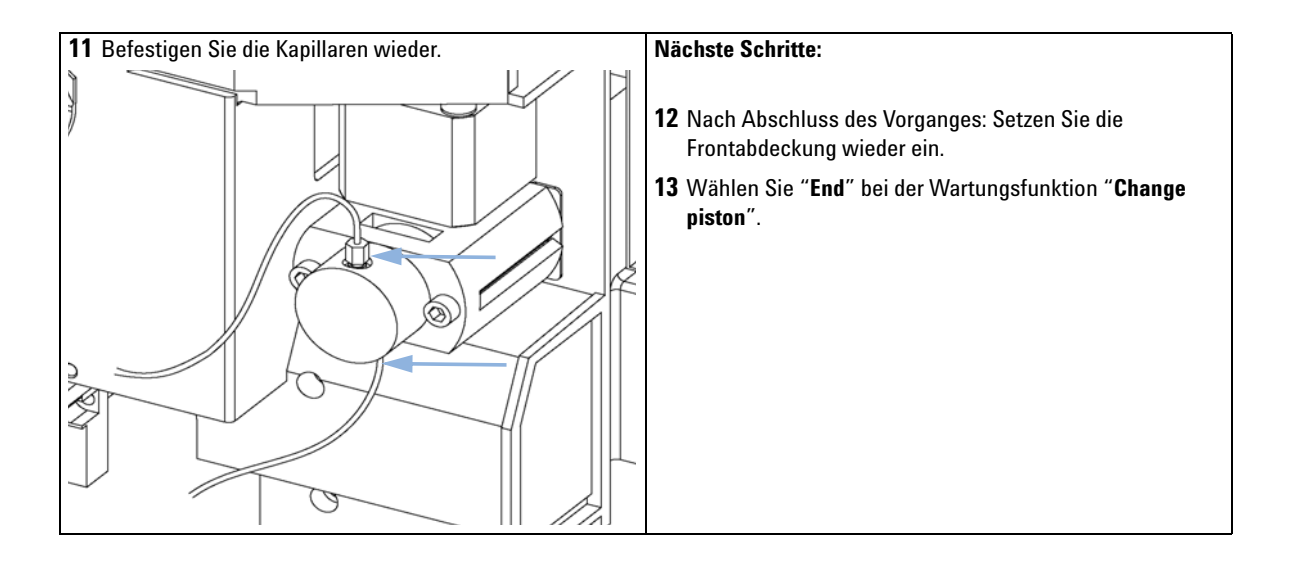

## Greifarm

| Wann erforderlich          | Defekter Greifarm                                                        |                                                                                                    |                 |  |
|----------------------------|--------------------------------------------------------------------------|----------------------------------------------------------------------------------------------------|-----------------|--|
| Erforderliche<br>Werkzeuge | Aufgeboger                                                               | ne Büroklammer                                                                                                    |                 |  |
| Erforderliche Teile        | Anzahl                                                                   | Bestellnummer                                                                                                    | Beschreibung    |  |
|                            | 1                                                                        | G1313-60010                                                                                                    | Greifarmeinheit |  |
| Vorbereitungen             | <ul> <li>Wählen Sie</li> <li>Schalten Si</li> <li>Entfernen S</li> </ul> | en Sie "Start" unter der Menüfunktion "Greiferposition ändern".<br>en Sie den Probengeber aus.<br>nen Sie die vordere Abdeckung. |                 |  |

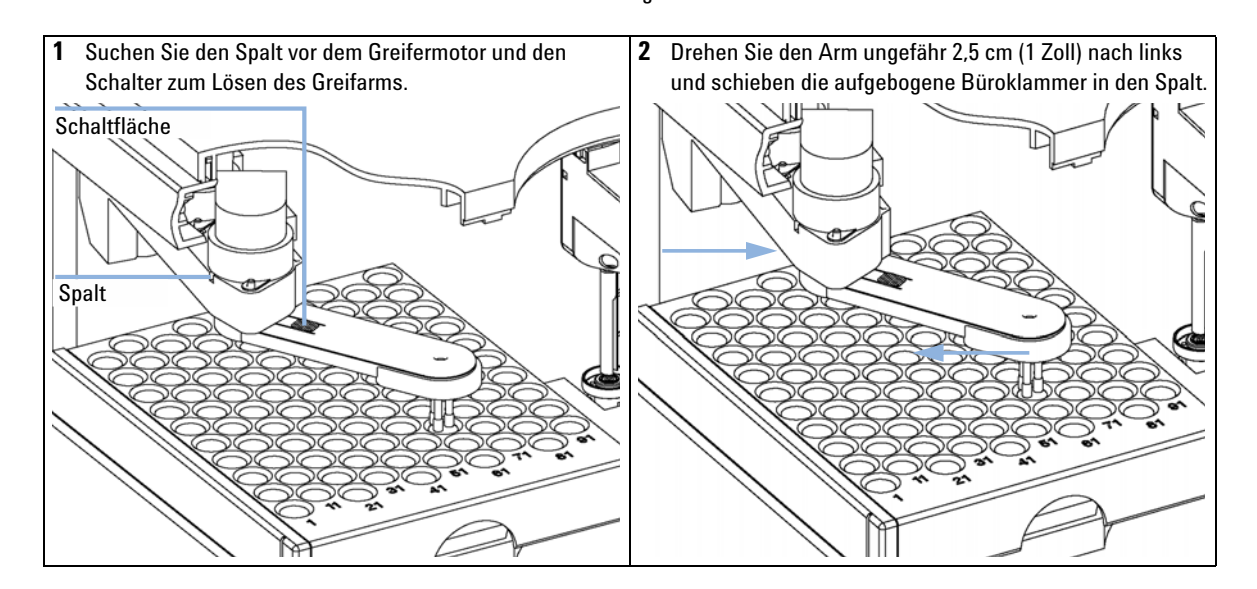

**Einfache Reparaturarbeiten** 

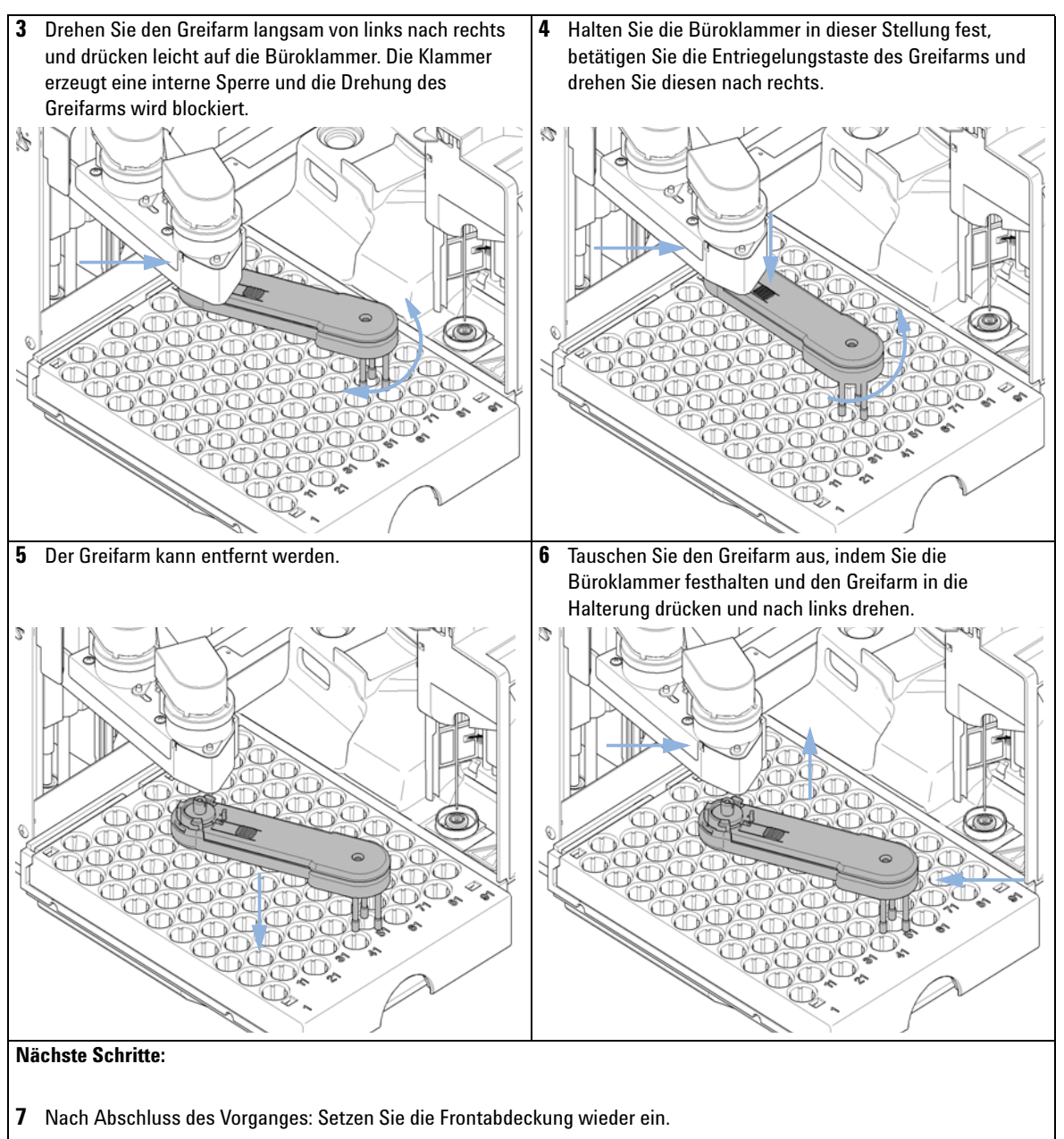

8 Schalten Sie den Probengeber wieder ein.

# Schnittstellenplatine

| Wann erforderlich          | Bei Installation oder Defekt.                                                                          |                                                                                                    |  |  |
|----------------------------|----------------------------------------------------------------------------------------------------|----------------------------------------------------------------------------------------------------|--|--|
| Erforderliche<br>Werkzeuge | <ul> <li>Senkkopfsc</li> </ul>                                                                         | hraubendreher.                                                                                                    |  |  |
| Erforderliche Teile        | Anzahl                                                                                                 | Beschreibung                                                                                                    |  |  |
|                            | 1                                                                                                    | Schnittstellenplatine                                                                                                    |  |  |
| VORSICHT                   | Elektronische<br>elektrostatise                                                                        | Platinen und Komponenten sind empfindlich gegenüber<br>chen Entladungen.                                                                                                    |  |  |
|                            | Elektrostatise<br>beschädigen                                                                          | che Entladungen können die elektronischen Platinen und andere Bauteile                                                                                                    |  |  |
|                            | → Halten Sie<br>Komponer<br>ESD-Armb                                                                   | die Platine immer am Rand und berühren Sie keine elektrischen<br>nten. Verwenden Sie stets einen ESD-Schutz (z. B. ein antistatisches<br>and), wenn Sie mit elektronischen Platinen und Komponenten hantieren. |  |  |
|                            | 1 Schalton                                                                                             | Sie den Probengeber über den Netzschalter aus                                                                                                    |  |  |
|                            | <ul><li>7 Ziehen Si</li></ul>                                                                          | e die Kabel von den Steckhuchsen der Schnittstellennlatine                                                                                                    |  |  |
|                            | <ul><li>3 Lösen Sie die Schrauben. Ziehen Sie die Schnittstellenplatine aus dem Probengeber.</li></ul> |                                                                                                    |  |  |
|                            | 4 Installier                                                                                           | en Sie die Schnittstellenplatine. Ziehen Sie die Schrauben fest.                                                                                                    |  |  |
|                            | <b>5</b> Schließen Sie wieder alle Kabel am Platinenanschluss an.                                      |                                                                                                    |  |  |
|                            | Schrauben                                                                                              |                                                                                                    |  |  |

Abbildung 22 Austausch der Schnittstellenkarte

Einfache Reparaturarbeiten

# Aktualisierung der Firmware

| Wann erforderlich          | <ul> <li>Die Installation neuerer Firmware kann notwendig sein:</li> <li>wenn eine neue Version Probleme der aktuell installierten Version behebt, oder</li> <li>um auf allen Systemen dieselbe (validierte) Version zu nutzen.</li> </ul>                                                                                                    |
|----------------------------|----------------------------------------------------------------------------------------------------|
|                            | <ul> <li>Die Installation älterer Firmware kann notwendig sein:</li> <li>um auf allen Systemen dieselbe (validierte) Version zu nutzen, oder</li> <li>wenn ein neueres Modul mit einer neueren Version in das System eingefügt wird, oder</li> <li>falls die Steuerungssoftware anderer Hersteller nur mit bestimmten Versionen kompatibel ist.</li> </ul> |
| Erforderliche<br>Werkzeuge | <ul> <li>LAN/RS-232 Update-Tool für die Firmware oder</li> <li>Agilent Diagnose-Software</li> <li>Instant Pilot G4208A (nur wenn von diesem Modul unterstützt)</li> <li>Steuermodul G1323B (nur wenn vom Modul unterstützt)</li> </ul>                                                                                                    |
| Erforderliche Teile        | Beschreibung                                                                                                    |
|                            | Firmware, Werkzeuge und Dokumentationen auf der Agilent-Website                                                                                                    |
| Vorbereitungen             | Weitere Informationen finden Sie in der Dokumentation, die im Lieferumfang des Update-Tools für<br>die Firmware enthalten ist.                                                                                                    |
|                            | Zu Änderung der Firmware des Moduls sind folgende Schritte auszuführen:                                                                                                    |
|                            | 1 Laden Sie die erforderliche Firmware, das neuste LAN/RS-232 FW Update<br>Tool und die Dokumentation von der Agilent Website.                                                                                                    |
|                            | <ul> <li>http://www.chem.agilent.com/scripts/cag_firmware.asp.</li> </ul>                                                                                                    |
|                            | <b>2</b> Laden Sie die Firmware wie in der Dokumentation beschrieben auf das Modul.                                                                                                    |
|                            | Modulspezifische Informationen                                                                                                    |
|                            |                                                                                                    |

Es sind keine spezifischen Informationen für dieses Modul vorhanden.

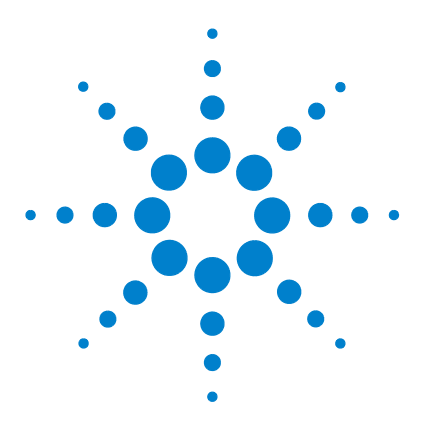

Benutzerhandbuch zum automatischen Agilent Probengeber der Serie 1200

# 8 Ersatzteile und -materialien für die Wartung

Hauptkomponenten 104 Analytischer Dosierkopf 106 Probenteller 109 Zubehörkit zum Standard-Probengeber G1329-68725 110 Zubehörkit zum präparativen Probengeber G2260-68705 111 Wartungskit G1313-68730 für G1329A 112 Wartungskit G1313-68719 für G1329B 113 Multi-Draw-Kit G1313-6871 114 Upgrade-Kit G1363A für 900-µl-Injektionen für G1329A 115 Externer Probenteller G1313-60004 116

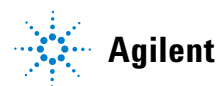

8 Ersatzteile und -materialien für die Wartung Hauptkomponenten

# Hauptkomponenten

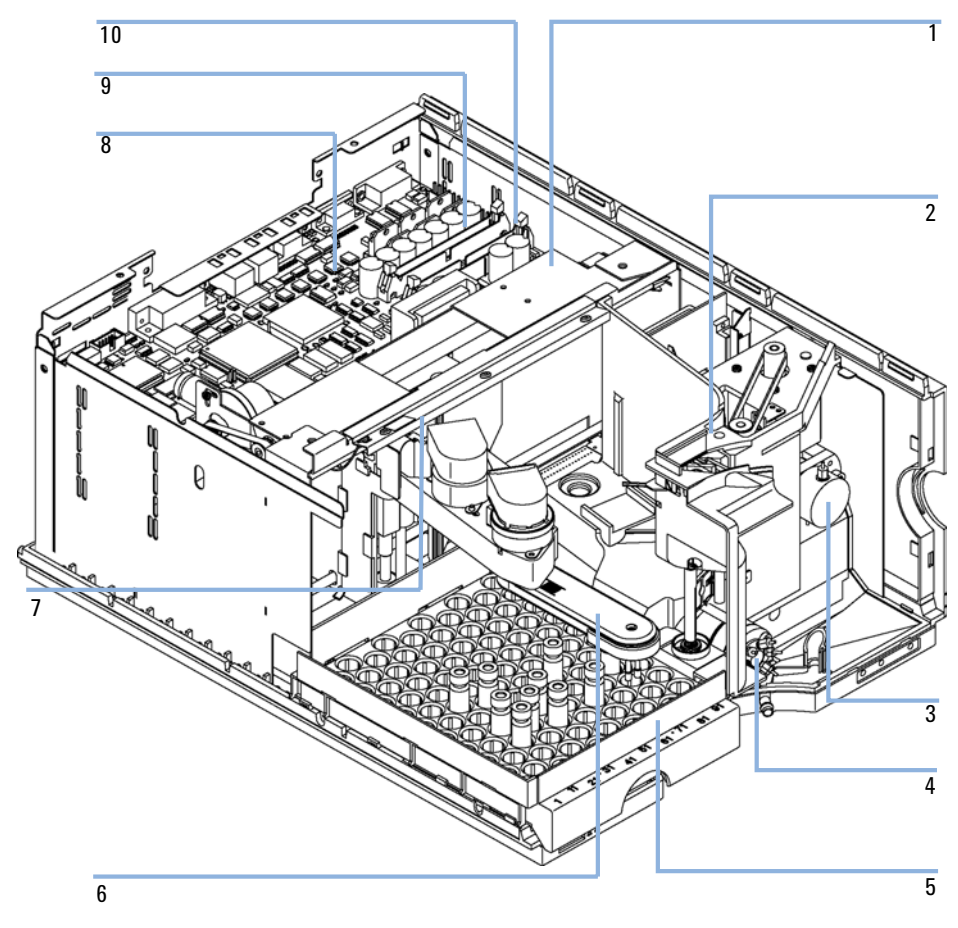

Abbildung 23 Hauptbaugruppen des Probengebers

| Nr. | Beschreibung                                                                                                    | Bestellnummer                             |
|-----|----------------------------------------------------------------------------------------------------|-------------------------------------------|
| 1   | Transporteinheit für G1329A-2260A                                                                                                    | G1329-60009                               |
| 2   | Probennahmeeinheit für G1329A<br>Probennahmeeinheit für G2260A<br>(ohne Injektionsventil und Dosierkopf)                                                                      | G1329-60008<br>G2260-60008                |
| 3   | Analytischer Dosierkopf (100 μl) für G1329A und G1329B<br>Präparativer Dosierkopf (900 μl) für G1329A (P<200 bar)<br>Präparativer Dosierkopf (900 μl) für G12260A (P<400 bar) | 01078-60003<br>G1313-60007<br>G2260-60007 |
| 4   | Injektionsventil für G1329A<br>Injektionsventil für G1329B<br>Injektionsventil für G2260A                                                                                     | 0101-0921<br>0101-1422<br>0101-1267       |
| 5   | Probenteller, thermostatisierbar (siehe "Probenteller" auf Seite 109)                                                                                                    | G1329-60011                               |
| 6   | Greifarmeinheit                                                                                                    | G1313-60010                               |
| 7   | Beleuchtungseinheit                                                                                                    | G1367-60040                               |
| 8   | Hauptplatine des Probengebers (ASM) für G1329A und 2260A<br>Hauptplatine des Probengebers (ASM) für G1329B                                                                    | G1329-69530<br>G1329-66540                |
|     | Standoff - GPIB Anschluss (nicht abgebildet)                                                                                                    | 0380-0643                                 |
|     | Standoff - Remote-Anschluss (nicht abgebildet)                                                                                                    | 1251-7788                                 |
| 9   | Flachbandkabel, Probentransport                                                                                                    | G1313-81601                               |
| 10  | Flachbandkabel, Probennahmeeinheit                                                                                                    | G1313-81602                               |
|     | Probengeber - Ofenraum Kap. (380 mm 0,1 mm ID) für G1329A<br>Probengeber - Säule Kap. (600 mm 0,5 mm ID) für G2260A                                                           | 01090-87306<br>G2260-87300                |
|     | Netzteil (nicht abgebildet)                                                                                                    | 0950-2528                                 |
|     | Schraube M4, 8 mm - Netzteil (nicht abgebildet)                                                                                                    | 0515-0910                                 |
|     | BCD-Platine (nicht abgebildet)                                                                                                    | G1351-68701                               |
|     | Kabel, Probengeber zu ALS-Thermostat (nicht abgebildet)                                                                                                    | G1330-81600                               |

| Tabelle 19 | Hauptbaugruppen | des | Probengebers |
|------------|-----------------|-----|--------------|
|            |                 |     | 0            |

8 Ersatzteile und -materialien für die Wartung Analytischer Dosierkopf

# **Analytischer Dosierkopf**

| Nr. | Beschreibung                                                      | Bestellnummer |
|-----|-------------------------------------------------------------------|---------------|
|     | Analytischer Dosierkopf, beinhaltet Nr. 1 – 6                     | 01078-60003   |
| 1   | Kolbeneinheit                                                     | 5063-6586     |
| 2   | Schraube M4, 40 mm, zur Montage der Einheit                       | 0515-0850     |
| 3   | Adapter                                                           | 01078-23202   |
| 4   | Stützring                                                         | 5001-3739     |
| 5   | Dosierdichtung (Packung mit 2 Stück)                              | 5063-6589     |
| 6   | Dosierkopfbasis                                                   | 01078-27710   |
| 7   | Schraube M5, 60 mm, zur Montage der Einheit (nicht<br>abgebildet) | 0515-2118     |

### Tabelle 20 Analytischer Dosierkopf (100 µl) für G1329A - G1329B

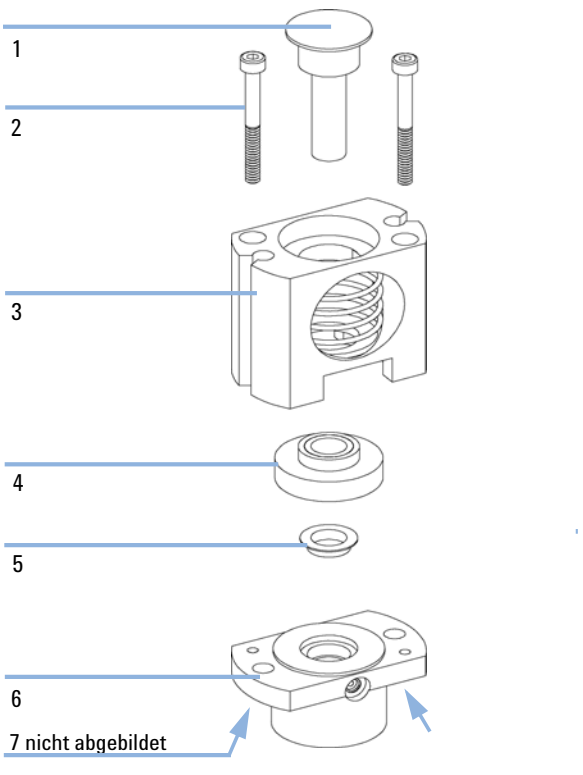

Abbildung 24 Analytischer Dosierkopf

#### 8 Ersatzteile und -materialien für die Wartung

**Analytischer Dosierkopf** 

| Nr. | Beschreibung                                                      | Bestellnummer |
|-----|-------------------------------------------------------------------|---------------|
|     | Analytischer Dosierkopf 900 μl <sup>1</sup> beinhaltet Nr. 1 – 6  | G1313-60007   |
| 1   | Kolbeneinheit, 900 µl                                             | 5062-8587     |
| 2   | Schrauben                                                         | 0515-0850     |
| 3   | Adapter                                                           | 01078-23202   |
| 4   | Stützring, 900 µl                                                 | 5001-3764     |
| 5   | Dosierdichtung, 900 µl                                            | 0905-1294     |
| 6   | Dosierkörper, 900 µl                                              | G1313-27700   |
| 7   | Schraube M5, 60 mm, zum Montage der Einheit (nicht<br>abgebildet) | 0515-2118     |

### Tabelle 21 Präparativer Dosierkopf (900 µl) nur für G1329A

<sup>1</sup> Druckgrenze für den Dosierkopf: 200 bar

#### Tabelle 22 Präparativer Dosierkopf (900 µl) für G2260A

| Nr. | Beschreibung                                                       | Bestellnummer |
|-----|--------------------------------------------------------------------|---------------|
|     | Präparativer Dosierkopf 900 µl <sup>1</sup> , beinhaltet Nr. 1 – 6 | G2260-60007   |
| 1   | Kolbeneinheit, 900 µl                                              | 5062-8587     |
| 2   | Schrauben                                                          | 0515-0850     |
| 3   | Adapter                                                            | 01078-23202   |
| 4   | Stützring, 900 µl                                                  | 5001-3764     |
| 5   | Dosierdichtung, 900 µl                                             | 0905-1294     |
| 6   | Dosierkörper, 900 µl                                               | G2260-27700   |
| 7   | Schraube M5, 60 mm, zum Montage der Einheit (nicht<br>abgebildet)  | 0515-2118     |

 $^1~$ Druckgrenze für den Dosierkopf: 400 bar Der Dosierkopf kann nur an einer Probennahmeeinheit mit der Kennzeichnung "unterstützt 900 µl bei 400 bar" eingebaut werden.
## Probenteller

| Nr. | Beschreibung                                                        | Bestellnummer |
|-----|---------------------------------------------------------------------|---------------|
| 1   | Luftkanaladapter                                                    | G1329-43200   |
| 2   | Teller für 100 × 2-ml-Probenflaschen, thermostatisierbar            | G1329-60011   |
| 3   | Feder                                                               | G1313-09101   |
| 4   | Trägerplatte für G1329A / G1329B / G2260A (beinhaltet Nr. 4, 5).    | G1329-60000   |
| 5   | Federzapfen                                                         | 0570-1574     |
|     | Halber Probenteller für 40 × 2-ml-Probenflaschen (nicht abgebildet) | G1313-44512   |
|     | Halber Probenteller für 15 × 6-ml-Probenflaschen (nicht abgebildet) | G1313-44513   |

 Tabelle 23
 Probenteller und Trägerplatte für thermostatisierbaren Probengeber

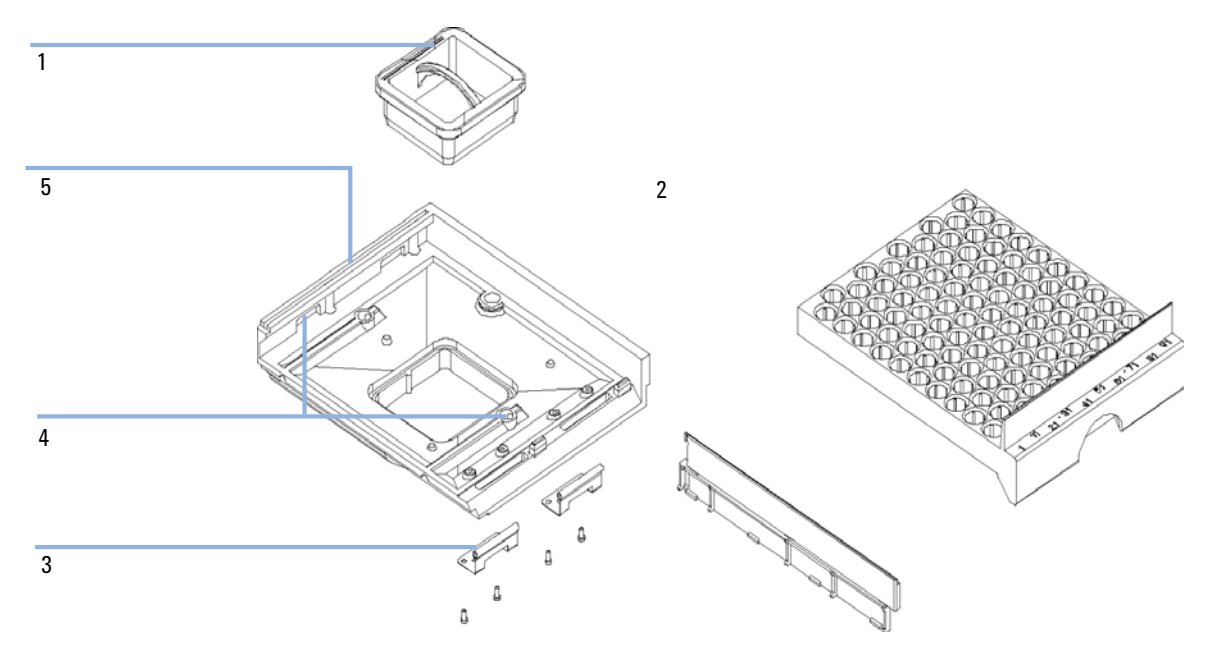

Abbildung 25 Probenteller und Trägerplatte für thermostatisierbaren Probengeber

## Zubehörkit zum Standard-Probengeber G1329-68725

| Beschreibung                                                                   | Bestellnummer      |
|--------------------------------------------------------------------------------|--------------------|
| Flexible Leitung (120 cm)                                                      | 5063-6527          |
| Filter-Kit                                                                     | ohne Bestellnummer |
| CAN-Kabel, 1 m lang                                                            | 5181-1519          |
| Probenflaschen mit Schraubverschluss, Klarglas, 100 St.                        | 5182-0714          |
| Blaue Schraubverschlüsse, 100 St.                                              | 5182-0717          |
| Etikett für halben Probenteller                                                | ohne Bestellnummer |
| Informationen zu Probenflaschen                                                | ohne Bestellnummer |
| Gabelschlüssel, 1/4 - 5/16"                                                    | 8710-0510          |
| Rheotool-Steckschlüssel 1/4 Zoll                                               | 8710-2391          |
| Inbusschlüssel 4 mm, 15 cm, T-Griff                                            | 8710-2392          |
| Inbusschlüssel 9/64 Zoll, 15 cm, T-Griff                                       | 8710-2394          |
| Inbusschlüssel 2,5 mm, 15 cm, gerader Griff                                    | 8710-2412          |
| Fingerkappen 3 St. (Nachbestellmenge 15 St.)                                   | 5063-6506          |
| Vordertür des gekühlten Probengebers                                           | ohne Bestellnummer |
| Luftkanaladapter                                                               | G1329-43200        |
| Isolierung für Abdeckung                                                       | ohne Bestellnummer |
| Kapillare 0,17 mm, 900 mm                                                      | G1329-87300        |
| Kapillare für Wärmetauscher                                                    | 01090-87306        |
| Hinweise zur Aktualisierung der Tür von Agilent Probengebern der<br>Serie 1200 | ohne Bestellnummer |

Tabelle 24 Zubehörkit G1329-68725 für Standard-Probengeber G1329A-G1329 B

## Zubehörkit zum präparativen Probengeber G2260-68705

| Beschreibung                                            | Bestellnummer      |
|---------------------------------------------------------|--------------------|
| Flexible Leitung, (120 cm)                              | 5063-6527          |
| Filter-Kit                                              | ohne Bestellnummer |
| CAN-Kabel, 1 m lang                                     | 5181-1519          |
| Probenflaschen mit Schraubverschluss, Klarglas, 100 St. | 5182-0714          |
| Blaue Schraubverschlüsse, 100 St.                       | 5182-0717          |
| Etikett für halben Probenteller                         | ohne Bestellnummer |
| Gabelschlüssel, 1/4 - 5/16"                             | 8710-0510          |
| Rheotool-Steckschlüssel, 1/4 Zoll                       | 8710-2391          |
| Inbusschlüssel 4 mm, 15 cm, T-Griff                     | 8710-2392          |
| Inbusschlüssel 9/64 Zoll, 15 cm, T-Griff                | 8710-2394          |
| Inbusschlüssel 2,5 mm, 15 cm, gerader Griff             | 8710-2412          |
| Fingerkappen 3 St. (Nachbestellmenge 15 St.)            | 5063-6506          |
| Vordertür des gekühlten Probengebers                    | ohne Bestellnummer |
| Luftkanaladapter                                        | G1329-43200        |
| Probenteller für 15 x 6-ml-Probenflaschen (2 St.)       | G1313-44513        |
| Verbindungsstück, Schleifenverlängerung                 | 5022-2133          |
| Sitz-Verlängerungskapillare (500 µl)                    | G1313-87307        |
| Sitz-Verlängerungskapillare (1500 µl)                   | G1313-87308        |
| Kapillare Probengeber - Säule                           | G2260-87300        |
| Pumpen-Probengeber-Kapillare                            | G2260-87301        |

Tabelle 25 Inhalt des Zubehörkits G2260-68705 für den präparativen Probengeber G2260A

## Wartungskit G1313-68730 für G1329A

#### Tabelle 26 Wartungskit für G1329A

| Nr. | Beschreibung                     | Bestellnummer |
|-----|----------------------------------|---------------|
| 1   | Rotordichtung (Vespel)           | 0100-1853     |
| 2   | Nadeleinheit (100 µl)            | G1313-87201   |
| 3   | Nadelsitzeinheit 0,17 mm, 2,3 µl | G1313-87101   |

## Wartungskit G1313-68719 für G1329B

#### Tabelle 27 Wartungskit für G1329A

| Nr. | Beschreibung                         | Bestellnummer |
|-----|--------------------------------------|---------------|
| 1   | Rotor-Dichtung (PEEK)                | 0101-1416     |
| 2   | Nadeleinheit (100 µl)                | G1313-87201   |
| 3   | Nadelsitzeinheit 0,17 mm             | G1313-87101   |
| 4   | Dosierdichtung (Packung mit 2 Stück) | 5063-6589     |
| 5   | Fingerkappen (Packung mit 15 Stück)  | 5063-6506     |

## Multi-Draw-Kit G1313-6871

| Nr. | Beschreibung                       | Bestellnummer |
|-----|------------------------------------|---------------|
| 1   | Sitzkapillare, 500 µl, 0,5 mm ID   | G1313-87307   |
| 2   | Sitzkapillare, 1.500 µl, 0,9 mm ID | G1313-87308   |
| 2   | Sitzkapillare, 5.000 µl            | 0101-0301     |
| 3   | Verbindungsstück                   | 5022-6515     |

#### Tabelle 28 Multi-Draw-Kit für G1329A und G1329B

## Upgrade-Kit G1363A für 900-µl-Injektionen für G1329A

| Nr. | Beschreibung                            | Bestellnummer |
|-----|-----------------------------------------|---------------|
| 1   | Analytischer Dosierkopf 900 µl          | G1313-60007   |
| 2   | Schleifenverlängerung, 900 µl           | G1313-87303   |
| 3   | Verbindungsstück, Schleifenverlängerung | 5022-2133     |
| 4   | Nadel, 900 µl                           | G1313-87202   |

#### Tabelle 29 Upgrade-Kit für 900-µl-Injektionen nur für G1329A

## **Externer Probenteller G1313-60004**

#### Tabelle 30 Externer Probenteller

| Nr. | Beschreibung          | Bestellnummer |
|-----|-----------------------|---------------|
| 1   | Externer Probenteller | G1313-60004   |
| 2   | Abfallleitung         | G1313-27302   |

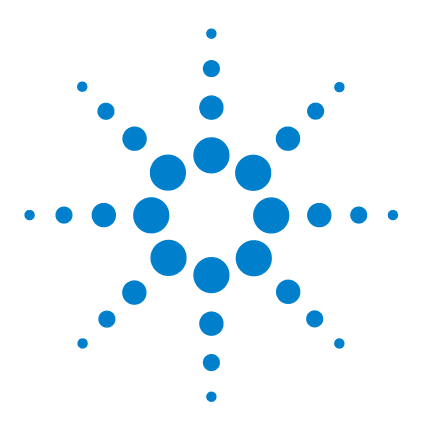

Benutzerhandbuch zum automatischen Agilent Probengeber der Serie 1200

## Anschlusskabel

9

Kabelübersicht 118 Analogkabel 120 Remote-Kabel 123 BCD-Kabel 128 Kabel für externen Kontakt 130 CAN/LAN-Kabel 131 Zusatzgerätekabel 132 RS-232-Kabel 133

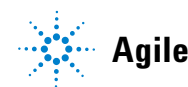

Agilent Technologies

## Kabelübersicht

### HINWEIS

Verwenden Sie ausschließlich Originalkabel von Agilent Technologies, um eine einwandfreie Funktion und die Einhaltung der Sicherheits- und EMC-Bestimmungen zu gewährleisten.

| Bestellnummer | Beschreibung                                                                                 | Bestellnummer |
|---------------|----------------------------------------------------------------------------------------------|---------------|
| Analogkabel   | 3390/2/3 Integratoren                                                                        | 01040-60101   |
|               | 3394/6 Integratoren                                                                          | 35900-60750   |
|               | Agilent <b>35900A</b> A/D-Wandler                                                            | 35900-60750   |
|               | Universalkabel (Kabelschuhe)                                                                 | 01046-60105   |
| Remote-Kabel  | 3390 Integrator                                                                              | 01046-60203   |
|               | 3392/3 Integratoren                                                                          | 01046-60206   |
|               | 3394 Integrator                                                                              | 01046-60210   |
|               | 3396A-Integrator (Serie I)                                                                   | 03394-60600   |
|               | 3396 Serie II / 3395A-Integrator, siehe Details in Abschnitt<br>"Remote-Kabel" auf Seite 123 |               |
|               | 3396 Serie III / 3395B-Integrator                                                            | 03396-61010   |
|               | HP 1050 Module / HP 1046A FLD                                                                | 5061-3378     |
|               | HP 1046A FLD                                                                                 | 5061-3378     |
|               | Agilent <b>35900A</b> A/D-Wandler                                                            | 5061-3378     |
|               | 1040 Dioden-Array-Detektor                                                                   | 01046-60202   |
|               | HP 1090 Flüssigchromatographen                                                               | 01046-60202   |
|               | Signalverteilermodul                                                                         | 01046-60202   |
| BCD-Kabel     | 3396 Integrator                                                                              | 03396-60560   |
|               | Universalkabel (Kabelschuhe)                                                                 | G1351-81600   |

| Bestellnummer       | Beschreibung                                                                                                    | Bestellnummer          |  |
|---------------------|----------------------------------------------------------------------------------------------------|------------------------|--|
| Zusatz              | Agilent Vakuumentgaser der Serie 1100                                                                                                    | G1322-61600            |  |
| CAN-Kabel           | Agilent 1100/1200 Modul an Modul, Länge 0,5 m<br>Agilent 1100/1200 Modul an Modul, Länge 1 m                                                                 | 5181-1516<br>5181-1519 |  |
| Externe<br>Kontakte | Agilent 1100/1200 Schnittstellenplatine an Universalanschluss                                                                                                | G1103-61611            |  |
| GPIB-Kabel          | Agilent 1100/1200 Modul zu ChemStation, 1 m<br>Agilent 1100/1200 Modul zu ChemStation, 2 m                                                                   | 10833A<br>10833B       |  |
| RS-232 Kabel        | Agilent 1100/1200 Modul an einen Computer<br>Dieses Kit beinhaltet ein Nullmodem-/(Drucker)-Kabel<br>(9-polige Buchse an 9-polige Buchse) und einen Adapter. | 34398A                 |  |
| LAN-Kabel           | Twisted-Pair-Crossover-LAN-Kabel, (geschirmt, 3 m lang)<br>(für Punkt-zu-Punkt-Verbindung)                                                                   | 5023-0203              |  |
|                     | Twisted-Pair-Crossover-LAN-Kabel, (geschirmt, 7m lang)<br>(für Punkt-zu-Punkt-Verbindung)                                                                    | 5023-0202              |  |

## Analogkabel

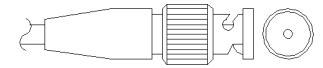

An einem Ende dieser Kabel befindet sich ein BNC-Stecker für den Anschluss an die Agilent Gerätemodule der Serien 1100/1200. Der Anschluss am anderen Ende ist abhängig vom anzuschließenden Gerät.

### Agilent 1100/1200 an 3390/2/3 Integratoren

| Anschluss<br>01040-60101 |       |   | Kontakt<br>3390/2/3     | Kontakt Agilent<br>1100/1200 | Signal                  |
|--------------------------|-------|---|-------------------------|------------------------------|-------------------------|
|                          |       |   | 1                       | Abschirmung                  | Masse                   |
| 8                        |       |   | 2                       |                              | Nicht belegt            |
|                          |       | 3 | Zentrum                 | Signal +                     |                         |
|                          | 4     |   | verbunden mit Kontakt 6 |                              |                         |
| 3 BRN<br>2 DDN/          |       | 5 | Abschirmung             | Analog -                     |                         |
|                          | RD RD |   | 6                       |                              | Verbunden mit Kontakt 4 |
|                          |       |   | 7                       |                              | Code                    |
|                          |       |   | 8                       |                              | Nicht belegt            |

| Anschluss<br>35900-60750 | Kontakt<br>3394/6 | Kontakt Agilent<br>1100/1200 | Signal       |
|--------------------------|-------------------|------------------------------|--------------|
|                          | 1                 |                              | Nicht belegt |
|                          | 2                 | Abschirmung                  | Analog -     |
|                          | 3                 | Zentrum                      | Analog +     |
|                          |                   |                              |              |

### Agilent 1100/1200 an 3394/6 Integratoren

### Agilent 1100/1200 an BNC-Anschluss

| Anschluss<br>8120-1840 | Kontakt BNC | Kontakt Agilent<br>1100/1200 | Signal   |
|------------------------|-------------|------------------------------|----------|
| x III                  | Abschirmung | Abschirmung                  | Analog - |
|                        | Zentrum     | Zentrum                      | Analog + |
|                        |             |                              |          |
|                        |             |                              |          |
|                        |             |                              |          |
|                        |             |                              |          |
|                        |             |                              |          |
|                        |             |                              |          |

| Anschluss<br>01046-60105 | Kontakt<br>3394/6 | Kontakt Agilent<br>1100/1200 | Signal       |
|--------------------------|-------------------|------------------------------|--------------|
|                          | 1                 |                              | Nicht belegt |
| 5                        | 2                 | Schwarz                      | Analog -     |
| 5                        | 3                 | Rot                          | Analog +     |
| 4                        | ŝ                 |                              |              |
|                          |                   |                              |              |

### Agilent 1100/1200 an Universalanschluss

### **Remote-Kabel**

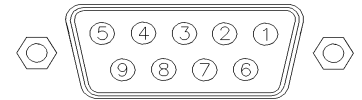

An einem Ende dieser Kabel befindet sich ein Agilent Technologies APG-Remote-Stecker zum Anschluss an die Gerätemodule der Agilent Serien 1100/1200. Die Art des Steckers am anderen Kabelende ist von dem anzuschließenden Gerät abhängig.

### Agilent 1100/1200 an 3390 Integratoren

| Anschluss<br>01046-60203 | Kontakt<br>3390 | Kontakt Agilent<br>1100/1200 | Signal         | Aktiv<br>(TTL-Pegel) |
|--------------------------|-----------------|------------------------------|----------------|----------------------|
|                          | 2               | 1 - Weiß                     | Digitale Masse |                      |
|                          | Nicht belegt    | 2 - Braun                    | Vorbereitung   | Niedrig              |
|                          | 7               | 3 - Grau                     | Start          | Niedrig              |
|                          | Nicht belegt    | 4 - Blau                     | Abschalten     | Niedrig              |
|                          | Nicht belegt    | 5 - Rosa                     | Nicht belegt   |                      |
|                          | Nicht belegt    | 6 - Gelb                     | Einschalten    | Hoch                 |
|                          | Nicht belegt    | 7 - Rot                      | Bereit         | Hoch                 |
|                          | Nicht belegt    | 8 - Grün                     | Stopp          | Niedrig              |
|                          | Nicht belegt    | 9 - Schwarz                  | Startanfrage   | Niedrig              |

| Anschluss<br>01046-60206                              | Kontakt<br>3392/3 | Kontakt Agilent<br>1100/1200 | Signal         | Aktiv<br>(TTL-Pegel) |
|-------------------------------------------------------|-------------------|------------------------------|----------------|----------------------|
|                                                       | 3                 | 1 - Weiß                     | Digitale Masse |                      |
|                                                       | Nicht belegt      | 2 - Braun                    | Vorbereitung   | Niedrig              |
|                                                       | 11                | 3 - Grau                     | Start          | Niedrig              |
| $ \begin{array}{cccccccccccccccccccccccccccccccccccc$ | Nicht belegt      | 4 - Blau                     | Abschalten     | Niedrig              |
|                                                       | Nicht belegt      | 5 - Rosa                     | Nicht belegt   |                      |
|                                                       | Nicht belegt      | 6 - Gelb                     | Einschalten    | Hoch                 |
|                                                       | 9                 | 7 - Rot                      | Bereit         | Hoch                 |
|                                                       | 1                 | 8 - Grün                     | Stopp          | Niedrig              |
|                                                       | Nicht belegt      | 9 - Schwarz                  | Startanfrage   | Niedrig              |

### Agilent 1100/1200 an 3392/3 Integratoren

### Agilent 1100/1200 an 3394 Integratoren

| nschluss<br>1046-60210 | Kontakt<br>3394 | Kontakt Agilent<br>1100/1200 | Signal         | Aktiv<br>(TTL-Pegel) |
|------------------------|-----------------|------------------------------|----------------|----------------------|
|                        | 9               | 1 - Weiß                     | Digitale Masse |                      |
|                        | Nicht belegt    | 2 - Braun                    | Vorbereitung   | Niedrig              |
|                        | 3               | 3 - Grau                     | Start          | Niedrig              |
|                        | Nicht belegt    | 4 - Blau                     | Abschalten     | Niedrig              |
|                        | Nicht belegt    | 5 - Rosa                     | Nicht belegt   |                      |
|                        | Nicht belegt    | 6 - Gelb                     | Einschalten    | Hoch                 |
|                        | 5,14            | 7 - Rot                      | Bereit         | Hoch                 |
|                        | 6               | 8 - Grün                     | Stopp          | Niedrig              |
|                        | 1               | 9 - Schwarz                  | Startanfrage   | Niedrig              |
|                        | 13, 15          |                              | Nicht belegt   |                      |

### HINWEIS

START und STOP werden über Dioden an Kontaktstift 3 des 3394-Steckers angeschlossen.

| Anschluss<br>03394-60600 | Kontakt<br>3394 | Kontakt Agilent<br>1100/1200 | Signal         | Aktiv<br>(TTL-Pegel) |
|--------------------------|-----------------|------------------------------|----------------|----------------------|
|                          | 9               | 1 - Weiß                     | Digitale Masse |                      |
| 80.15                    | Nicht belegt    | 2 - Braun                    | Vorbereitung   | Niedrig              |
|                          | 3               | 3 - Grau                     | Start          | Niedrig              |
|                          | Nicht belegt    | 4 - Blau                     | Abschalten     | Niedrig              |
|                          | Nicht belegt    | 5 - Rosa                     | Nicht belegt   |                      |
|                          | Nicht belegt    | 6 - Gelb                     | Einschalten    | Hoch                 |
|                          | 5,14            | 7 - Rot                      | Bereit         | Hoch                 |
|                          | 1               | 8 - Grün                     | Stopp          | Niedrig              |
|                          | Nicht belegt    | 9 - Schwarz                  | Startanfrage   | Niedrig              |
|                          | 13, 15          |                              | Nicht belegt   |                      |

### Agilent 1100/1200 an 3396A Integratoren

### Agilent 1100/1200 an 3396 Serie II / 3395A Integratoren

Verwenden Sie das Kabel **Bestellnummer: 03394-60600** und trennen Sie den Kontaktstift Nr. 5 auf der Integratorseite. Andernfalls gibt der Integrator START und nicht BEREIT aus.

| Anschluss<br>03396-61010 | Kontakt<br>33XX | Kontakt Agilent<br>1100/1200 | Signal         | Aktiv<br>(TTL-Pegel) |
|--------------------------|-----------------|------------------------------|----------------|----------------------|
|                          | 9               | 1 - Weiß                     | Digitale Masse |                      |
| 80.15                    | Nicht belegt    | 2 - Braun                    | Vorbereitung   | Niedrig              |
|                          | 3               | 3 - Grau                     | Start          | Niedrig              |
|                          | Nicht belegt    | 4 - Blau                     | Abschalten     | Niedrig              |
|                          | Nicht belegt    | 5 - Rosa                     | Nicht belegt   |                      |
|                          | Nicht belegt    | 6 - Gelb                     | Einschalten    | Hoch                 |
|                          | 14              | 7 - Rot                      | Bereit         | Hoch                 |
|                          | 4               | 8 - Grün                     | Stopp          | Niedrig              |
|                          | Nicht belegt    | 9 - Schwarz                  | Startanfrage   | Niedrig              |
|                          | 13, 15          |                              | Nicht belegt   |                      |

### Agilent 1100/1200 an Agilent 3396 Serie III / 3395B Integratoren

# Agilent 1100/1200 an HP 1050, HP 1046A oder Agilent 35900 A/D-Wandler

| Anschluss<br>5061-3378 | Kontakt HP<br>1050/ | Kontakt Agilent<br>1100/1200 | Signal         | Aktiv<br>(TTL-Pegel) |
|------------------------|---------------------|------------------------------|----------------|----------------------|
|                        | 1 - Weiß            | 1 - Weiß                     | Digitale Masse |                      |
|                        | 2 - Braun           | 2 - Braun                    | Vorbereitung   | Niedrig              |
| 50 00                  | 3 - Grau            | 3 - Grau                     | Start          | Niedrig              |
|                        | 4 - Blau            | 4 - Blau                     | Abschalten     | Niedrig              |
|                        | 5 - Rosa            | 5 - Rosa                     | Nicht belegt   |                      |
| 0                      | 6 - Gelb            | 6 - Gelb                     | Einschalten    | Hoch                 |
|                        | 7 - Rot             | 7 - Rot                      | Bereit         | Hoch                 |
|                        | 8 - Grün            | 8 - Grün                     | Stopp          | Niedrig              |
|                        | 9 - Schwarz         | 9 - Schwarz                  | Startanfrage   | Niedrig              |

| Anschluss<br>01046-60202 | Kontakt HP<br>1090 | Kontakt Agilent<br>1100/1200 | Signal         | Aktiv<br>(TTL-Pegel) |
|--------------------------|--------------------|------------------------------|----------------|----------------------|
|                          | 1                  | 1 - Weiß                     | Digitale Masse |                      |
|                          | Nicht belegt       | 2 - Braun                    | Vorbereitung   | Niedrig              |
| 8 7 6                    | 4                  | 3 - Grau                     | Start          | Niedrig              |
|                          | 7                  | 4 - Blau                     | Abschalten     | Niedrig              |
| 32                       | 8                  | 5 - Rosa                     | Nicht belegt   |                      |
|                          | Nicht belegt       | 6 - Gelb                     | Einschalten    | Hoch                 |
|                          | 3                  | 7 - Rot                      | Bereit         | Hoch                 |
|                          | 6                  | 8 - Grün                     | Stopp          | Niedrig              |
|                          | Nicht belegt       | 9 - Schwarz                  | Startanfrage   | Niedrig              |

### Agilent 1100/1200 an HP 1090 LC oder Signalverteilermodul

### Agilent 1100/1200 an Universalanschluss

| Anschluss<br>01046-60201 | Kontakt<br>Universal | Kontakt Agilent<br>1100/1200 | Signal         | Aktiv<br>(TTL-Pegel) |
|--------------------------|----------------------|------------------------------|----------------|----------------------|
|                          |                      | 1 - Weiß                     | Digitale Masse |                      |
|                          |                      | 2 - Braun                    | Vorbereitung   | Niedrig              |
|                          |                      | 3 - Grau                     | Start          | Niedrig              |
|                          |                      | 4 - Blau                     | Abschalten     | Niedrig              |
|                          |                      | 5 - Rosa                     | Nicht belegt   |                      |
|                          |                      | 6 - Gelb                     | Einschalten    | Hoch                 |
|                          |                      | 7 - Rot                      | Bereit         | Hoch                 |
|                          |                      | 8 - Grün                     | Stopp          | Niedrig              |
|                          |                      | 9 - Schwarz                  | Startanfrage   | Niedrig              |

## **BCD-Kabel**

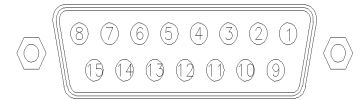

Ein Ende dieser Kabel weist einen 15-poligen BCD-Stecker auf, der an die Agilent Gerätemodule der Serie 1200 angeschlossen wird. Die Art des Steckers am anderen Kabelende ist von dem anzuschließenden Gerät abhängig.

#### **Agilent 1200 an Universalanschluss**

| Anschluss<br>G1351-81600 | Farbe        | Pin Agilent<br>1200 | Signal         | BCD-Ziffer |
|--------------------------|--------------|---------------------|----------------|------------|
|                          | Grün         | 1                   | BCD 5          | 20         |
|                          | lila         | 2                   | BCD 7          | 80         |
|                          | Blau         | 3                   | BCD 6          | 40         |
|                          | Gelb         | 4                   | BCD 4          | 10         |
|                          | Schwarz      | 5                   | BCD 0          | 1          |
|                          | Orange       | 6                   | BCD 3          | 8          |
|                          | Rot          | 7                   | BCD 2          | 4          |
|                          | Braun        | 8                   | BCD 1          | 2          |
|                          | Grau         | 9                   | Digitale Masse | Grau       |
|                          | Grau/rosa    | 10                  | BCD 11         | 800        |
|                          | Rot/blau     | 11                  | BCD 10         | 400        |
|                          | Weiß/grün    | 12                  | BCD 9          | 200        |
|                          | Braun/grün   | 13                  | BCD 8          | 100        |
|                          | Nicht belegt | 14                  |                |            |
|                          | Nicht belegt | 15                  | + 5 V          | Niedrig    |

| Anschluss<br>03396-60560 | Kontakt<br>3392/3 | Pin Agilent<br>1200 | Signal       | BCD-Ziffer |
|--------------------------|-------------------|---------------------|--------------|------------|
|                          | 1                 | 1                   | BCD 5        | 20         |
|                          | 2                 | 2                   | BCD 7        | 80         |
|                          | 3                 | 3                   | BCD 6        | 40         |
|                          | 4                 | 4                   | BCD 4        | 10         |
|                          | 5                 | 5                   | BCD0         | 1          |
|                          | 6                 | 6                   | BCD 3        | 8          |
|                          | 7                 | 7                   | BCD 2        | 4          |
|                          | 8                 | 8                   | BCD 1        | 2          |
|                          | 9                 | 9                   | Digitale Mas | se         |
|                          | Nicht<br>belegt   | 15                  | + 5 V        | Niedrig    |

### Agilent 1200 an 3396 Integratoren

Kabel für externen Kontakt

## Kabel für externen Kontakt

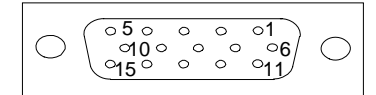

An einem Kabelende befindet sich ein 15-poliger Stecker, der an die Schnittstellenkarte von Agilent Gerätemodulen der Serie 1200 angeschlossen wird. Das andere Ende ist ein Universalanschluss.

#### Agilent 1200 Schnittstellenkarte an Universalanschluss

| Anschluss<br>G1103-61611 | Farbe      | Pin Agilent<br>1200 | Signal       |
|--------------------------|------------|---------------------|--------------|
|                          | Weiß       | 1                   | EXT 1        |
|                          | Braun      | 2                   | EXT 1        |
|                          | Grün       | 3                   | EXT 2        |
|                          | Gelb       | 4                   | EXT 2        |
|                          | Grau       | 5                   | EXT 3        |
|                          | Rosa       | 6                   | EXT 3        |
|                          | Blau       | 7                   | EXT 4        |
|                          | Rot        | 8                   | EXT 4        |
|                          | Schwarz    | 9                   | Nicht belegt |
|                          | lila       | 10                  | Nicht belegt |
|                          | Grau/rosa  | 11                  | Nicht belegt |
|                          | Rot/blau   | 12                  | Nicht belegt |
|                          | Weiß/grün  | 13                  | Nicht belegt |
|                          | Braun/grün | 14                  | Nicht belegt |
|                          | Weiß/gelb  | 15                  | Nicht belegt |

## **CAN/LAN-Kabel**

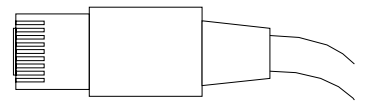

An beiden Kabelenden befindet sich ein Modulstecker, der an den CAN- oder LAN-Anschluss der Agilent Geräte der Serie 1200 angeschlossen wird.

### **CAN-Kabel**

| Agilent 1200 Modul zu Modul, 0,5 m | 5181-1516   |
|------------------------------------|-------------|
| Agilent 1200 Modul zu Modul, 1 m   | 5181-1519   |
| Agilent 1200 Modul zu Steuermodul  | G1323-81600 |

#### LAN-Kabel

| Beschreibung                                                                      | Bestellnummer |
|-----------------------------------------------------------------------------------|---------------|
| Cross-Over-Netzwerkkabel (geschirmt, 3 m lang) (für<br>Punkt-zu-Punkt-Verbindung) | 5023-0203     |
| Twisted Pair-Netzwerkkabel (geschirmt, 7 m lang) (für<br>Hub-Verbindungen)        | 5023-0202     |

## Zusatzgerätekabel

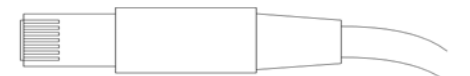

An einem Ende dieses Kabels befindet sich ein Modulstecker für den Anschluss an den Agilent Vakuumentgaser der Serie 1100. Das andere Ende ist ein Universalanschluss.

| Anschluss<br>G1322-81600 | Farbe | Pin Agilent<br>1100 | Signal      |
|--------------------------|-------|---------------------|-------------|
|                          | Weiß  | 1                   | Masse       |
|                          | Braun | 2                   | Drucksignal |
|                          | Grün  | 3                   |             |
|                          | Gelb  | 4                   |             |
|                          | Grau  | 5                   | DC + 5 V IN |
|                          | Rosa  | 6                   | Entlüftung  |

### Agilent Vakuumentgaser der Serie 1100 an Universalsteckverbindung

## RS-232-Kabel

| Beschreibung                                                                                                    | Bestellnummer         |
|----------------------------------------------------------------------------------------------------|-----------------------|
| RS-232-Kabel, Gerät an PC, 9-auf-9 Pole (Buchse). Das Kabel<br>hat einen besonderen Ausgangspol, es ist nicht kompatibel zu<br>Drucker und Plotter.                                                                                                    | 24542U<br>G1530-60600 |
| RS-232 Kabelkit, 9-auf-9 Pole (Buchse) und ein Adapter 9-polig<br>(Stecker) 25-polig Buchse. Geignet für den Anschluss des<br>Gerätes an einen PC.                                                                                                    | 34398A                |
| Druckerkabel, seriell und parallel, besitzt eine SUB-D 9-polige<br>Buchse mit Centronics-Anschluss am anderen Ende (NICHT<br>FÜR FW-UPDATE).                                                                                                    | 5181-1529             |
| Dieser Kit enthält ein Nullmodem-(Drucker-) Kabel mit einem<br>9-poligen weiblichen und einem 9-poligen männlichen<br>Anschluss sowie einen Adapter. Verwenden Sie dieses Kabel<br>und den Adapter zum Anschluss von Agilent Technologies<br>Geräten mit 9-Kontakt männlichem RS-232 Stecker an die<br>meisten PCs oder Drucker. | 34398A                |

#### 9 Anschlusskabel RS-232-Kabel

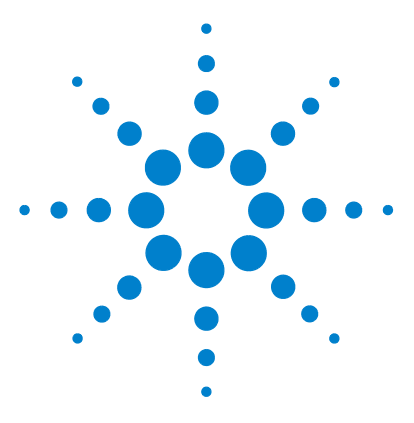

Benutzerhandbuch zum automatischen Agilent Probengeber der Serie 1200

## 10 Appendix

Allgemeine Sicherheitsinformation 136 Richtlinie 2002/96/EG (WEEE) über die Verwertung von Elektro- und Elektronik-Altgeräten 140 Lithiumbatterien 141 Störstrahlung 142 Schallemission 143 Agilent Technologies im Internet 144

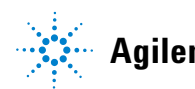

Agilent Technologies

## Allgemeine Sicherheitsinformation

### **Allgemeine Sicherheitsinformation**

Die folgenden allgemeinen Sicherheitshinweise sind in allen Betriebsphasen sowie bei der Wartung und Reparatur des Gerätes zu beachten. Die Nichtbeachtung dieser Vorsichtsmassnahmen bzw. der speziellen Warnungen innerhalb dieses Handbuchs verletzt die Sicherheitsstandards der Entwicklung, Herstellung und vorgesehenen Nutzung des Gerätes. Agilent Technologies übernimmt bei Nichteinhaltung dieser Vorschrift durch den Kunden keine Haftung.

### WARNUNG Stellen Sie die ordnungsgemäße Verwendung der Geräte sicher.

#### Der vom Gerät bereitgestellte Schutz kann beeinträchtigt sein.

→ Der Bediener sollte dieses Gerät in Übereinstimmung mit der Beschreibung laut Handbuch verwenden.

### **Sicherheitsstandards**

Dies ist ein Gerät der Sicherheitsklasse I (mit Erdungsanschluss). Es wurde entsprechend internationaler Sicherheitsstandards gefertigt und getestet.

### **Betrieb**

Beachten Sie vor dem Anlegen der Netzspannung die Installationsanweisungen. Darüber hinaus sind folgende Punkte zu beachten:

Während des Betriebs darf das Gehäuse des Geräts nicht geöffnet werden. Vor dem Einschalten des Gerätes müssen sämtliche Massekontakte, Verlängerungskabel, Spartransformatoren und angeschlossenen Geräte über eine geerdete Netzsteckdose angeschlossen werden. Bei einer Unterbrechung des Erdungsanschlusses besteht die Gefahr eines Stromschlags, der zu ernsthaften Personenschäden führen kann. Das Gerät muss außer Betrieb genommen und gegen jede Nutzung gesichert werden, sofern der Verdacht besteht, dass die Erdung beschädigt ist.

Vergewissern Sie sich, dass nur Sicherungen mit dem korrekten Nennstrom and dem richtigen Typ (normale Schmelzsicherung, träge Sicherungen usw.) verwendet werden. Die Benutzung reparierter Sicherungen sowie das Kurzschließen von Sicherungshaltern sind nicht zulässig.

Einige in diesem Handbuch beschriebenen Einstellarbeiten werden bei an das Stromnetz angeschlossenem Gerät und abgenommener Gehäuseabdeckung durchgeführt. Dabei liegen im Gerät an vielen Punkten hohe Spannungen an, die im Falle eines Kontaktschlusses zu Personenschäden führen können.

Sämtliche Einstellungs-, Wartungs- und Reparaturarbeiten am geöffneten Gerät sollte nach Möglichkeit nur durchgeführt werden, wenn das Gerät von der Netzspannung getrennt ist. Solche Arbeiten dürfen nur von erfahrenem Personal durchgeführt werden, das über die Gefahren ausreichend informiert ist. Wartungs- und Einstellarbeiten an internen Gerätekomponenten sollten nur im Beisein einer zweiten Person durchgeführt werden, die im Notfall Erste Hilfe leisten kann. Tauschen Sie keine Komponenten aus, solange das Netzkabel am Gerät angeschlossen ist.

Das Gerät darf nicht in Gegenwart brennbarer Gase oder Dämpfe betrieben werden. Ein Betrieb von elektrischen Geräten unter diesen Bedingungen stellt immer eine eindeutige Gefährdung der Sicherheit dar.

Bauen Sie keine Austauschteile ein und nehmen Sie keine nicht autorisierten Veränderungen am Gerät vor.

#### **10** Appendix

**Allgemeine Sicherheitsinformation** 

Kondensatoren in diesem Gerät können noch geladen sein, obwohl das Gerät von der Netzversorgung getrennt worden ist. In diesem Gerät treten gefährliche Spannungen auf, die zu ernsthaften Personenschäden führen können. Die Handhabung, Überprüfung und Einstellung des Gerätes ist mit äußerster Vorsicht auszuführen.

Beachten Sie bitte beim Arbeiten mit Lösungsmitteln die geltenden Sicherheitsvorschriften (z. B. Tragen von Schutzbrille, Arbeitshandschuhen und Sicherheitskleidung), wie sie in den Sicherheitsdatenblättern des Herstellers beschrieben sind; dies gilt speziell für der Handhabung giftiger oder gesundheitsgefährdender Lösungsmittel.

### Sicherheitssymbole

#### Tabelle 31 Sicherheitssymbole

| Symbol    | Beschreibung                                                                                                    |
|-----------|----------------------------------------------------------------------------------------------------|
| $\wedge$  | Das Gerät ist mit diesem Symbol markiert, wenn der Benutzer im Handbuch nachlesen sollte,<br>um sich vor Verletzungen und das Gerät vor Beschädigungen zu schützen. |
| 4         | Weist auf gefährliche Spannungen hin.                                                                                                    |
|           | Weist auf einen Schutzkontakt (Erdung) hin.                                                                                                    |
|           | Das Licht der Xenon-Lampe in diesem Produkt kann bei direktem Blickkontakt zu<br>Augenverletzungen führen.                                                          |
| <u>ki</u> | Das Gerät ist mit diesem Symbol versehen, wenn heiße Oberflächen vorhanden sind, mit denen<br>der Benutzer nicht in Berührung kommen sollte.                        |

### WARNUNG

#### **Der Sicherheitshinweis WARNUNG**

weist Sie auf Situationen hin, die zu Personenschäden (u. U. mit Todesfolge) führen können.

→ Fahren Sie bei einer Kennzeichnung durch einen Sicherheitshinweis erst fort, wenn Sie den Hinweis vollständig verstanden und entsprechende Maßnahmen getroffen haben.

### VORSICHT

#### Der Sicherheitshinweis ACHTUNG

weist Sie auf Situationen hin, die zu einem möglichen Datenverlust oder zu einer Beschädigung des Geräts führen können.

→ Fahren Sie bei einer Kennzeichnung durch diesen Sicherheitshinweis erst fort, wenn Sie diesen vollständig verstanden und entsprechende Maßnahmen getroffen haben.

#### **10** Appendix

Richtlinie 2002/96/EG (WEEE) über die Verwertung von Elektro- und Elektronik-Altgeräten

## Richtlinie 2002/96/EG (WEEE) über die Verwertung von Elektround Elektronik-Altgeräten

#### Zusammenfassung

Mit der am 13. Februar 2003 von der EU-Kommission verabschiedeten Richtlinie über Elektro- und Elektronikaltgeräte (2002/96/EC) wird ab dem 13. August 2005 die Herstellerverantwortung für alle Elektro- und Elektronikgeräte eingeführt.

### HINWEIS

Dieses Produkt entspricht den Kennzeichnungsanforderungen der WEEE-Richtlinie (2002/96/EG). Der auf dem Produkt angebrachte Aufkleber zeigt an, dass dieses Elektro-/Elektronikprodukt nicht mit dem Hausmüll entsorgt werden darf.

#### Produktkategorie:

Gemäß den in der WEEE-Richtlinie, Anhang I, aufgeführten Gerätetypen ist dieses Produkt als "Überwachungs- und Kontrollgerät" klassifiziert.

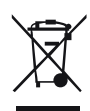

### HINWEIS

Entsorgen Sie es nicht im normalen Hausmüll.

Wenn Sie unerwünschte Produkte zurückgeben möchten, setzen Sie sich bitte mit der nächstgelegenen Agilent Niederlassung in Verbindung oder informieren Sie sich im Internet unter www.agilent.com.

## Lithiumbatterien

### WARNUNG

Gebrauchte Lithiumbatterien sind Sondermüll und dürfen nicht mit Restmüll entsorgt werden. Der Transport entladener Lithiumbatterien durch Transportunternehmen, die den Vorschriften der IATA/ICAO, ADR, RID oder IMDG unterliegen, ist nicht zulässig.

#### Bei Verwendung falscher Batterien besteht Explosionsgefahr.

- → Beachten Sie bei der Entsorgung gebrauchter Lithiumbatterien die gesetzlichen Richtlinien des jeweiligen Landes.
- → Verwenden Sie als Ersatz den vom Gerätehersteller empfohlenen Batterietyp bzw. einen äquivalenten Typ.

10 Appendix Störstrahlung

## Störstrahlung

Die von Agilent Technologies gelieferten Kabel bieten optimalen Schutz gegen Störstrahlung. Alle Kabel entsprechen den Sicherheits- und EMC-Anforderungen.

### Prüf- und Messgeräte

Wenn Prüf- und Messgeräte mit nicht abgeschirmten Kabeln betrieben werden und/oder bei Messungen an geöffneten Geräten muss sichergestellt werden, dass unter den Betriebsbedingungen die zulässigen Grenzwerte für Störstrahlung weiterhin eingehalten werden.

## **Schallemission**

#### Herstellerbescheinigung

Diese Erklärung dient der Erfüllung der Bedingungen der deutschen Richtlinie für Geräuschemissionen vom 18. Januar 1991.

Dieses Gerät hat einen Schallpegel von weniger als 70 dB (Bedienerposition).

- Schallpegel Lp < 70 dB (A)
- Am Arbeitsplatz
- Im Normalbetrieb
- Gemäß ISO 7779:1988/EN 27779/1991 (Typprüfung)

#### **10** Appendix

**Agilent Technologies im Internet** 

## **Agilent Technologies im Internet**

Die neuesten Informationen zu Produkten und Dienstleistungen finden Sie auf unserer Website unter

#### http://www.agilent.com

Wählen Sie Products/Chemical Analysis.

Auf gleichem Wege können Sie die aktuellste Firmware der Agilent Module der Serie 1200 herunterladen.
# Begiffserklärung

### C

Change Needle Nadelwechsel Change piston Kolbenwechsel

## D

Down Absenken

## E

End Ende

## Ν

Needle Down Nadel absenken Needle Up Nadel anheben

# Index

## A

Abmessungen 27 Agilent Diagnose-Software 70 Agilent Lab Advisor Software 70 Agilent Lab Advisor 70 Agilent im Internet 144 Analog Kabel 118, 120 analytischer Dosierkopf 14 67.67 Ansauggeschwindigkeit Antistatisches ESD-Armband 78, 78 Arbeitsumgebung 24, 26 Ausstoßgeschwindigkeit 67, 67 Auswahl von Flaschen und Kappen 66

### B

Batterien Sicherheitsinformationen 141 BCD Kabel 118, 128 Beschädigte Verpackung 34, 34 Bestandteile des Zubehörkits für den Standard-Probengeber 35 Betriebshöhe 27 Betriebstemperatur 27

## C

CAN Kabel 131 Checkliste Lieferumfang 34, 34

### D

Der Zubehörkit für den Probengeber beinhaltet 111 Diagnose-Software 70 Dichtungen Dosierdichtung 106, 108, 108 Dosierdichtung 900 µl 108, 108 Dosierdichtung 106 Dosiereinheit 13, 67 DRAW 67

### E

Einführung zum automatischen Probengeber 8 EJECT 67 Elektrische Anschlüsse Beschreibung 19 Elektrostatische Entladungen (ESD) 101 Ersatzteile und Verbrauchsmaterialien 34 Externer Kontakt Kabel 119, 130

## F

fehlende Teile 34 Fehler 71 Fehlermeldungen 71 Feuchtigkeit 27 Firmware Aktualisierungen 102 Upgrade/Downgrade 102 Flaschennummerierung 54 Flussleitungen 47 Frequenzbereich 27

## G

Genauigkeit des Injektionsvolumens 67 Geräteanordnung 38, 39 Rückseite 38, 39 Geräuschemission 143 Gewicht 26, 27 GPIB Kabel 119 Greifarm 16 Greiferfinger 16

### Η

Halbe Probenteller54Hinweise zu Algen52Hinweise zum Aufstellort24

## 

Informationen Geräuschemission 143 Inhalt des Zubehörkits für den präparativen Probengeber 36 Injektionssequenz 11 Injektionsstellung 11 Injektionsventil 8, 13, 15 Injektionsvolumen kleiner als 2 µl 66 Iniektionsvolumina 66 Installation der Tür zum Probenteller 56 Installation des Probengebers Sicherheit 40 Installation des Probengebers Flüssigkeitsanschlüsse 47 Netzkabel 40 Probenteller 54

#### Index

Schnittstellenkabel 40 Installation des Probentellers 49 Installation des thermostatisierbaren Probengebers Netzkabel und Schnittstellenkabel 45 Netzkabel 43 Probenteller- und Frontabdeckung 56 Schnittstellenkabel 43 Sicherheit 40, 43 Vorbereitungen 44 Installation Netzkabel 25 Internet 144

## K

Kabel Analog 118, 120 Anschluss an Netzspannung 38.39 APG-Remote-Kabel-Anschluss 38 39 BCD 118, 128 CAN-Anschluss 38.39 CAN 131 ChemStation-Anschluss 38.39 Externe Kontakte 119 Externer Kontakt 130 GPIB-Anschluss 38, 39 GPIB 119 LAN-Anschluss 38, 39 LAN 119, 131 Remote 118, 123 RS-232 119.133 Übersicht 118 Zusatzgeräte 119, 132 Kapillaren 47 Kapillarsatz für kleine Volumina 56 kleinvolumige Injektionen 66 Kondensation 26

## L

IAN Kabel 119, 131 Leistungsoptimierung automatische Nadelspülung 66 kleinvolumiger Kapillarsatz 66 Minimierung des Totvolumens 56. 56.66 66 Rotordichtung Totvolumen 66 Umgehung des Probengebers 56 Wartung 66 Leistungsspezifikationen präparativer Probengeber 31 Probengeber 28, 29, 30 Leistungsspezifikationen 28 Lithiumbatterien 141 Luftzirkulation 26

### Μ

max. Höhe bei Lagerung 27 Multi-Draw-Option 8

### Ν

Nadelantrieb 13, 14 Nebenflussstellung 11 Netzfrequenz 27 Netzkabel 25 Netzstrom 27 Nummerierung der Flaschen 54

### 0

Optimierung der Leistung Kapillarenkit für kleine Volumen 56

### P

Parken der Transporteinheit 56 Physikalische Spezifikationen 27 Platzbedarf 26, 26 präparativer Dosierkopf 14 Probenahmesequenz 10 Probenflaschen 8 Probennahmeeinheit 13 Probenteller 8, 54, 56 Nummerierung der Flaschenpositionen 54

### R

Reiniauna 78 Remote 118, 123 Kabel Reparaturen Dosierdichtuna 95 Dosierkolben 95 Firmware austauschen 102 83 Nadeleinheit Nadelsitzeinheit 86 Rotordichtung 91 Statorscheibe 88 Verwendung des antistatischen Armbands 78 Verwendung des antistatischen ESD-Armbands 78 RS-232C Kabel 133 **BS-232** Kabel 119

### S

Schrittmotor 14 Sicherheit Allgemeine Informationen 136, 136 Sicherheitshinweise Lithiumbatterien 141 Sicherheitsklasse I 136 Sicherheit Standards 27

#### Index

Symbole 139 Sicherungen 24 Spannungsbereich 27 Spezifikationen 28 Technische Daten 27 Stator 15 Statusanzeige des Gerätes 73 Statusanzeige 71, 72 Störstrahlung 142 Stromanschluss 24 Stromverbrauch 27 Stromversorgung 24 Stromversorgungsanzeige 72

## T

Teile und Materialien Analytischer Dosierkopf (optional 900 Mikroliter) 106 Analytischer Dosierkopf 106 externer Probenteller 116 Hauptkomponenten des Probengebers 105 Hauptkomponenten 104 Multi-Draw-Kit 114 präparativer Dosierkopf 108 Upgrade-Kit für 900-µl-Injektionen 115 Wartungskit 112 Zubehörkit präp. Probengeber 111 Zubehörkit zum Standard-Probengeber 110 Zubehörkit 110 Teile und Zubehör Probenteller und Trägerplatte 109 Temperatur des Probengefäßinhaltes 28 Temperatur für Lagerung 27 Temperatur 28 Theta-Achse 16 Transporteinheit 16 Transport 56

Transportmechanismus 8 Transport Probengeber 50

### U

Umgebungstemperatur bei Betrieb 27 Umgebungstemperatur bei Lagerung 27 Umgehung des Probengebers 56

### V

Ventilkapillaren 47 Versand 56 Verzögerungsvolumen 56, 56 Viskose Proben 67, 67

### W

Wartung Austausch der Firmware 102 Wartungsfunktionen 81

### Х

X-Achse 16

## Ζ

Z -Achse 16 Zubehörkit für den Probengeber beinhaltet 110 Zusatz Kabel 119, 132

www.agilent.com

# Inhaltsangabe

Dieses Handbuch enthält Benutzerinformationen zum Standard- und Präparativen Agilent Probengeber der Serie 1200.

Das Handbuch umfasst:

- Einführung zum automatischer Probengeber
- Hinweise zum Aufstellort und Spezifikationen
- Installation des Probengebers
- Betrieb des Probengebers
- Optimierung der Pumpenleistung
- Fehlerbehebung und Diagnoseverfahren
- Wartung
- Zubehörteile und Verbrauchsmaterialien
- Überblick über Anschlusskabel
- Sicherheit und Gewährleistung.

© Agilent Technologies 2008

Printed in Germany 11/08

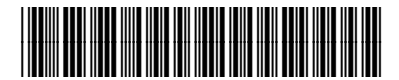

G1329-92012

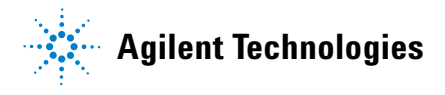